# Montage- und Serviceanleitung für die Fachkraft

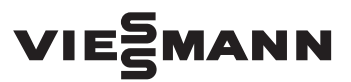

#### Vitocontrol 100-M

Regelung für multivalente Heizungsanlagen mit Viessmann Energieerzeugern Dieses Dokument ist gültig ab dem Softwarestand V2.20210832.

# **VITOCONTROL 100-M**

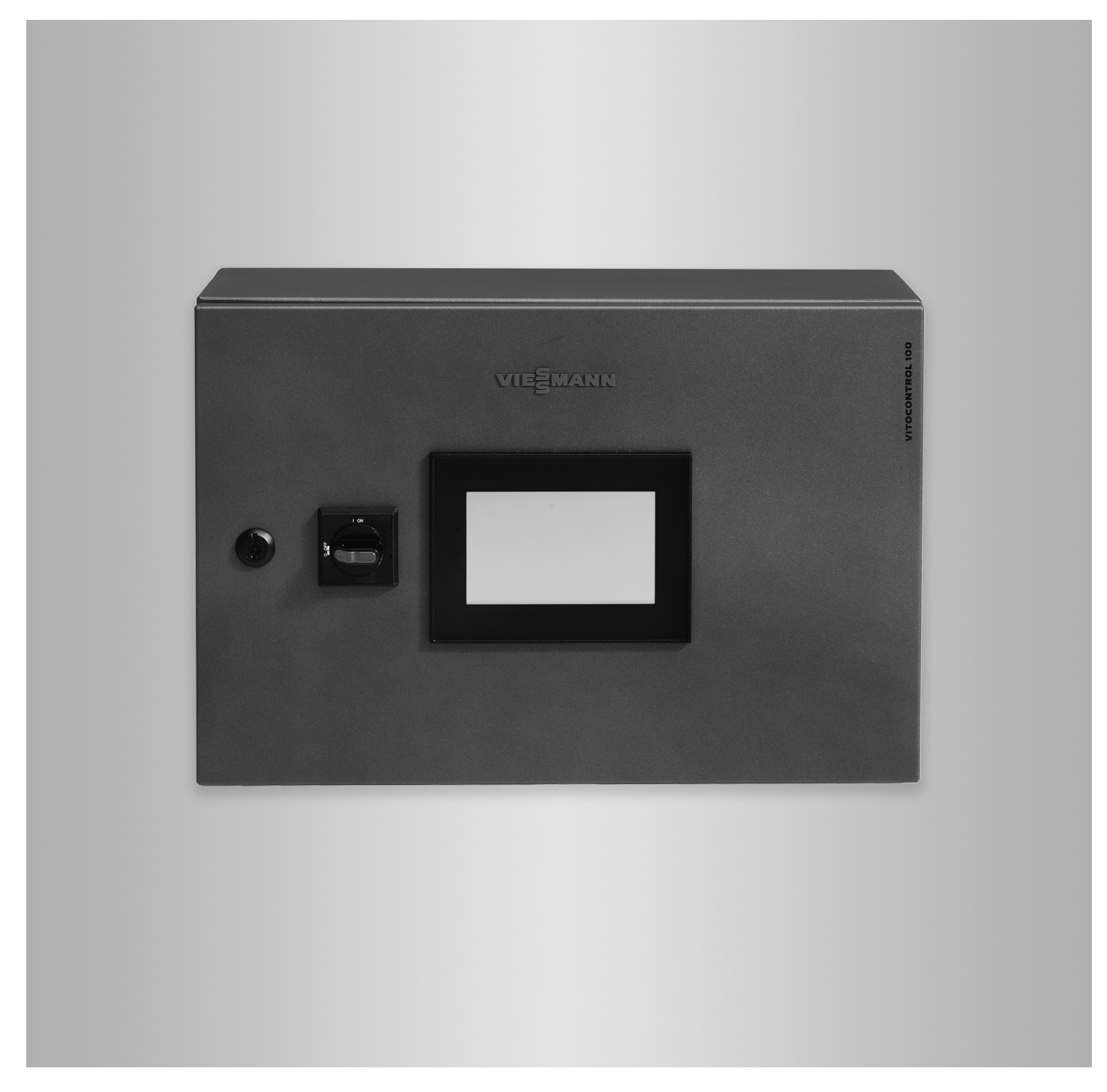

# Sicherheitshinweise

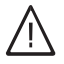

Bitte befolgen Sie diese Sicherheitshinweise genau, um Gefahren und Schäden für Menschen und Sachwerte auszuschließen.

# Erläuterung der Sicherheitshinweise

# ∕∩ Gefahr

Dieses Zeichen warnt vor Personenschäden.

# Achtung

Dieses Zeichen warnt vor Sachund Umweltschäden.

# Zielgruppe

Diese Anleitung richtet sich ausschließlich an autorisierte Fachkräfte. Hinweis

Angaben mit dem Wort Hinweis enthalten Zusatzinformationen.

- Arbeiten an Gasinstallationen dürfen nur von Installateuren durchgeführt werden, die vom zuständigen Gasversorgungsunternehmen dazu berechtigt sind.
- Elektroarbeiten dürfen nur von Elektrofachkräften durchgeführt werden.
- Die erstmalige Inbetriebnahme hat durch den Ersteller der Anlage oder einen von ihm benannten Fachkundigen zu erfolgen.

# Zu beachtende Vorschriften

- Nationale Installationsvorschriften
- Gesetzliche Vorschriften zur Unfallverhütung
- Gesetzlichen Vorschriften zum Umweltschutz
- Berufsgenossenschaftliche Bestimmungen
- Einschlägige Sicherheitsbestimmungen der DIN, EN, DVGW, TRGI, TRF und VDE
  - AT: ÖNORM, EN, ÖVGW G K-Richtlinien, ÖVGW-TRF und ÖVE
- CH: SEV, SUVA, SVGW, SVTI, SWKI, VKF und EKAS-Richtlinie 1942: Flüssiggas, Teil 2

# Sicherheitshinweise für Arbeiten an der Anlage

# Anschluss des Geräts

- Das Gerät darf nur durch autorisierte Fachkräfte angeschlossen und in Betrieb genommen werden.
- Vorgegebene elektrische Anschlussbedingungen einhalten.
- Änderungen an der vorhandenen Installation dürfen nur von autorisierten Fachkräften durchgeführt werden.

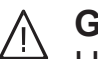

# Gefahr

Unsachgemäß durchgeführte Arbeiten an der Anlage können zu lebensbedrohenden Unfällen führen.

Elektroarbeiten dürfen nur von Elektrofachkräften durchgeführt werden.

# Arbeiten an der Anlage

- Bei Brennstoff Gas den Gasabsperrhahn schließen und gegen unbeabsichtigtes Öffnen sichern.
- Anlage spannungsfrei schalten, z. B. an der separaten Sicherung oder einem Hauptschalter, und auf Spannungsfreiheit prüfen.
- Anlage gegen Wiedereinschalten sichern.
- Bei allen Arbeiten geeignete persönliche Schutzausrüstung tragen.
- **∧** Gefahr

Heiße Oberflächen können Verbrennungen zur Folge haben.

- Gerät vor Wartungs- und Servicearbeiten ausschalten und abkühlen lassen.
- Heiße Oberflächen an Heizkessel, Brenner, Abgassystem und Verrohrung nicht berühren.

# Achtung

Durch elektrostatische Entladung können elektronische Baugruppen beschädigt werden.

Vor den Arbeiten geerdete Objekte berühren, z. B. Heizungs- oder Wasserrohre, um die statische Aufladung abzuleiten.

# Spannungsführende Bauteile

# **∩** Gefahr

Das Berühren spannungsführender Bauteile kann zu lebensgefährlichen Verletzungen durch elektrischen Strom führen.

- Arbeiten am Schaltschrank dürfen nur von ausgebildetem, autorisiertem Fachpersonal durchgeführt werden.
- Die 5 Sicherheitsregeln nach Normenreihe DIN VDE 0105 sind einzuhalten.
- Alle werkseitigen Verdrahtungen mit orangenen Adern stehen auch bei ausgeschaltetem Hauptschalter unter Spannung.
- Nach Wartungs- und Instandsetzungsarbeiten ist der feste Sitz aller elektrischen Verbindungen zu prüfen.

# Instandsetzungsarbeiten

# Achtung

Die Instandsetzung von Bauteilen mit sicherheitstechnischer Funktion gefährdet den sicheren Betrieb der Anlage.

Defekte Bauteile müssen durch Viessmann Originalteile ersetzt werden.

# Sicherheitshinweise (Fortsetzung)

# Zusatzkomponenten, Ersatz- und Verschleißteile

# Achtung

Ersatz- und Verschleißteile, die nicht mit der Anlage geprüft wurden, können die Funktion beeinträchtigen. Der Einbau nicht zugelassener Komponenten sowie nicht genehmigte Änderungen und Umbauten können die Sicherheit beeinträchtigen und die Gewährleistung einschränken. Bei Austausch ausschließlich Viessmann Originalteile oder von Viessmann freigegebene Einzelteile verwenden.

# Sicherheitshinweise für den Betrieb der Anlage

# Verhalten bei Brand

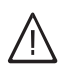

# Gefahr

Bei Feuer besteht Verbrennungsgefahr.

- Anlage ausschalten.
- Geprüften Feuerlöscher der Brandklassen ABC benutzen.

# Verhalten bei Gasgeruch

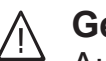

# Gefahr

Austretendes Gas kann zu Explosionen führen, die schwerste Verletzungen zur Folge haben.

- Nicht rauchen! Offenes Feuer und Funkenbildung verhindern. Niemals Schalter von Licht und Elektrogeräten betätigen.
- Gasabsperrhahn schließen.
- Fenster und Türen öffnen.
- Personen aus der Gefahrenzone entfernen.
- Gas- und Elektroversorgungsunternehmen von außerhalb des Gebäudes benachrichtigen.
- Stromversorgung zum Gebäude von sicherer Stelle (außerhalb des Gebäudes) unterbrechen lassen.

# Sicherheitshinweise (Fortsetzung)

# Verhalten bei Abgasgeruch

# $\bigwedge$

Gefahr

Abgase können zu lebensbedrohenden Vergiftungen führen.

- Heizungsanlage außer Betrieb nehmen.
- Aufstellort belüften.
- Türen zu Wohnräumen schließen, um eine Verbreitung der Abgase zu vermeiden.

# Abgasanlagen und Verbrennungsluft

Sicherstellen, dass Abgasanlagen frei sind und nicht verschlossen werden können, z. B. durch Kondenswasseransammlung oder äußere Einflüsse. Ausreichende Versorgung mit Verbrennungsluft gewährleisten.

Anlagenbetreiber einweisen, dass nachträgliche Änderungen an den baulichen Gegebenheiten nicht zulässig sind (z. B. Leitungsverlegung, Verkleidungen oder Trennwände).

# Gefahr

/!\

Undichte oder verstopfte Abgasanlagen oder unzureichende Zufuhr der Verbrennungsluft verursachen lebensbedrohliche Vergiftungen durch Kohlenmonoxid im Abgas. Ordnungsgemäße Funktion der Abgasanlage sicherstellen. Öffnungen für Verbrennungsluftzufuhr dürfen nicht verschließbar sein.

# Abluftgeräte

Bei Betrieb von Geräten mit Abluftführung ins Freie (Dunstabzugshauben, Abluftgeräte, Klimageräte) kann durch die Absaugung ein Unterdruck entstehen. Bei gleichzeitigem Betrieb des Heizkessels kann es zum Rückstrom von Abgasen kommen.

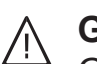

# Gefahr

Gleichzeitiger Betrieb des Heizkessels mit Geräten mit Abluftführung ins Freie kann durch Rückstrom von Abgasen lebensbedrohende Vergiftungen zur Folge haben. Verriegelungsschaltung einbauen oder durch geeignete Maßnahmen für ausreichende Zufuhr von Verbrennungsluft sorgen.

# Bedingungen an die Aufstellung

# / Gefahr

Leicht entflammbare Flüssigkeiten und Materialien (z. B. Benzin, Lösungs- und Reinigungsmittel, Farben oder Papier) können Verpuffungen und Brände auslösen. Solche Stoffe nicht im Aufstellraum und nicht in unmittelbarer Nähe der Anlage lagern oder verwenden.

# Achtung

Unzulässige Umgebungsbedingungen können Schäden an der Anlage verursachen und einen sicheren Betrieb gefährden.

- Zulässige Umgebungstemperaturen einhalten gemäß den Angaben in dieser Montage- und Serviceanleitung.
- Luftverunreinigungen durch Halogenkohlenwasserstoffe (z. B. enthalten in Farben, Lösungs- und Reinigungsmitteln) vermeiden.
- Dauerhaft hohe Luftfeuchtigkeit vermeiden.

# Inhaltsverzeichnis

| 1. | Sicherheit und Haftung |                                                                                                    | 8        |
|----|------------------------|----------------------------------------------------------------------------------------------------|----------|
| 2. | Information            | Entsorgung der Verpackung                                                                          | 9        |
|    |                        | Symbole                                                                                            | 9        |
|    |                        | Bestimmungsgemäße Verwendung                                                                       | 10       |
|    |                        | Produktinformation                                                                                 | 10       |
|    |                        | Benutzer                                                                                           | 11       |
|    |                        | Software Lizenzen                                                                                  | 11       |
|    |                        | Open-Source-Lizenz                                                                                 | 11       |
|    |                        | Anlagenbeispiele                                                                                   | 11       |
|    |                        | Wartungsteile und Ersatzteile                                                                      | 11       |
|    |                        | Viessmann Partnershop                                                                              | 11       |
|    |                        | Viessmann Ersatzteil-App                                                                           | 11       |
| 3. | Montageablauf          | Transport                                                                                          | 13       |
| •  |                        | Montagehinweise                                                                                    | 13       |
|    |                        | <ul> <li>Anforderungen an den Aufstellraum</li> </ul>                                              | 13       |
|    |                        | <ul> <li>Mindestabstände</li> </ul>                                                                | 14       |
|    |                        | Wandschrank anhauen                                                                                | 14       |
|    |                        | Schaltechrank öffnen                                                                               | 16       |
|    |                        | Leitungen einführen und zugentlasten                                                               | 18       |
|    |                        |                                                                                                    | 10       |
| 4. | Elektrische Anschlüsse | Übersicht der elektrischen Anschlüsse                                                              | 21       |
|    |                        | Ubersicht Schaltschrank (einschließlich Zubehör)                                                   | 21       |
|    |                        | Übersicht Grundmodul =PLC1-KF01                                                                    | 22       |
|    |                        | Codierschalter im Auslieferungszustand                                                             | 23       |
|    |                        | Übersicht Erweiterungsmodul =PLC1-KF02/=PLC1-KF03                                                  | 23       |
|    |                        | Codierschalter im Auslieferungszustand                                                             | 24       |
|    |                        | M-BUS-Zähler anschließen                                                                           | 24       |
|    |                        | Weiteres Zubehör anschließen                                                                       | 25       |
|    |                        | LON-Verbindung für Viessmann LON herstellen                                                        | 26       |
|    |                        | Viessmann Regelungen                                                                               | 27       |
|    |                        | Viessmann Heizkreisregelung                                                                        | 27       |
|    |                        | Anschlussbeispiel                                                                                  | 28       |
|    |                        | In Gebäudeleittechnik (GLT) einbinden                                                              | 28       |
|    |                        | Sammelstörmeldeeinrichtung anschließen                                                             | 31       |
|    |                        | Freigabekontakt für Energieerzeuger anschließen                                                    | 32       |
|    |                        | Temperatursensoren anschließen                                                                     | 32       |
|    |                        | = Außentemperatursensor                                                                            | 33       |
|    |                        | Moitoro nicht konfiguriorto Tomporatursonsoron anschließen                                         | 22       |
|    |                        | Digitale Fingenge                                                                                  | 22       |
|    |                        | Analaga Augaänga und Eingänga                                                                      | 20       |
|    |                        |                                                                                                    | 34       |
|    |                        |                                                                                                    | 30       |
|    |                        | Erzeugerkreispumpen                                                                                | 30       |
|    |                        | Puπerentiadepumpe, Zubringerpumpe                                                                  | 37       |
|    |                        | Heizkreispumpen, Netzpumpen                                                                        | 38       |
|    |                        | Mischer-Motor anschließen                                                                          | 40<br>40 |
|    |                        |                                                                                                    | 10       |
| 5. | Inbetriebnahme         | Anlage in Betrieb nehmen                                                                           | 42       |
|    |                        | Einweisung des Anlagenbetreibers                                                                   | 44       |
|    |                        | M-BUS-Zahler konfigurieren                                                                         | 44       |
|    |                        | ■ M-BUS-Zähler aktivieren                                                                          | 44       |
|    |                        | M-BUS-Zähler deaktivieren                                                                          | 44       |
|    |                        | Heizkreisregelung Vitotronic konfigurieren                                                         | 45       |
|    |                        | Heizkreisregelung aktivieren                                                                       | 45       |
|    |                        | <ul> <li>Anschluss Außentemperatursensor an Heizkreisregelung</li> <li>Vitetronia 200 H</li> </ul> | 45       |
|    |                        | - Heizkreisregelung deaktivieren                                                                   | 40<br>15 |
|    |                        |                                                                                                    | 40       |
|    |                        |                                                                                                    | 40       |

6175471

|                                      |                                                                                                    | Netzpumpenmodul Pewo konfigurieren                                                                                                    | 40                                                                                                    |
|--------------------------------------|----------------------------------------------------------------------------------------------------|----------------------------------------------------------------------------------------------------|----------------------------------------------------------------------------------------------------|
|                                      |                                                                                                    | Netzpumpenmodul aktivieren                                                                                                    | 46                                                                                                    |
|                                      |                                                                                                    | Netzpumpenmodul deaktivieren                                                                                                    | 47                                                                                                    |
|                                      |                                                                                                    | Netzpumpenmodul umbenennen                                                                                                    | 47                                                                                                    |
|                                      |                                                                                                    | Temperatursensoren konfigurieren                                                                                                    | 47                                                                                                    |
|                                      |                                                                                                    | <ul> <li>Offset einstellen</li> </ul>                                                                                                    | 47                                                                                                    |
|                                      |                                                                                                    | Dämpfung aktivieren/deaktivieren                                                                                                    | 47                                                                                                    |
|                                      |                                                                                                    | <ul> <li>Temperatursensoren umbenennen</li> </ul>                                                                                                    | 48                                                                                                    |
|                                      |                                                                                                    | Parameter für Betriebsprogramm                                                                                                    |                                                                                                    |
|                                      |                                                                                                    | Parameter als Betriebsprogramm speichern                                                                                                    | 48                                                                                                    |
|                                      |                                                                                                    | ■ Betriebsprogramm umbenennen                                                                                                    | 48                                                                                                    |
| -                                    |                                                                                                    |                                                                                                    |                                                                                                    |
| 6.                                   | Diagnose und Serviceab-                                                                                                    | Benutzeranmeldung für Abfragen und Einstellungen                                                                                                    | 49                                                                                                    |
|                                      | fragen                                                                                                    | Benutzer anmelden                                                                                                    | 49                                                                                                    |
|                                      |                                                                                                    | Benutzer abmelden                                                                                                    | 50                                                                                                    |
|                                      |                                                                                                    | Betriebsdaten zurücksetzen                                                                                                    | 50                                                                                                    |
|                                      |                                                                                                    | Digitale und analoge Eingänge und Ausgänge abfragen                                                                                                    | 50                                                                                                    |
|                                      |                                                                                                    | Status der Anlagenkomponenten an den Eingängen                                                                                                    | 50                                                                                                    |
|                                      |                                                                                                    | Status der Anlagenkomponenten an den Ausgängen                                                                                                    | 50                                                                                                    |
|                                      |                                                                                                    | Temperatursensoren abfragen                                                                                                    | 51                                                                                                    |
|                                      |                                                                                                    | Teilnehmeradressen abfragen                                                                                                    | 51                                                                                                    |
|                                      |                                                                                                    | Softwarestand abfragen                                                                                                    | 51                                                                                                    |
|                                      |                                                                                                    | Heizkreise oder Speicher sperren/freigeben                                                                                                    | 51                                                                                                    |
|                                      |                                                                                                    | Werkseitige Betriebsprogramme wiederherstellen                                                                                                    | 52                                                                                                    |
| 7                                    | Stärungshahabung                                                                                                    | Maldungan ahfragan                                                                                                    | 50                                                                                                    |
| 7.                                   | Storungsbenebung                                                                                                    | Quittierte Meldurgen eufrufen                                                                                                    | ວວ<br>ເວ                                                                                                    |
|                                      |                                                                                                    |                                                                                                    |                                                                                                    |
|                                      |                                                                                                    | Obersicht der Meldungen                                                                                                    |                                                                                                    |
|                                      |                                                                                                    | ■ Anzeige verbindung unterbrochen oder #                                                                                                    |                                                                                                    |
|                                      |                                                                                                    | Storunden der Stellerund EPI (1-k E11 antraden                                                                                                    |                                                                                                    |
|                                      |                                                                                                    |                                                                                                    |                                                                                                    |
| 8.                                   | Provisorischer Betrieb:                                                                                                    | Provisorischer Betrieb                                                                                                    | 73                                                                                                    |
| 8.                                   | Provisorischer Betrieb:<br>Manueller Betrieb und Not-                                                                                                    | Provisorischer Betrieb                                                                                                    | 73<br>73                                                                                                    |
| 8.                                   | Provisorischer Betrieb:<br>Manueller Betrieb und Not-<br>betrieb                                                                                                | <ul> <li>Provisorischer Betrieb</li> <li>Manueller Betrieb</li> <li>Betriebsarten Manueller Betrieb/Automatikbetrieb</li> </ul>                                                                                                    | 73<br>73<br>73                                                                                                    |
| 8.                                   | Provisorischer Betrieb:<br>Manueller Betrieb und Not-<br>betrieb                                                                                                | <ul> <li>Provisorischer Betrieb</li> <li>Manueller Betrieb</li> <li>Betriebsarten Manueller Betrieb/Automatikbetrieb</li> <li>Manuellen Betrieb aktivieren</li> </ul>                                                                                                    | 73<br>73<br>73<br>73                                                                                                    |
| 8.                                   | Provisorischer Betrieb:<br>Manueller Betrieb und Not-<br>betrieb                                                                                                | <ul> <li>Provisorischer Betrieb</li> <li>Manueller Betrieb</li> <li>Betriebsarten Manueller Betrieb/Automatikbetrieb</li> <li>Manuellen Betrieb aktivieren</li> <li>Sollwerte für manuellen Betrieb einstellen</li> </ul>                                                                                                    | 73<br>73<br>73<br>73<br>74                                                                                                    |
| 8.                                   | Provisorischer Betrieb:<br>Manueller Betrieb und Not-<br>betrieb                                                                                                | <ul> <li>Provisorischer Betrieb</li> <li>Manueller Betrieb</li> <li>Betriebsarten Manueller Betrieb/Automatikbetrieb</li> <li>Manuellen Betrieb aktivieren</li> <li>Sollwerte für manuellen Betrieb einstellen</li> <li>Manuellen Betrieb deaktivieren</li> </ul>                                                                                                    | 73<br>73<br>73<br>73<br>74<br>74                                                                                                    |
| 8.                                   | Provisorischer Betrieb:<br>Manueller Betrieb und Not-<br>betrieb                                                                                                | <ul> <li>Provisorischer Betrieb</li> <li>Manueller Betrieb</li> <li>Betriebsarten Manueller Betrieb/Automatikbetrieb</li> <li>Manuellen Betrieb aktivieren</li> <li>Sollwerte für manuellen Betrieb einstellen</li> <li>Manuellen Betrieb deaktivieren</li> <li>Notbetrieb</li> </ul>                                                                                                    | 73<br>73<br>73<br>73<br>74<br>74<br>75                                                                                                    |
| 8.                                   | Provisorischer Betrieb:<br>Manueller Betrieb und Not-<br>betrieb                                                                                                | <ul> <li>Provisorischer Betrieb</li> <li>Manueller Betrieb</li> <li>Betriebsarten Manueller Betrieb/Automatikbetrieb</li> <li>Manuellen Betrieb aktivieren</li> <li>Sollwerte für manuellen Betrieb einstellen</li> <li>Manuellen Betrieb deaktivieren</li> <li>Notbetrieb</li> <li>Notbetrieb einrichten</li> </ul>                                                                                                    | 73<br>73<br>73<br>73<br>74<br>74<br>75<br>75                                                                                                    |
| 8.                                   | Provisorischer Betrieb:<br>Manueller Betrieb und Not-<br>betrieb                                                                                                | <ul> <li>Provisorischer Betrieb</li> <li>Manueller Betrieb</li> <li>Betriebsarten Manueller Betrieb/Automatikbetrieb</li> <li>Manuellen Betrieb aktivieren</li> <li>Sollwerte für manuellen Betrieb einstellen</li> <li>Manuellen Betrieb deaktivieren</li> <li>Notbetrieb</li> <li>Notbetrieb einrichten</li> </ul>                                                                                                    |                                                                                                    |
| 8.<br>9.                             | Provisorischer Betrieb:<br>Manueller Betrieb und Not-<br>betrieb                                                                                                | <ul> <li>Provisorischer Betrieb</li> <li>Manueller Betrieb</li> <li>Betriebsarten Manueller Betrieb/Automatikbetrieb</li> <li>Manuellen Betrieb aktivieren</li> <li>Sollwerte für manuellen Betrieb einstellen</li> <li>Manuellen Betrieb deaktivieren</li> <li>Notbetrieb</li> <li>Notbetrieb einrichten</li> </ul>                                                                                                    |                                                                                                    |
| 8.<br>9.                             | Provisorischer Betrieb:<br>Manueller Betrieb und Not-<br>betrieb                                                                                                | <ul> <li>Provisorischer Betrieb</li> <li>Manueller Betrieb</li> <li>Betriebsarten Manueller Betrieb/Automatikbetrieb</li> <li>Manuellen Betrieb aktivieren</li> <li>Sollwerte für manuellen Betrieb einstellen</li> <li>Manuellen Betrieb deaktivieren</li> <li>Notbetrieb</li> <li>Notbetrieb einrichten</li> <li>Temperatursensoren prüfen</li> <li>Viessmann Pt1000 (mit Kennzeichnung)</li> </ul>                                                                                                    |                                                                                                    |
| 8.<br>9.                             | Provisorischer Betrieb:<br>Manueller Betrieb und Not-<br>betrieb                                                                                                | <ul> <li>Provisorischer Betrieb</li> <li>Manueller Betrieb</li> <li>Betriebsarten Manueller Betrieb/Automatikbetrieb</li> <li>Manuellen Betrieb aktivieren</li> <li>Sollwerte für manuellen Betrieb einstellen</li> <li>Manuellen Betrieb deaktivieren</li> <li>Notbetrieb</li> <li>Notbetrieb einrichten</li> <li>Temperatursensoren prüfen</li> <li>Viessmann Pt1000 (mit Kennzeichnung)</li> <li>Sicherungen prüfen</li> </ul>                                                                                                    |                                                                                                    |
| 8.<br>9.                             | Provisorischer Betrieb:<br>Manueller Betrieb und Not-<br>betrieb                                                                                                | <ul> <li>Provisorischer Betrieb</li> <li>Manueller Betrieb</li> <li>Betriebsarten Manueller Betrieb/Automatikbetrieb</li> <li>Manuellen Betrieb aktivieren</li> <li>Sollwerte für manuellen Betrieb einstellen</li> <li>Manuellen Betrieb deaktivieren</li> <li>Notbetrieb</li> <li>Notbetrieb einrichten</li> <li>Temperatursensoren prüfen</li> <li>Viessmann Pt1000 (mit Kennzeichnung)</li> <li>Sicherungen prüfen</li> <li>SD-Karte ersetzen</li> </ul>                                                                                                    |                                                                                                    |
| 8.<br>9.                             | Provisorischer Betrieb:<br>Manueller Betrieb und Not-<br>betrieb<br>Instandhaltung                                                                              | <ul> <li>Provisorischer Betrieb</li> <li>Manueller Betrieb</li> <li>Betriebsarten Manueller Betrieb/Automatikbetrieb</li> <li>Manuellen Betrieb aktivieren</li> <li>Sollwerte für manuellen Betrieb einstellen</li> <li>Manuellen Betrieb deaktivieren</li> <li>Notbetrieb</li> <li>Notbetrieb einrichten</li> <li>Temperatursensoren prüfen</li> <li>Viessmann Pt1000 (mit Kennzeichnung)</li> <li>Sicherungen prüfen</li> <li>SD-Karte ersetzen</li> </ul>                                                                                                    |                                                                                                    |
| 8.<br>9.<br>10.                      | Provisorischer Betrieb:<br>Manueller Betrieb und Not-<br>betrieb<br>Instandhaltung                                                                              | <ul> <li>Provisorischer Betrieb</li> <li>Manueller Betrieb</li> <li>Betriebsarten Manueller Betrieb/Automatikbetrieb</li> <li>Manuellen Betrieb aktivieren</li> <li>Sollwerte für manuellen Betrieb einstellen</li> <li>Manuellen Betrieb deaktivieren</li> <li>Notbetrieb</li> <li>Notbetrieb einrichten</li> <li>Temperatursensoren prüfen</li> <li>Viessmann Pt1000 (mit Kennzeichnung)</li> <li>Sicherungen prüfen</li> <li>SD-Karte ersetzen</li> </ul>                                                                                                    |                                                                                                    |
| 8.<br>9.<br>10.                      | Provisorischer Betrieb:<br>Manueller Betrieb und Not-<br>betrieb<br>Instandhaltung<br>Anschluss- und Verdrah-<br>tungsschemen                                   | <ul> <li>Provisorischer Betrieb</li> <li>Manueller Betrieb</li> <li>Betriebsarten Manueller Betrieb/Automatikbetrieb</li> <li>Manuellen Betrieb aktivieren</li> <li>Sollwerte für manuellen Betrieb einstellen</li> <li>Manuellen Betrieb deaktivieren</li> <li>Notbetrieb</li> <li>Notbetrieb einrichten</li> <li>Temperatursensoren prüfen</li> <li>Viessmann Pt1000 (mit Kennzeichnung)</li> <li>Sicherungen prüfen</li> <li>SD-Karte ersetzen</li> <li>Anschluss- und Verdrahtungsschema</li> <li>Legende für alle folgenden Verdrahtungsschemen</li> <li>Verdrahtungsschema 230-V-Versorgung</li> </ul>                                                                                                    |                                                                                                    |
| 8.<br>9.<br>10.                      | Provisorischer Betrieb:<br>Manueller Betrieb und Not-<br>betrieb<br>Instandhaltung<br>Anschluss- und Verdrah-<br>tungsschemen                                   | <ul> <li>Provisorischer Betrieb</li> <li>Manueller Betrieb</li> <li>Betriebsarten Manueller Betrieb/Automatikbetrieb</li> <li>Manuellen Betrieb aktivieren</li> <li>Sollwerte für manuellen Betrieb einstellen</li> <li>Manuellen Betrieb deaktivieren</li> <li>Notbetrieb</li> <li>Notbetrieb einrichten</li> <li>Temperatursensoren prüfen</li> <li>Viessmann Pt1000 (mit Kennzeichnung)</li> <li>Sicherungen prüfen</li> <li>SD-Karte ersetzen</li> <li>Anschluss- und Verdrahtungsschema</li> <li>Legende für alle folgenden Verdrahtungsschemen</li> <li>Verdrahtungsschema Z30-V-Versorgung</li> <li>Verdrahtungsschema Kleinspannung</li> </ul>                                                                                                    | 73<br>73<br>73<br>73<br>74<br>74<br>74<br>75<br>75<br>75<br>75<br>77<br>78<br>78<br>80<br>80<br>81<br>81<br>82                                                                                                    |
| 8.<br>9.<br>10.                      | Provisorischer Betrieb:<br>Manueller Betrieb und Not-<br>betrieb<br>Instandhaltung<br>Anschluss- und Verdrah-<br>tungsschemen                                   | <ul> <li>Provisorischer Betrieb</li> <li>Manueller Betrieb</li> <li>Betriebsarten Manueller Betrieb/Automatikbetrieb</li> <li>Manuellen Betrieb aktivieren</li> <li>Sollwerte für manuellen Betrieb einstellen</li> <li>Manuellen Betrieb deaktivieren</li> <li>Notbetrieb</li> <li>Notbetrieb einrichten</li> <li>Temperatursensoren prüfen</li> <li>Viessmann Pt1000 (mit Kennzeichnung)</li> <li>Sicherungen prüfen</li> <li>SD-Karte ersetzen</li> <li>Anschluss- und Verdrahtungsschema</li> <li>Legende für alle folgenden Verdrahtungsschemen</li> <li>Verdrahtungsschema Z30-V-Versorgung</li> <li>Verdrahtungsschema BUS-Verbindungen</li> </ul>                                                                                                    |                                                                                                    |
| 8.<br>9.<br>10.                      | Provisorischer Betrieb:<br>Manueller Betrieb und Not-<br>betrieb<br>Instandhaltung<br>Anschluss- und Verdrah-<br>tungsschemen                                   | <ul> <li>Provisorischer Betrieb</li> <li>Manueller Betrieb</li> <li>Betriebsarten Manueller Betrieb/Automatikbetrieb</li> <li>Manuellen Betrieb aktivieren</li> <li>Sollwerte für manuellen Betrieb einstellen</li> <li>Manuellen Betrieb deaktivieren</li> <li>Notbetrieb</li> <li>Notbetrieb einrichten</li> <li>Temperatursensoren prüfen</li> <li>Viessmann Pt1000 (mit Kennzeichnung)</li> <li>Sicherungen prüfen</li> <li>SD-Karte ersetzen</li> <li>Anschluss- und Verdrahtungsschema</li> <li>Legende für alle folgenden Verdrahtungsschemen</li> <li>Verdrahtungsschema Z30-V-Versorgung</li> <li>Verdrahtungsschema BUS-Verbindungen</li> <li>Leiterplatte Grundmodul</li> </ul>                                                                                                    | 73<br>73<br>73<br>73<br>74<br>74<br>74<br>74<br>75<br>75<br>75<br>75<br>75<br>75<br>75<br>78<br>80<br>80<br>81<br>82<br>83<br>83                                                                                                    |
| 8.<br>9.<br>10.                      | Provisorischer Betrieb:<br>Manueller Betrieb und Not-<br>betrieb<br>Instandhaltung<br>Anschluss- und Verdrah-<br>tungsschemen                                   | <ul> <li>Provisorischer Betrieb</li> <li>Manueller Betrieb</li> <li>Betriebsarten Manueller Betrieb/Automatikbetrieb</li> <li>Manuellen Betrieb aktivieren</li> <li>Sollwerte für manuellen Betrieb einstellen</li> <li>Manuellen Betrieb deaktivieren</li> <li>Notbetrieb</li> <li>Notbetrieb einrichten</li> <li>Temperatursensoren prüfen</li> <li>Viessmann Pt1000 (mit Kennzeichnung)</li> <li>Sicherungen prüfen</li> <li>SD-Karte ersetzen</li> <li>Anschluss- und Verdrahtungsschema</li> <li>Legende für alle folgenden Verdrahtungsschemen</li> <li>Verdrahtungsschema 230-V-Versorgung</li> <li>Verdrahtungsschema BUS-Verbindungen</li> <li>Leiterplatte Grundmodul</li> <li>Leiterplatte Erweiterungsmodul I</li> </ul>                                                                                                    | 73<br>73<br>73<br>73<br>74<br>74<br>74<br>74<br>75<br>75<br>75<br>75<br>75<br>75<br>75<br>75<br>75<br>75<br>75<br>75<br>75<br>78<br>80<br>81<br>81<br>82<br>83<br>84<br>84                                                                         |
| 8.<br>9.<br>10.                      | Provisorischer Betrieb:<br>Manueller Betrieb und Not-<br>betrieb<br>Instandhaltung<br>Anschluss- und Verdrah-<br>tungsschemen                                   | <ul> <li>Provisorischer Betrieb</li> <li>Manueller Betrieb</li> <li>Betriebsarten Manueller Betrieb/Automatikbetrieb</li> <li>Manuellen Betrieb aktivieren</li> <li>Sollwerte für manuellen Betrieb einstellen</li> <li>Manuellen Betrieb deaktivieren</li> <li>Notbetrieb</li> <li>Notbetrieb einrichten</li> <li>Temperatursensoren prüfen</li> <li>Viessmann Pt1000 (mit Kennzeichnung)</li> <li>Sicherungen prüfen</li> <li>SD-Karte ersetzen</li> <li>Anschluss- und Verdrahtungsschema</li> <li>Legende für alle folgenden Verdrahtungsschemen</li> <li>Verdrahtungsschema Kleinspannung</li> <li>Verdrahtungsschema BUS-Verbindungen</li> <li>Leiterplatte Grundmodul</li> <li>Leiterplatte Erweiterungsmodul I</li> </ul>                                                                                                    | 73<br>73<br>73<br>73<br>74<br>74<br>74<br>74<br>75<br>75<br>75<br>75<br>75<br>75<br>75<br>75<br>75<br>75<br>75<br>75<br>75<br>75<br>80<br>80<br>80<br>81<br>82<br>83<br>84<br>85<br>86                                                             |
| 8.<br>9.<br>10.                      | Provisorischer Betrieb:<br>Manueller Betrieb und Not-<br>betrieb<br>Instandhaltung<br>Anschluss- und Verdrah-<br>tungsschemen                                   | <ul> <li>Provisorischer Betrieb</li> <li>Manueller Betrieb</li> <li>Betriebsarten Manueller Betrieb/Automatikbetrieb</li> <li>Manuellen Betrieb aktivieren</li> <li>Sollwerte für manuellen Betrieb einstellen</li> <li>Manuellen Betrieb deaktivieren</li> <li>Notbetrieb</li> <li>Notbetrieb einrichten</li> <li>Temperatursensoren prüfen</li> <li>Viessmann Pt1000 (mit Kennzeichnung)</li> <li>Sicherungen prüfen</li> <li>SD-Karte ersetzen</li> <li>Anschluss- und Verdrahtungsschema</li> <li>Legende für alle folgenden Verdrahtungsschemen</li> <li>Verdrahtungsschema 230-V-Versorgung</li> <li>Verdrahtungsschema BUS-Verbindungen</li> <li>Leiterplatte Grundmodul</li> <li>Leiterplatte Erweiterungsmodul I</li> </ul>                                                                                                    | 73<br>73<br>73<br>74<br>74<br>74<br>74<br>75<br>75<br>75<br>75<br>75<br>75<br>75<br>75<br>75<br>75<br>75<br>75<br>80<br>80<br>81<br>82<br>83<br>84<br>85<br>86                                                                                     |
| 8.<br>9.<br>10.                      | Provisorischer Betrieb:<br>Manueller Betrieb und Not-<br>betrieb<br>Instandhaltung<br>Anschluss- und Verdrah-<br>tungsschemen                                   | <ul> <li>Provisorischer Betrieb</li> <li>Manueller Betrieb</li> <li>Betriebsarten Manueller Betrieb/Automatikbetrieb</li> <li>Manuellen Betrieb aktivieren</li> <li>Sollwerte für manuellen Betrieb einstellen</li> <li>Manuellen Betrieb deaktivieren</li> <li>Notbetrieb</li> <li>Notbetrieb einrichten</li> <li>Temperatursensoren prüfen</li> <li>Viessmann Pt1000 (mit Kennzeichnung)</li> <li>Sicherungen prüfen</li> <li>SD-Karte ersetzen</li> <li>Anschluss- und Verdrahtungsschema</li> <li>Legende für alle folgenden Verdrahtungsschemen</li> <li>Verdrahtungsschema BUS-Verbindungen</li> <li>Leiterplatte Grundmodul</li> <li>Leiterplatte Erweiterungsmodul I</li> <li>Leiterplatte Erweiterungsmodul I</li> <li>Technische Daten</li> </ul>                                                                                                    | 73<br>73<br>73<br>73<br>74<br>74<br>74<br>74<br>75<br>75<br>75<br>75<br>75<br>75<br>75<br>75<br>75<br>75<br>75<br>75<br>75<br>75<br>75<br>75<br>75<br>75<br>75<br>75<br>75<br>75<br>75<br>75<br>78<br>80<br>80<br>81<br>82<br>84<br>85<br>86<br>87 |
| 8.<br>9.<br>10.<br>11.               | Provisorischer Betrieb:<br>Manueller Betrieb und Not-<br>betrieb<br>Instandhaltung<br>Anschluss- und Verdrah-<br>tungsschemen<br>Technische Daten<br>Anhang     | <ul> <li>Provisorischer Betrieb</li> <li>Manueller Betrieb</li> <li>Betriebsarten Manueller Betrieb/Automatikbetrieb</li> <li>Manuellen Betrieb aktivieren</li> <li>Sollwerte für manuellen Betrieb einstellen</li> <li>Manuellen Betrieb deaktivieren</li> <li>Notbetrieb</li> <li>Notbetrieb einrichten</li> <li>Temperatursensoren prüfen</li> <li>Viessmann Pt1000 (mit Kennzeichnung)</li> <li>Sicherungen prüfen</li> <li>SD-Karte ersetzen</li> <li>Anschluss- und Verdrahtungsschema</li> <li>Legende für alle folgenden Verdrahtungsschemen</li> <li>Verdrahtungsschema Z30-V-Versorgung</li> <li>Verdrahtungsschema BUS-Verbindungen</li> <li>Leiterplatte Grundmodul</li> <li>Leiterplatte Erweiterungsmodul I</li> <li>Leiterplatte Erweiterungsmodul I</li> <li>Endgültige Außerbetriebnahme und Entsorgung</li> </ul>                                | 73<br>73<br>73<br>73<br>74<br>74<br>74<br>75<br>75<br>75<br>75<br>75<br>75<br>75<br>75<br>75<br>75<br>75<br>75<br>75<br>80<br>80<br>80<br>81<br>82<br>85<br>86<br>87<br>88                                                                         |
| 8.<br>9.<br>10.<br>11.<br>12.        | Provisorischer Betrieb:<br>Manueller Betrieb und Not-<br>betrieb<br>Instandhaltung<br>Anschluss- und Verdrah-<br>tungsschemen<br>Technische Daten<br>Anhang     | <ul> <li>Provisorischer Betrieb</li> <li>Manueller Betrieb</li> <li>Betriebsarten Manueller Betrieb/Automatikbetrieb</li> <li>Manuellen Betrieb aktivieren</li> <li>Sollwerte für manuellen Betrieb einstellen</li> <li>Manuellen Betrieb deaktivieren</li> <li>Notbetrieb</li> <li>Notbetrieb einrichten</li> <li>Temperatursensoren prüfen</li> <li>Viessmann Pt1000 (mit Kennzeichnung)</li> <li>Sicherungen prüfen</li> <li>SD-Karte ersetzen</li> <li>Anschluss- und Verdrahtungsschema</li> <li>Legende für alle folgenden Verdrahtungsschemen</li> <li>Verdrahtungsschema Z30-V-Versorgung</li> <li>Verdrahtungsschema BUS-Verbindungen</li> <li>Leiterplatte Grundmodul</li> <li>Leiterplatte Erweiterungsmodul I</li> <li>Leiterplatte Erweiterungsmodul II</li> <li>Technische Daten</li> </ul>                                                          |                                                                                                    |
| 8.<br>9.<br>10.<br>11.<br>12.<br>13. | Provisorischer Betrieb:<br>Manueller Betrieb und Not-<br>betrieb Instandhaltung Anschluss- und Verdrah-<br>tungsschemen Technische Daten Anhang Bescheinigungen | <ul> <li>Provisorischer Betrieb</li> <li>Manueller Betrieb</li> <li>Betriebsarten Manueller Betrieb/Automatikbetrieb</li> <li>Manuellen Betrieb aktivieren</li> <li>Sollwerte für manuellen Betrieb einstellen</li> <li>Manuellen Betrieb deaktivieren</li> <li>Notbetrieb</li> <li>Notbetrieb einrichten</li> <li>Temperatursensoren prüfen</li> <li>Viessmann Pt1000 (mit Kennzeichnung)</li> <li>Sicherungen prüfen</li> <li>SD-Karte ersetzen</li> <li>Anschluss- und Verdrahtungsschema</li> <li>Legende für alle folgenden Verdrahtungsschemen</li> <li>Verdrahtungsschema 230-V-Versorgung</li> <li>Verdrahtungsschema BUS-Verbindungen</li> <li>Leiterplatte Grundmodul</li> <li>Leiterplatte Erweiterungsmodul I</li> <li>Leiterplatte Erweiterungsmodul I</li> <li>Endgültige Außerbetriebnahme und Entsorgung</li> <li>Konformitätserklärung</li> </ul> | 73<br>73<br>73<br>73<br>73<br>74<br>74<br>74<br>75<br>75<br>75<br>75<br>75<br>75<br>75<br>75<br>77<br>77<br>77<br>77<br>77                                                                                                    |

# Sicherheit und Haftung

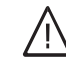

Gefahr

Funksignale von Zubehör der Vitocontrol 100-M und elektromagnetische Felder von Energieerzeugern können insbesondere bei medizinischen Geräten, z. B. Herzschrittmacher und Defibrillatoren, Störungen verursachen und lebensbedrohende Folgen haben.

- Personen mit Herzschrittmacher: Unmittelbare Nähe zu Funknetzen vermeiden. Ggf. vorher einen Arzt konsultieren.
- Defibrillatoren außerhalb des Gefahrenbereichs aufbewahren und verwenden.

#### Störungsmeldungen

Über Vitocontrol 100-M werden ausschließlich Meldungen der an den analogen und digitalen Eingängen angeschlossenen Komponenten und der angeschlossenen Vitotronic Regelungen angezeigt und weitergeleitet.

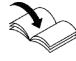

# Technische Details der Vitotronic Rege-

Anleitungen der Vitotronic Regelungen

Voraussetzungen für die Anzeige und Weiterleitung von Störungsmeldungen:

- Die Vitotronic Regelungen und die Vitocontrol 100-M müssen korrekt konfiguriert sein.
- Die Meldewege der Vitocontrol 100-M müssen eingerichtet sein.

- Damit auch bei Netzspannungsausfall Meldungen angezeigt und weitergeleitet werden können, empfehlen wir die Installation einer unterbrechungsfreien Stromversorgung (USV).
- Zur Erhöhung der Betriebssicherheit der Anlage empfehlen wir ergänzende Maßnahmen einzuplanen und umzusetzen, z. B. zum Frostschutz oder zur Überwachung gegen Wasserschäden.

# Entsorgung der Verpackung

Verpackungsabfälle gemäß den gesetzlichen Festlegungen der Verwertung zuführen.

- **DE:** Nutzen Sie das von Viessmann organisierte Entsorgungssystem.
- AT: Nutzen Sie das gesetzliche Entsorgungssystem ARA (Altstoff Recycling Austria AG, Lizenznummer 5766).
- CH: Verpackungsabfälle werden vom Heizungs-/ Lüftungsfachbetrieb entsorgt.

# Symbole

| Symbol     | Bedeutung                                                                                                    |
|------------|----------------------------------------------------------------------------------------------------|
|            | Verweis auf anderes Dokument mit weiter-<br>führenden Informationen                                                       |
| 1.         | Arbeitsschritt in Abbildungen:<br>Die Nummerierung entspricht der Reihen-<br>folge des Arbeitsablaufs.                    |
| !          | Warnung vor Sach- und Umweltschäden                                                                                       |
| 4          | Spannungsführender Bereich                                                                                                |
| ٩          | Besonders beachten.                                                                                                    |
| ) <b>D</b> | <ul> <li>Bauteil muss hörbar einrasten.<br/>oder</li> <li>Akustisches Signal</li> </ul>                                   |
| *          | <ul> <li>Neues Bauteil einsetzen.<br/>oder</li> <li>In Verbindung mit einem Werkzeug:<br/>Oberfläche reinigen.</li> </ul> |
|            | Bauteil fachgerecht entsorgen.                                                                                            |
| X          | Bauteil in geeigneten Sammelstellen abge-<br>ben. Bauteil <b>nicht</b> im Hausmüll entsorgen.                             |

#### Information

# Bestimmungsgemäße Verwendung

Das Gerät darf bestimmungsgemäß nur in Räumen des Wohn- und Geschäftsbereichs und ähnlichen Bereichen installiert und betrieben werden. Darüber hinaus sind die Anforderungen seitens VDMA, EMV, ATEX und VdS-Richtlinien zu erfüllen. Dabei sind zusätzlich die zugehörigen Montage-, Service- und Bedienungsanleitungen sowie die Angaben im Datenblatt zu berücksichtigen.

Die Sicherheitseinrichtungen von Energieerzeugern, welche durch die Vitocontrol 100-M gesteuert werden, müssen in Funktion bleiben.

Fehlgebrauch des Geräts (z. B. gewerbliche oder industrielle Verwendung zu einem anderen Zweck als zur Steuerung und Regelung) oder unsachgemäße Bedienung (z. B. durch Öffnen des Geräts durch den Anlagenbetreiber) ist untersagt und führt zum Haftungsausschluss. Eine darüber hinausgehende Verwendung ist vom Hersteller fallweise freizugeben.

Die bestimmungsgemäße Verwendung setzt voraus, dass eine ortsfeste Installation in Verbindung mit für die bestimmungsgemäße Verwendung zugelassenen Komponenten vorgenommen wird.

Zur bestimmungsgemäßen Verwendung gehört auch die Einhaltung der gesetzlich vorgeschriebenen Wartungs- und Prüfintervalle.

### Produktinformation

Vitocontrol 100-M ist eine übergeordnete Regelung für multivalente Heizungsanlagen in Schaltschrankbauweise.

Mit Vitocontrol 100-M werden standardisierte Anwendungen bedient: Siehe Anlagenbeispiele **www.viessmann-schemes.com**.

Alle Vorgaben aus dem gewählten Anlagenbeispiel müssen eingehalten werden:

- Hydraulische Anlagenkomponenten, z. B.:
  - Energieerzeuger
  - Pufferspeicher
  - Speicher-Wassererwärmer
  - Heizkreise
  - Zubehör
- Hydraulische Anschlüsse, z. B. Anschlusshöhe am Pufferspeicher
- Elektrische Anlagenkomponenten, z. B.:
  - Regelungen
  - Kommunikations-Schnittstellen

- Elektrische Anschlüsse, z. B. Leitungstyp
- Planungshinweise

Die gewünschte Anlagenkonfiguration wird von Viessmann als Datei zur Verfügung gestellt. Diese Anlagenkonfiguration ist zur Inbetriebnahme der Vitocontrol 100-M erforderlich.

Ergänzende Unterlagen: Siehe **www.vitocontrol.info** Kompatibilitätsliste

- Serviceanleitung "Systemkonfiguration und Diagnose"
- Planungsanleitung

Weiterführende Informationen: Siehe www.viessmann.de.

#### Benutzer

Um Fehlbedienungen der Vitocontrol 100-M oder anderer Anlagenkomponenten zu vermeiden, sind nicht alle Menüs der Bedienebenen für jeden Benutzer verfügbar.

Anlagenbetreiber:

Bedienung ohne Benutzeranmeldung für Abfragen und Einstellungen.

Der Anlagenbetreiber muss vom Ersteller der Anlage/Fachkraft in die Bedienung der Regelung eingewiesen werden.

Bedienungsanleitung "Vitocontrol 100-M"

 Fachkraft/Ersteller der Anlage: Bedienung mit Benutzeranmeldung für Abfragen, Einstellungen, Inbetriebnahme und Diagnose.

#### Software Lizenzen

#### **Open-Source-Lizenz**

Alle verwendeten Open-Source-Lizenzen können unter **www.vitocontrol.info** eingesehen werden.

#### Anlagenbeispiele

Verfügbare Anlagenbeispiele: Siehe **www.viessmann-schemes.com**.

#### Wartungsteile und Ersatzteile

Wartungsteile und Ersatzteile können Sie direkt online identifizieren und bestellen.

#### **Viessmann Partnershop**

Login: https://shop.viessmann.com/

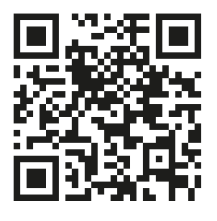

#### Viessmann Ersatzteil-App

www.viessmann.com/etapp

Übersicht der Abfragen und Einstellungen für Benutzer: Siehe Seite 49.

#### Hinweis

Alle Meldungen und Benutzeranmeldungen werden in der Vitocontrol 100-M gespeichert.

# Wartungsteile und Ersatzteile (Fortsetzung)

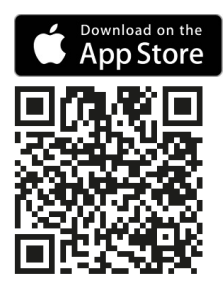

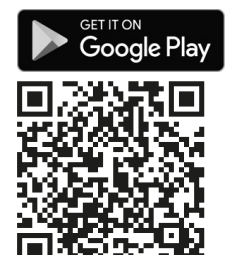

### Transport

Beim Transport der Vitocontrol 100-M Folgendes beachten:

- Punktuelle Belastungen vermeiden.
- Gerätevorderseite sowie Anbauteile, wie z. B. Scharniere, nicht belasten.

#### Montagehinweise

- Gerät waagerecht ausrichten.
- Zur Befestigung an der Wand Befestigungs-Set verwenden (Lieferumfang).
- Die Wand muss den statischen Erfordernissen entsprechen: Siehe Kapitel "Technische Daten".
- Der Touchscreen muss für Bedien- und Wartungszwecke leicht zugänglich sein: Siehe Kapitel "Mindestabstände".

#### Anforderungen an den Aufstellraum

Der Aufstellraum muss den VDMA- und VdS-Richtlinien für Schaltschränke entsprechen. Flucht- und Rettungswege müssen frei zugänglich sein.

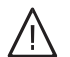

#### Gefahr

Staub, Gase, Dämpfe können zu Gesundheitsschäden führen und Explosionen auslösen. Staub, Gase, Dämpfe im Aufstellraum vermeiden.

#### Achtung

Ungünstiges Raumklima kann zu Funktionsstörungen und Geräteschäden führen.

- Trockenen und frostsicheren Aufstellort wählen.
- Umgebungstemperaturen von 10 bis 40 °C gewährleisten.
- Relative Luftfeuchte von max. 70 % gewährleisten. Dies entspricht einer absoluten Luftfeuchte von ca. 25 g Wasserdampf/kg trockener Luft.
- Gerät max. 2000 m über dem Meeresspiegel installieren.

#### Achtung

- Salzhaltige Luft kann zu Korrosion am Gerät und zu Geräteschäden führen.
  - Bei Einsatz von Wasseraufbereitungsanlagen Gerät schützen.
  - Bei Aufstellung in Küstennähe Gerät so aufstellen, dass es nicht direkt mit salzhaltiger Luft in Berührung kommt.

# Montageablauf

# Montagehinweise (Fortsetzung)

### Mindestabstände

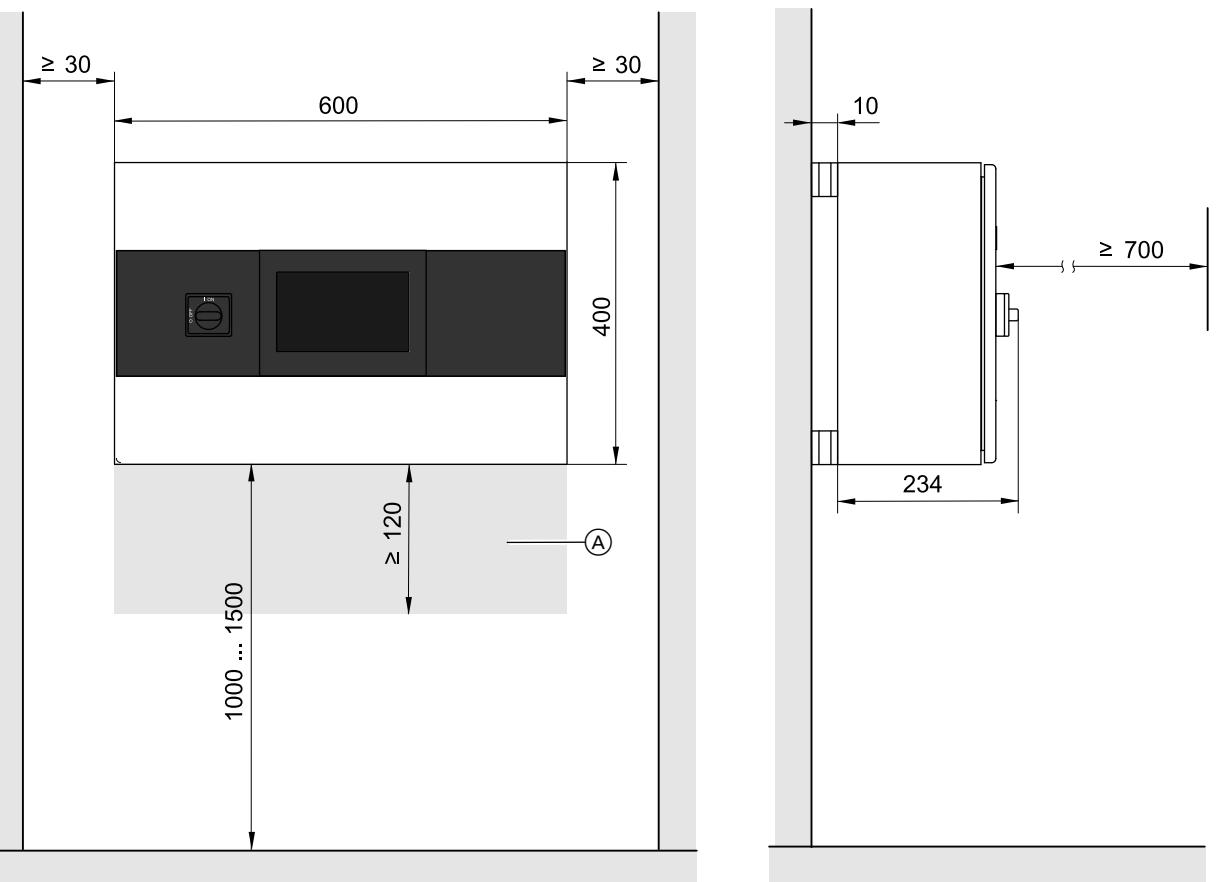

Abb. 1

(A) Bereich für Leitungseinführung freihalten.

# Wandschrank anbauen

- Befestigungsmaterial f
  ür mindestens 150 kg Tragkraft verwenden.
- Material und Beschaffenheit des Untergrunds berücksichtigen.
- Nur die mitgelieferten Wandhalter verwenden.
- Wandhalter zuerst am Gerät und danach an der Wand montieren.

6175471

# Wandschrank anbauen (Fortsetzung)

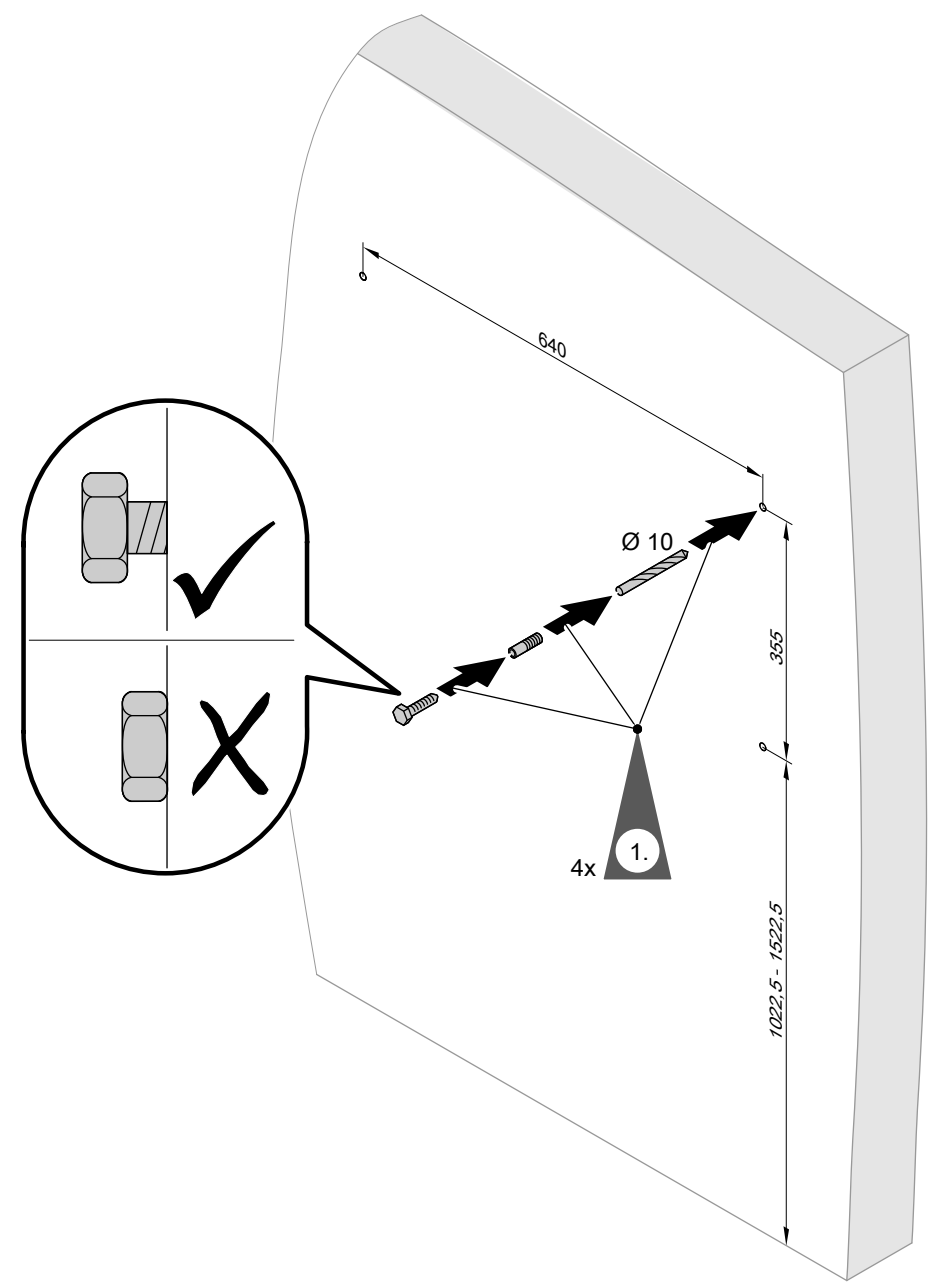

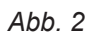

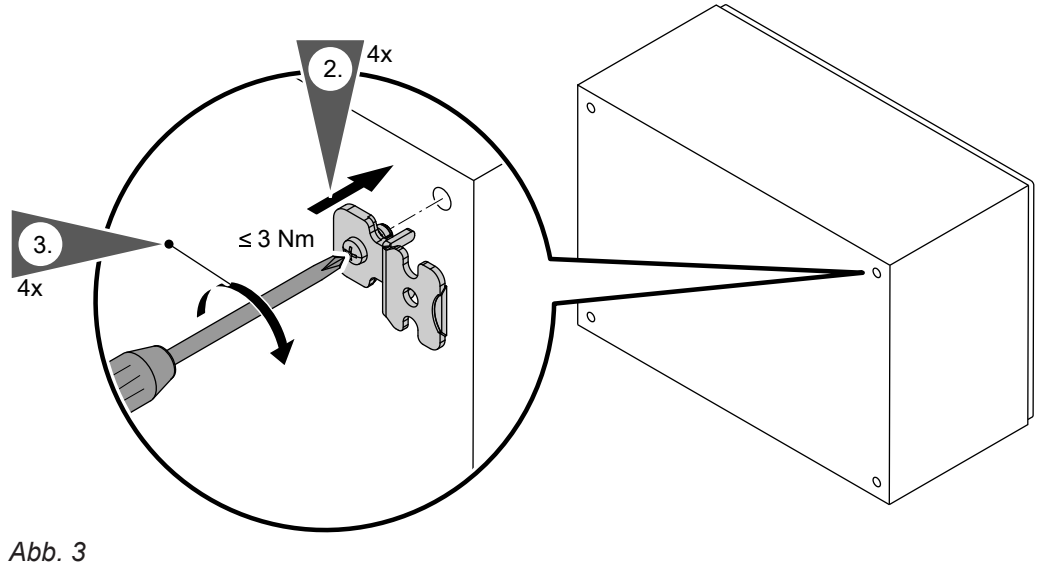

### Wandschrank anbauen (Fortsetzung)

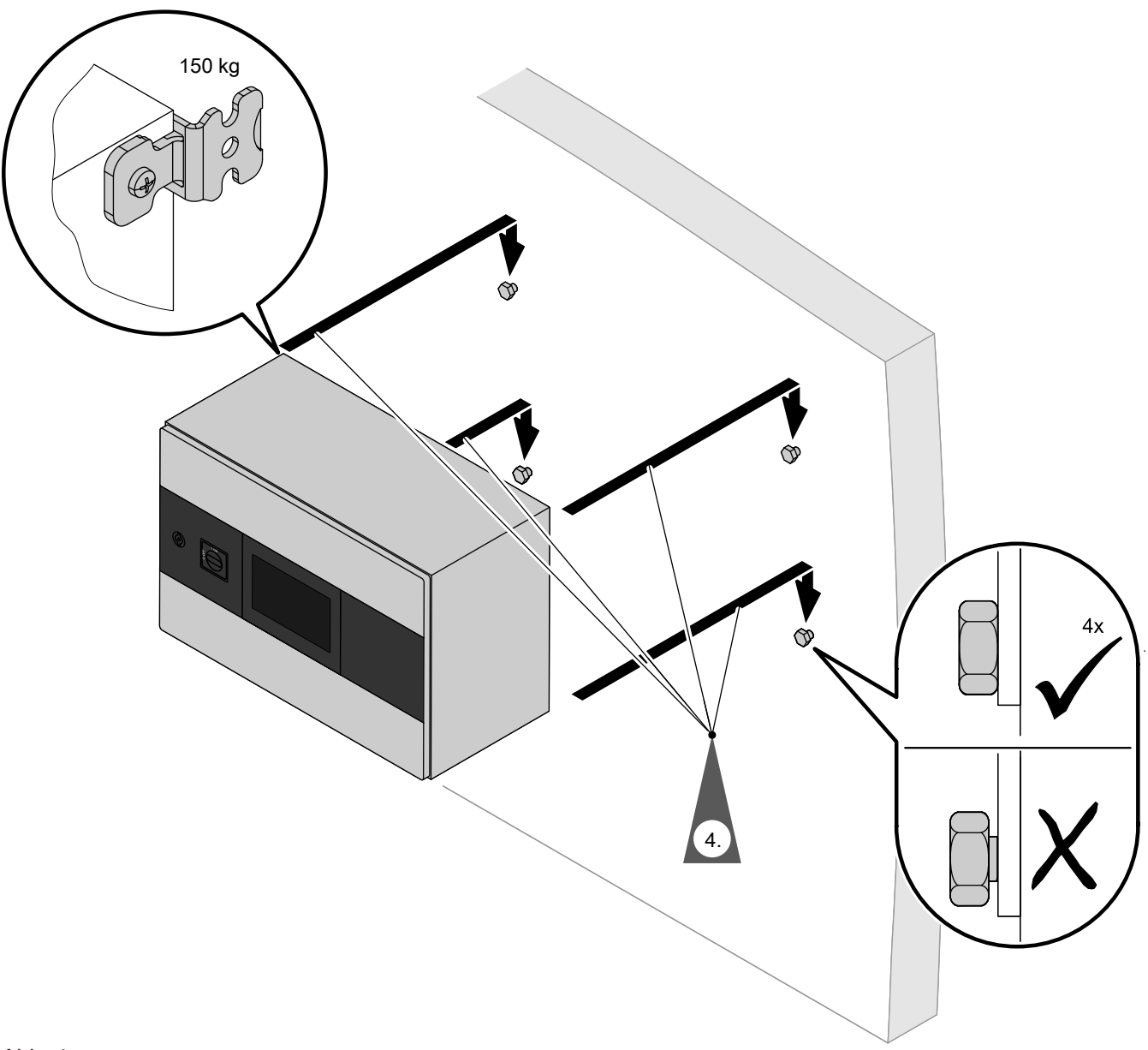

Abb. 4

#### Schaltschrank öffnen

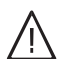

Gefahr

Das Berühren spannungsführender Bauteile kann zu gefährlichen Verletzungen durch elektrischen Strom führen.

- Bei Arbeiten am Gerät Anlage spannungsfrei schalten, z. B. an der separaten Sicherung oder einem Hauptschalter. Auf Spannungsfreiheit prüfen. Gegen Wiedereinschalten sichern.
- Vor dem Beginn der Arbeiten mindestens 4 min warten, bis sich die Spannung abgebaut hat.

## Schaltschrank öffnen (Fortsetzung)

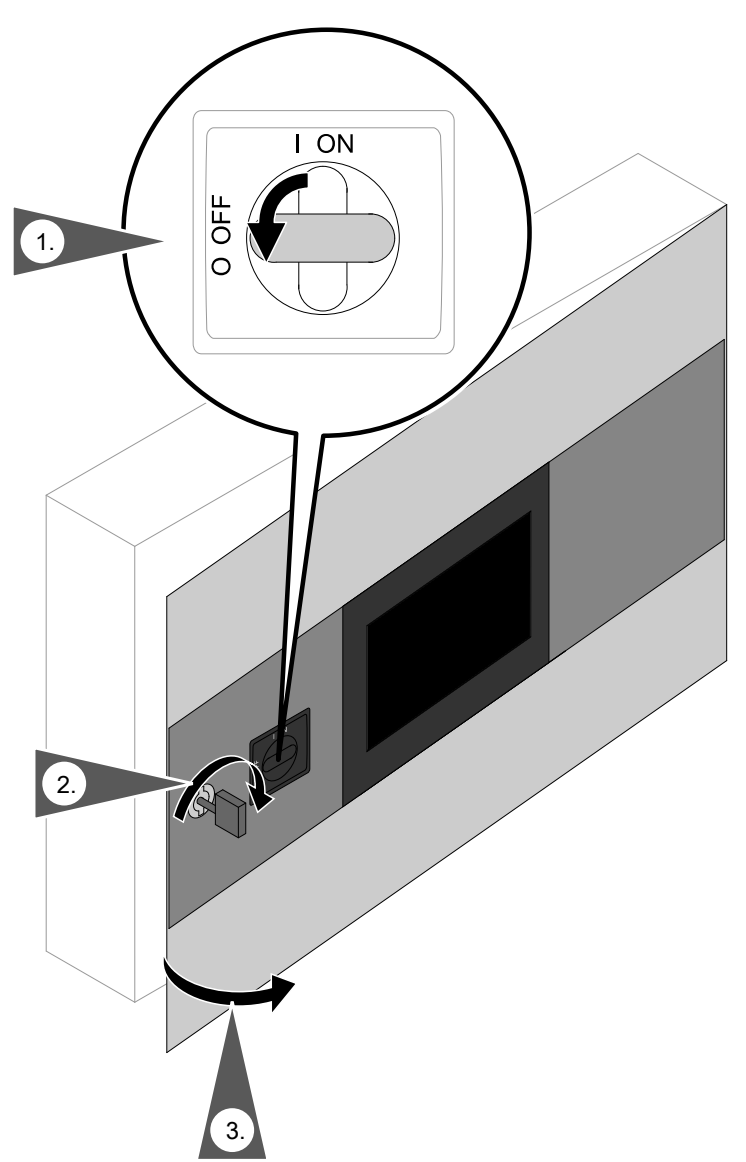

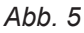

2. Schaltschrank aufschließen.

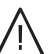

#### Gefahr

Auch bei ausgeschaltetem Netztrennschalter können Bereiche im Schaltschrank gefährliche elektrische Spannung führen. Das Berühren spannungsführender Bauteile kann zu gefährlichen Verletzungen durch elektrischen Strom führen. Gefährliche Bereiche nicht berühren.

Gefährliche Bereiche sind durch gelbe Aufkleber (Bereich vor Netztrennschalter) oder orangene Leitungen (Fremdspannung) gekennzeichnet.

# Leitungen einführen und zugentlasten

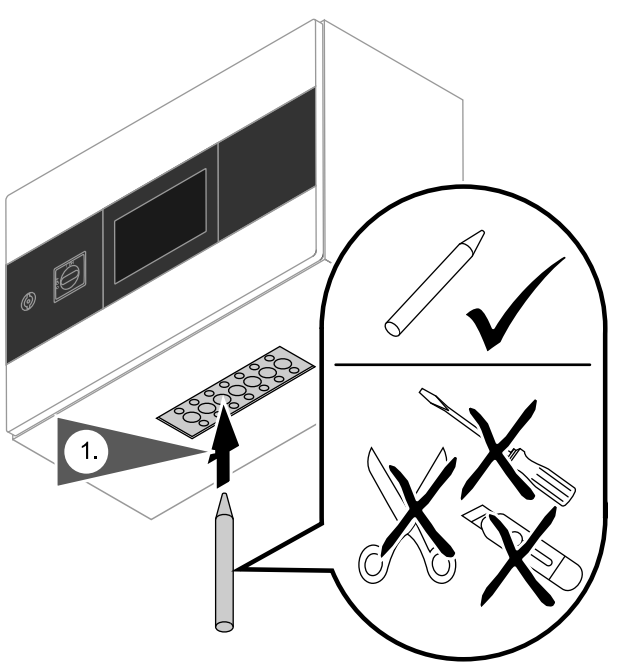

Abb. 6

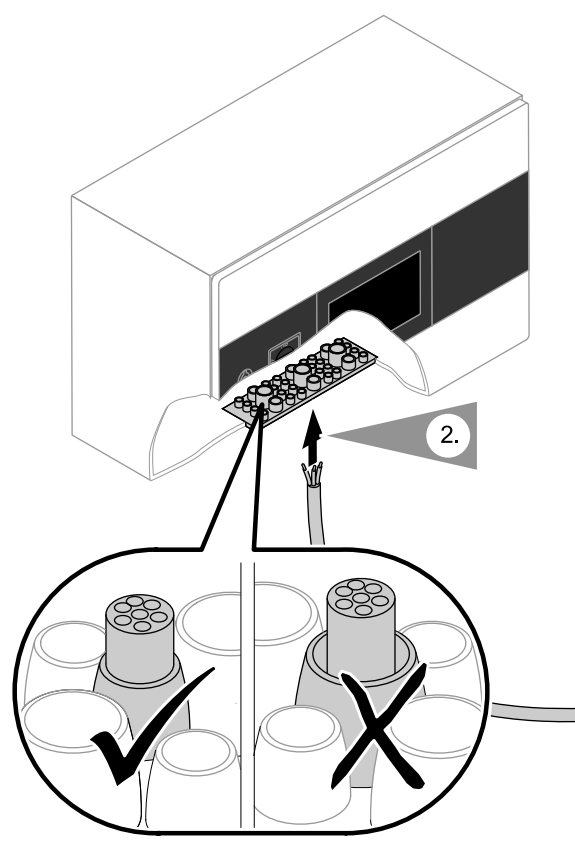

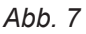

 Gewünschte Leitungseinführung an der Unterseite des Geräts mit einem spitzen Werkzeug (z. B. Dorn) öffnen. Öffnung auf den benötigten Leitungsdurchmesser weiten.

- 2. Leitung von unten durch die Öffnung schieben.
  - Der Leitungsmantel muss bündig um die Einzeladern anliegen.
  - Die Membran der Leitungseinführung muss zur Abdichtung bündig um den Leitungsmantel anliegen.

#### Hinweis

Leitungen nicht länger als 40 mm abmanteln.

- 3. Leitung fachgerecht zugentlasten.
- 4. Nicht benötigte Öffnungen fachgerecht verschließen.

6175471

Montage

# Leitungen einführen und zugentlasten (Fortsetzung)

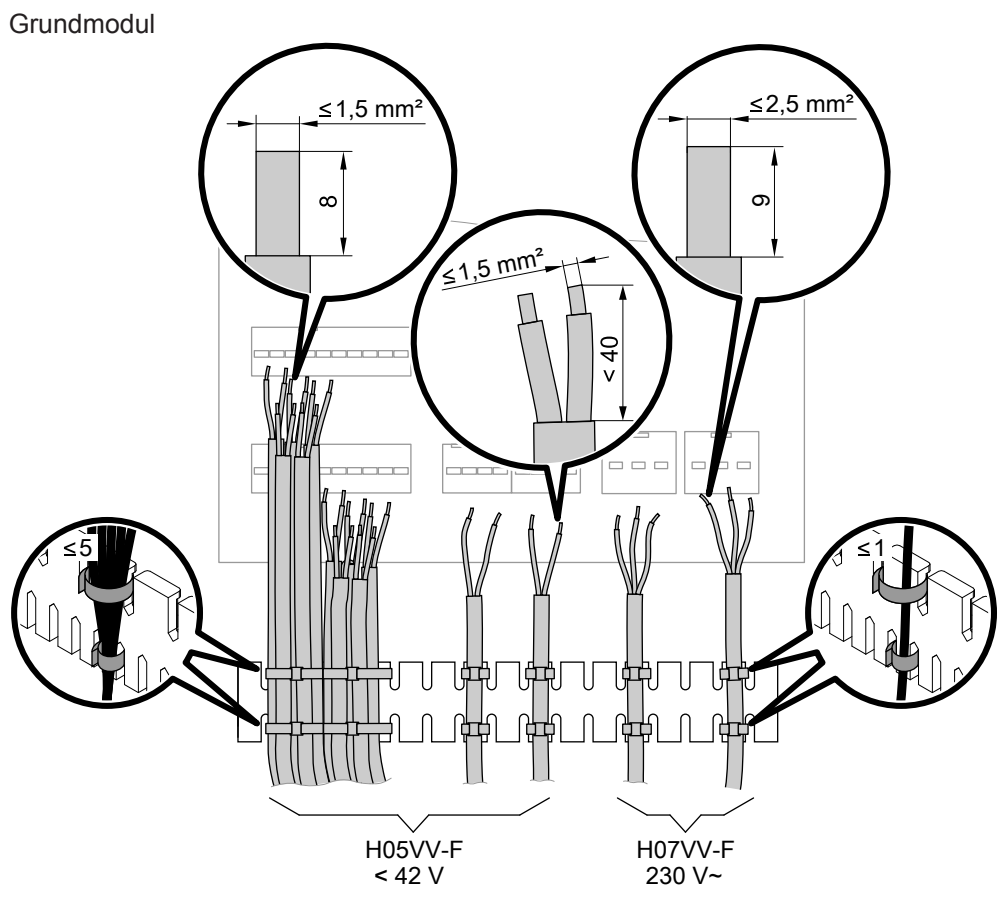

Abb. 8

# Leitungen einführen und zugentlasten (Fortsetzung)

Erweiterungsmodul

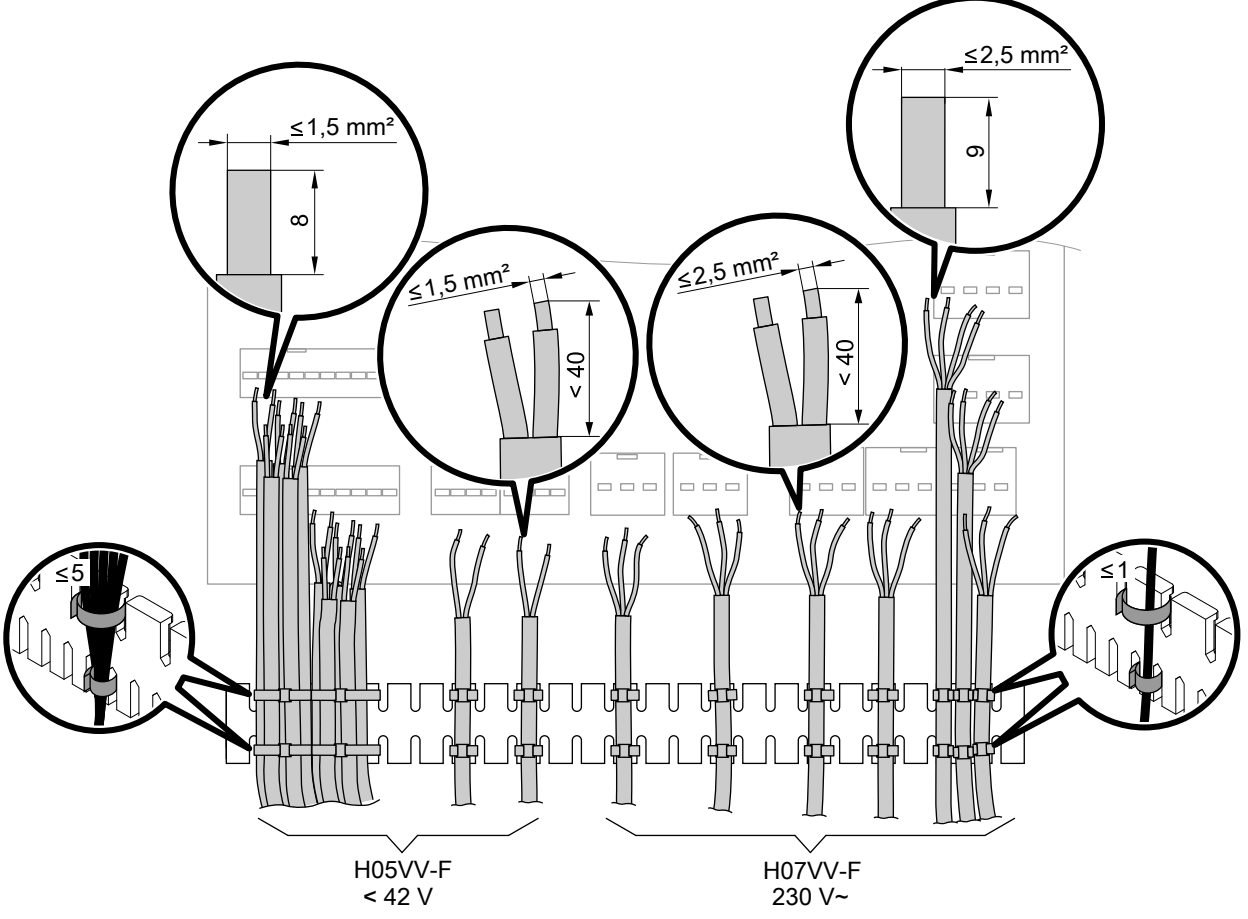

Montage

Abb. 9

# Übersicht der elektrischen Anschlüsse

# $\wedge$

Gefahr

Unsachgemäß ausgeführte Verdrahtungen können zu gefährlichen Verletzungen durch elektrischen Strom und zu Geräteschäden führen. Das Verlagern von Adern in den benachbarten Spannungsbereich durch folgende Maßnahmen verhindern:

- Kleinspannungsleitungen < 42 V und Leitungen > 42 V/230 V~/400 V~ getrennt voneinander verlegen.
- Leitungen direkt vor den Anschlussklemmen möglichst kurz abmanteln. Dicht an den zugehörigen Klemmen bündeln.
- Leitungen mit Kabelbindern sichern.
- Keine Äder-Endhülsen verwenden.

#### Achtung

Durch elektrostatische Aufladung können elektronische Baugruppen beschädigt werden. Vor den Arbeiten geerdetes Objekt, z. B. Heizungs- oder Wasserrohre berühren, um die statische Aufladung abzuleiten.

#### Hinweis

Der Belegungsplan für die elektrischen Anschlüsse ist Bestandteil des gewählten Anlagenbeispiels: Siehe z. B. www.viessmann-schemes.com.

# Übersicht Schaltschrank (einschließlich Zubehör)

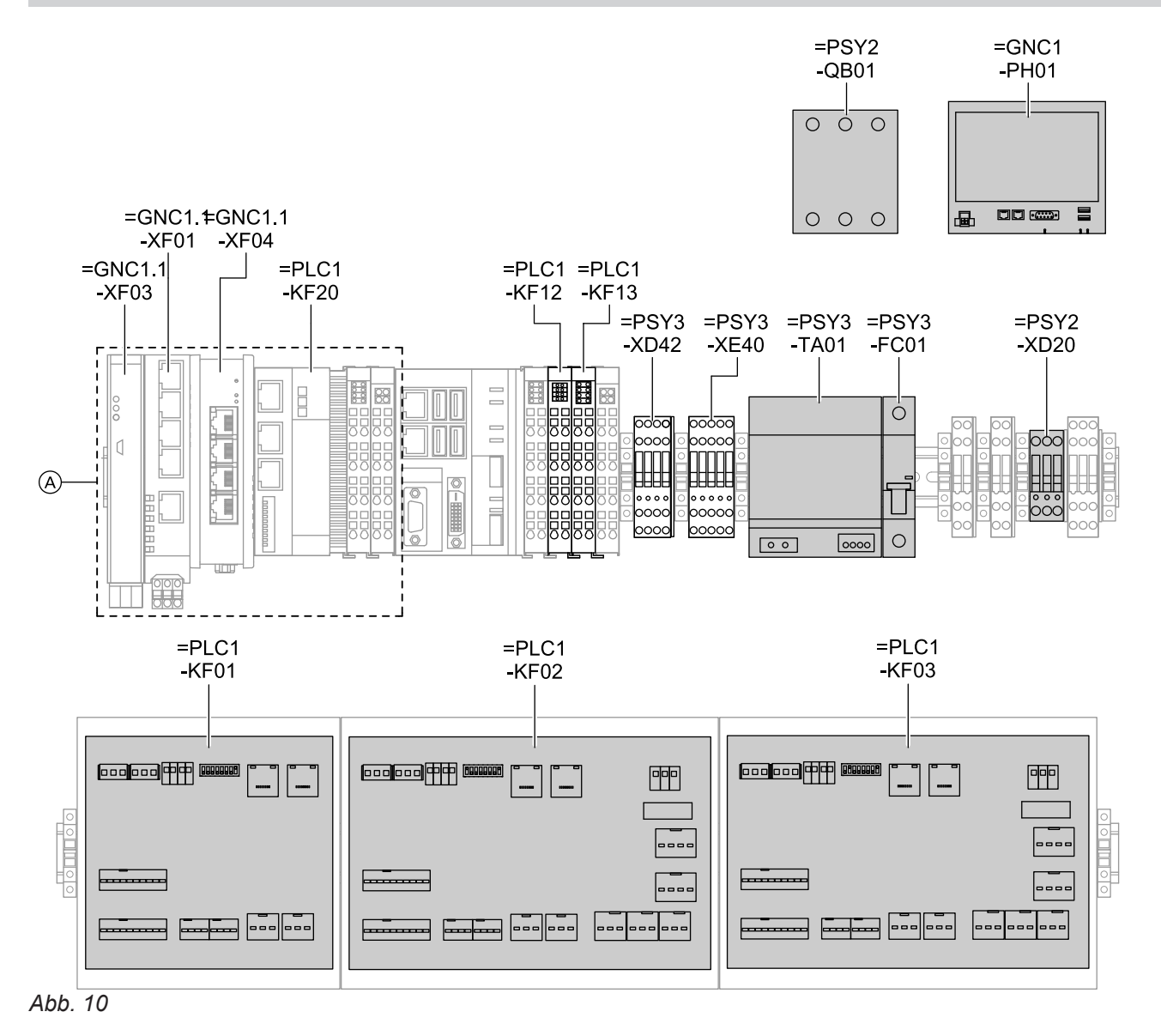

A Zubehör=GNC1-PH01 Touchscreen

=GNC1.1-XF01 Netzwerk-Switch internes Netz (Zubehör) =GNC1.1-XF03 Vitoscada Gateway (Zubehör)

# Übersicht Schaltschrank (einschließlich Zubehör) (Fortsetzung)

| =GNC1.1-XF04 | Gateway für Ferndiagnosezugang<br>(Zubehör) | =PSY2-QB01<br>=PSY2-XC20 | Netzschalter<br>Netzanschluss Schaltschrank |
|--------------|---------------------------------------------|--------------------------|---------------------------------------------|
| =PLC1-KF01   | Grundmodul                                  |                          | 203 V / 50 Hz                               |
| =PLC1-KF02   | Erweiterungsmodul                           | =PSY3-FC01               | Leitungsschutzschalter für Netzteil         |
| =PLC1-KF03   | Erweiterungsmodul                           |                          | 24 V <del></del>                            |
| =PLC1-KF12   | Anschluss LON (Klemmen 9/10)                | =PSY3-TA01               | Netzteil 24 V <del></del>                   |
|              | Empfehlung: Anschluss über LON-             | =PSY3-XD42               | 24 V DC Versorgungsspannung (z. B.          |
|              | Portdoppler (Zubehör)                       |                          | Anschluss Zubehör)                          |
| =PLC1-KF13   | Erweiterung M-BUS (Zubehör)                 | =PSY3-XE40               | 0 V DC Versorgungsspannung (z. B.           |
| =PLC1-KF20   | Erweiterung Gebäudeleittechnik              |                          | Anschluss Zubehör)                          |
|              | (Zubehör)                                   |                          |                                             |

#### Hinweis

Übersicht der Klemmen: Siehe Kapitel "Anschluss- und Verdrahtungsschema".

Übersicht Grundmodul =PLC1-KF01

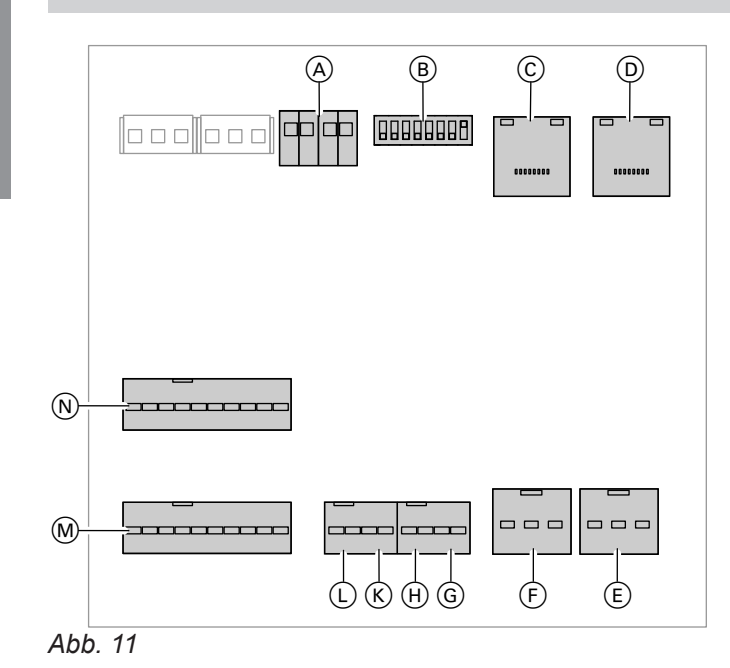

- A Spannungsversorgung 24 V-
- B Codierschalter
- © BUS-Anschluss LAN B
- D BUS-Anschluss LAN A
- Digital-Ausgang "DO2" (Wechsler)
- Digital-Ausgang "DO1" (Wechsler)
- G Normsignal (0 bis 10 V) Analog-Ausgang "OUT U/I2"

#### Hinweis

Übersicht der Klemmen: Siehe Kapitel "Anschluss- und Verdrahtungsschema".

- (H) Normsignal (0 bis 10 V) Analog-Ausgang "OUT U/I1"
- K Normsignal (0 bis 10 V) Analog-Eingang "IN U/I2"
- L Normsignal (0 bis 10 V) Analog-Eingang "IN U/I1"
- M Digital-Eingänge "DI1" bis "DI5"
- N Temperatursensoren "S1" bis "S5" (Pt1000)

# Übersicht Grundmodul =PLC1-KF01 (Fortsetzung)

#### Codierschalter im Auslieferungszustand

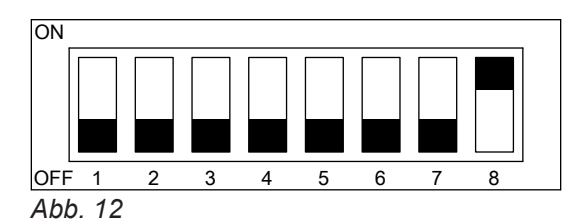

### Übersicht Erweiterungsmodul =PLC1-KF02/=PLC1-KF03

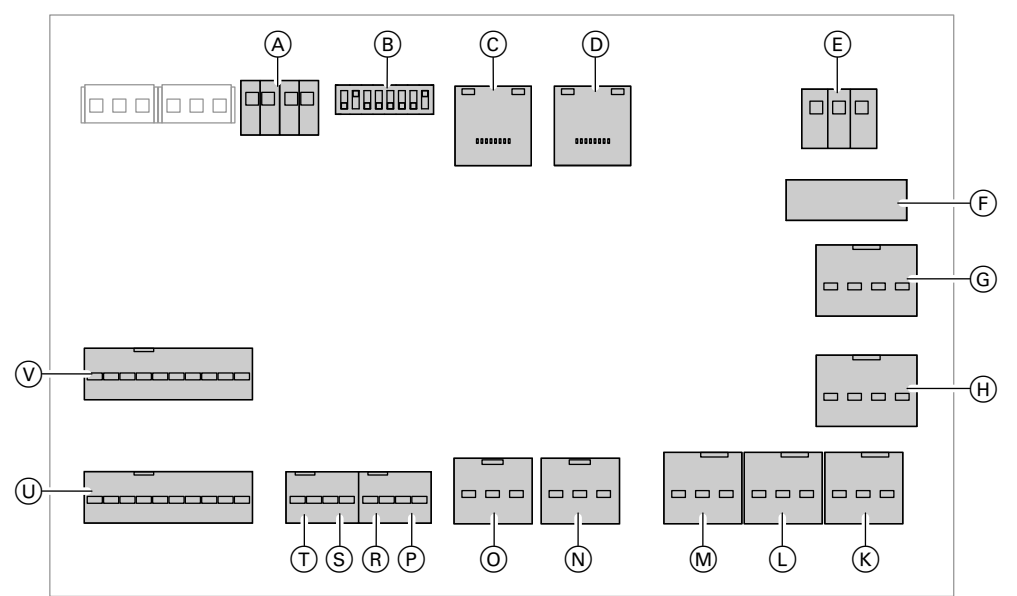

#### Abb. 13

- A Spannungsversorgung 24 V−−
- (B) Codierschalter
- © BUS-Anschluss LAN B
- D BUS-Anschluss LAN A
- E Spannungsversorgung 230 V~
- (F) Feinsicherung 230 V~, T 6,3 A
- G Mischer-Motor "M2"
- (H) Mischer-Motor "M1"
- K Umwälzpumpe "P3"
- L Umwälzpumpe "P2"
- M Umwälzpumpe "P1"

#### Hinweis

Übersicht der Klemmen: Siehe Kapitel "Anschluss- und Verdrahtungsschema".

- N Digital-Ausgang "DO2" (Wechsler)
- Digital-Ausgang "DO1" (Wechsler)
- P Normsignal (0 bis 10 V) Analog-Ausgang "OUT U/I2"
- (R) Normsignal (0 bis 10 V) Analog-Ausgang "OUT U/I1"
- (S) Normsignal (0 bis 10 V) Analog-Eingang "IN U/I2"
- T Normsignal (0 bis 10 V) Analog-Eingang "IN U/I1"
- U Digital-Eingänge "DI1" bis "DI5"
- ♥ Temperatursensoren "S1" bis "S5" (Pt1000)

## Übersicht Erweiterungsmodul =PLC1-KF02/=PLC1-KF03 (Fortsetzung)

#### Codierschalter im Auslieferungszustand

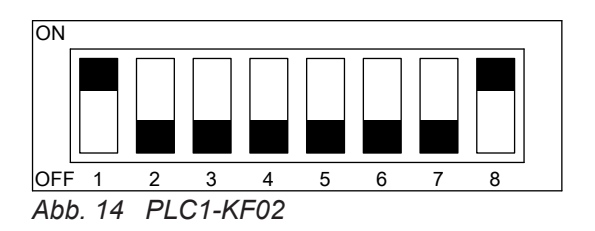

#### M-BUS-Zähler anschließen

An der Vitocontrol können in Verbindung mit der Erweiterung M-BUS-Zähler (Zubehör) bis zu 5 M-BUS-Zähler angeschlossen werden. Z. B. Wärmemengenzähler oder Energiezähler.

Den Anschluss unter Beachtung der folgenden Informationen herstellen:

 Das Zubehör Erweiterung M-BUS-Zähler besteht aus der Klemme = PLC1-KF13.

Montage- und Serviceanleitung "Erweiterung M-BUS"

 Nur Wärmemengenzähler mit M-BUS-Slave-Schnittstelle nach EN1434-3 verwenden.
 Eine Liste aller kompatiblen M-BUS-Zähler ist mit Hilfe der Softwareversion zu finden: Siehe webapps.viessmann.com/vibooks oder www.vitocontrol.info.

- ON OFF 1 2 3 4 5 6 7 8 Abb. 15 PLC1-KF03
- Die M-BUS-Schnittstelle ist werkseitig auf 2400 Baud eingestellt.
- An jedem M-BUS-Zähler muss bauseits eine individuelle Primäradresse aus dem Adressbereich 1 bis 30 vorkonfiguriert werden.
- M-BUS-Zähler müssen aktiviert und parametriert werden:

Serviceanleitung "Erweiterung M-BUS"

#### Hinweis

Übersicht der Klemmen: Siehe Kapitel "Anschluss- und Verdrahtungsschema".

24

# M-BUS-Zähler anschließen (Fortsetzung)

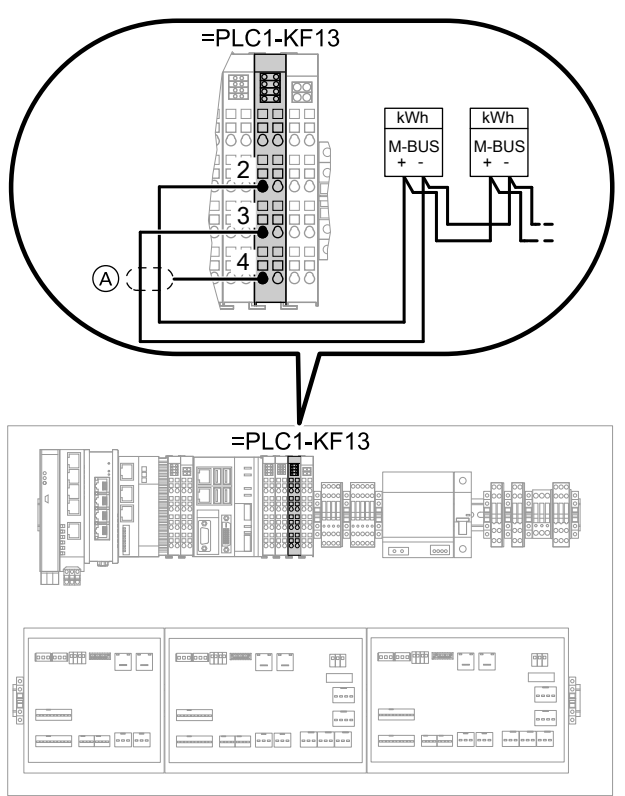

Abb. 16 Empfohlener Leitungstyp: LiYCY max. 1,5 mm<sup>2</sup>

(A) Schirmung

#### Leitungsempfehlung für M-BUS

| Тур              | Max. Leitungslänge | Leitungsquerschnitt | Übertragungsrate |
|------------------|--------------------|---------------------|------------------|
|                  | m                  | mm <sup>2</sup>     | Baud             |
| Hausinstallation | 300                | 0,5                 | 9600             |

### Weiteres Zubehör anschließen

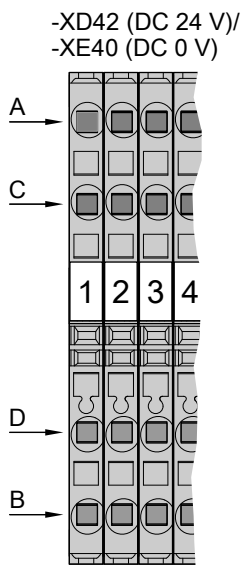

Abb. 17 Klemmblock für Spannungsversorgung

### Weiteres Zubehör anschließen (Fortsetzung)

|                                |              | -                     |
|--------------------------------|--------------|-----------------------|
| Zubehör                        | Bezeichnung  | Spannungsversorgung   |
| Erweiterung Gebäudeleittechnik | =PLC1-KF20   | -XE40/1D und -XD42/2D |
| Netzwerk-Switch, internes Netz | =GNC1.1-XF01 | -XE40/3A und -XD42/3A |
| Vitoscada Gateway              | =GNC1.1-XF03 | -XE40/3D und -XD42/3D |
| Gateway für Ferndiagnosezugang | =GNC1.1-XF04 | -XE40/3C und -XD42/3C |

Montageanleitung des jeweiligen Zubehörs

#### Touchscreen =GNC1-PH01 Netzwerk-Port X1P2 ist Netzwerkanschluss von Zubehör:

- =PLC1-KF20 Erweiterung Gebäudeleittechnik oder
- Vitobloc Systemschnittstelle Regelungsplattform ViNCI

oder

- =GNC1.1-XF03 Vitoscada Gateway oder
- =GNC1.1-XF01 Netzwerk-Switch Netz

# I/O-Board =PLC1-KF03 Netzwerk-Port LAN A ist Netzwerkanschluss von Zubehör:

- =GNC1.1-XF04 Gateway für Ferndiagnosezugang oder
- =GNC1.1-XF03 Vitoscada Gateway oder
- Vitobloc Systemschnittstelle Regelungsplattform ViNCI

# LON-Verbindung für Viessmann LON herstellen

Max. 8 LON-Teilnehmer können angeschlossen werden.

- Das Viessmann LON ist f
  ür die BUS-Topologie "Linie" mit beidseitigem Abschlusswiderstand (Zubehör) ausgelegt.
- Anschluss im Schaltschrank unter Beachtung der folgenden Kapitel herstellen.

#### Hinweis

Übersicht der Klemmen: Siehe Kapitel "Anschluss- und Verdrahtungsschema".

#### Hinweis

1 Netzwerk-Switch für internes Netz wird benötigt, falls mindestens 3 der folgenden Geräte gleichzeitig angeschlossen werden müssen:

- Gateway für Ferndiagnosezugang
- Vitoscada Gateway
- Erweiterung Gebäudeleittechnik
- Vitobloc Systemschnittstelle (ViNCI)
- Weitere Vitobloc Systemschnittstelle (ViNCI) via Gateway
- Netzpumpenmodul Pewo

Am Gateway für Ferndiagnosezugang können 2 Geräte der genannten Zubehöre angeschlossen werden.

Falls Gateway für Ferndiagnosezugang und Vitoscada Gateway gleichzeitig vorhanden sind, ist das Vitoscada Gateway mit dem internen Switch zu verbinden. Die Internetverbindung des Vitoscada Gateways erfolgt über das Gateway für Ferndiagnosezugang.

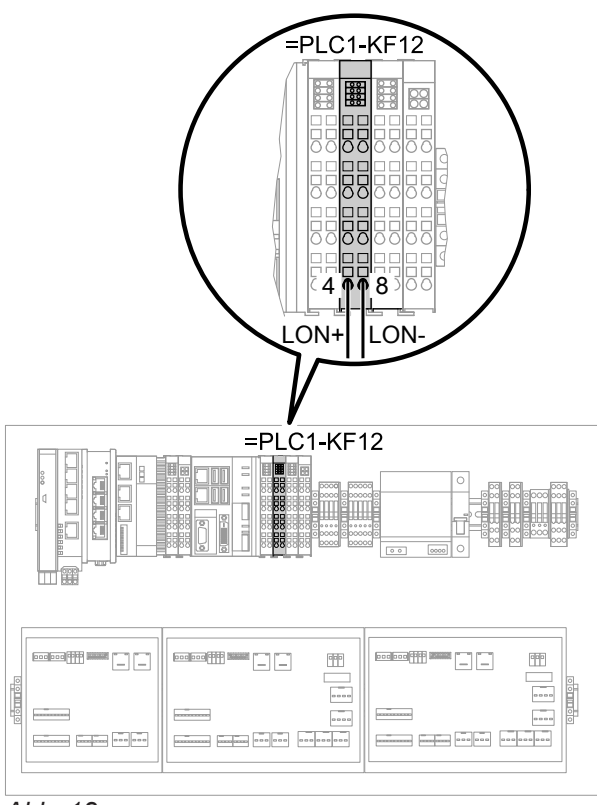

Abb. 18

# LON-Verbindung für Viessmann LON herstellen (Fortsetzung)

- In Verbindung mit dem LON-Portdoppler (Zubehör) können weitere Viessmann Geräte über RJ45-Stecker angeschlossen werden.
- Bei Direktanschluss ohne LON-Portdoppler (Zubehör) werden die Adern "1" und "2" vom RJ45-Stecker und die Abschirmung benötigt. Die Adern sind vertauschbar.

Die Übertragungsentfernungen bei LON sind von den elektrischen Eigenschaften der Leitung abhängig. Deshalb dürfen nur die vorgegebenen Leitungstypen verwendet werden. Innerhalb eines LON darf nur ein Leitungstyp verwendet werden.

Leitungstypen (bauseits):

- 2-adrige Leitung, CAT5, geschirmt
- JY(St)Y 2 x 2 x 0,8 mm (Telefonleitung)

Die Anforderungen für die Leitungen und den Betrieb der LON-Schnittstelle FTT 10-A sind einzuhalten.

# Viessmann Regelungen

Die Auflistung aller kompatiblen Viessmann Regelungen ist mit Hilfe der Softwareversion zu finden: Siehe **webapps.viessmann.com/vibooks** oder **www.vitocontrol.info**.

# Viessmann Regelung des Energieerzeugers

Alle folgenden Voraussetzungen müssen für den Anschluss von Viessmann Regelungen erfüllt sein:

- Das Kommunikationsmodul LON muss in die Viessmann Regelung eingebaut sein (Lieferumfang oder Zubehör).
- Erforderliche Einstellungen an der Viessmann Regelung:
  - Siehe gewähltes Anlagenbeispiel unter www.viessmann-schemes.com
     Oder

Serviceanleitung Energieerzeuger oder Viessmann Regelung

# Viessmann Heizkreisregelung

Alle folgenden Voraussetzungen müssen für den Anschluss von Viessmann Heizkreisregelungen erfüllt sein:

- Das Kommunikationsmodul LON muss in die Viessmann Heizkreisregelung eingebaut sein (Zubehör).
- Erforderliche Einstellungen an der Viessmann Heizkreisregelung:
  - Viessmann Anlagennummer auf "1"
  - Teilnehmer-Nr.
  - Fehlermanager auf "nein"
  - Fehlerüberwachung LON-Teilnehmer auf "nein"
  - Serviceanleitung Viessmann Heizkreisregelung

#### Hinweis

Beim Anschluss externer Schaltkontakte und bauseitiger Komponenten sind die Isolationsanforderungen der IEC/EN 60335-1 zu erfüllen.

Beim Anschluss von Geräten und beim Verlegen der Leitungen sind die Anforderungen der Schutzklasse II einzuhalten:

- 8,0 mm Luft- und Kriechstrecken und/oder
- 2,00 mm Isolationsdicke zu aktiven Teilen

Bei allen bauseitigen Komponenten (hierzu zählen auch PC/Laptop) ist eine sichere elektrische Trennung nach EN 60 335 bzw. IEC 65 zu gewährleisten.

#### Hinweis

- Die erforderliche LON-Teilnehmernummer wird während der Inbetriebnahme an der Vitocontrol angezeigt.
- Alle Einstellungen können an der Vitocontrol im Menü "Service" unter "Diagnose" abgefragt werden.

#### Hinweis

- Die einzustellende LON-Teilnehmernummer kann an der Vitocontrol im Menü "Service" unter "Diagnose" abgefragt werden.
- Max. 4 Heizkreisregelungen können über LON eingebunden werden.

## LON-Verbindung für Viessmann LON herstellen (Fortsetzung)

#### Anschlussbeispiel

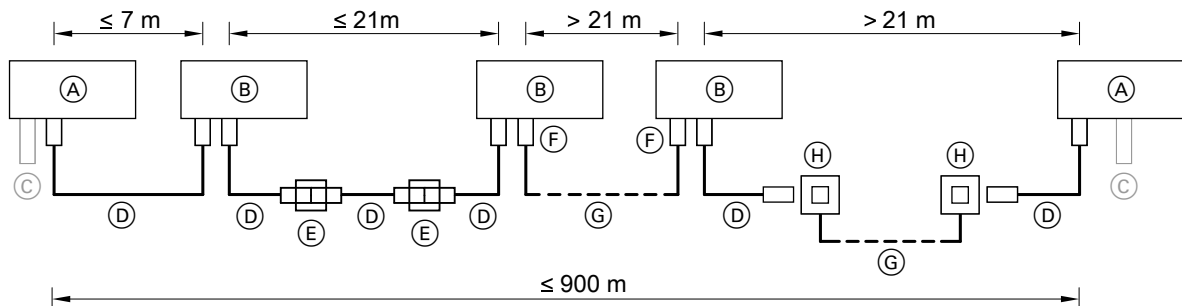

Abb. 19

| Pos. | Bezeichnung                                                                                                    |
|------|----------------------------------------------------------------------------------------------------|
| A    | <ul> <li>Vitocontrol<br/>Oder</li> <li>Kessel- und Heizkreisregelung</li> </ul>                                                                                     |
| В    | LON-Teilnehmer, z. B. Heizkreisregelung                                                                                                    |
| ©    | <ul> <li>LON-Portdoppler mit zusätzlichem Abschlusswiderstand für Vitocontrol<br/>Und</li> <li>LON-Abschlusswiderstand für Kessel- und Heizkreisregelung</li> </ul> |
| D    | LON-Verbindungsleitung, 7 m lang                                                                                                    |
| E    | LON-Kupplung                                                                                                    |
| F    | LON-Verbindungsstecker (2 Stück)                                                                                                    |
| G    | Anschlussleitung                                                                                                    |
| H    | LON-Anschlussdose (2 Stück)                                                                                                    |

# In Gebäudeleittechnik (GLT) einbinden

Die Vitocontrol 100-M kann über eine Schnittstelle in die Gebäudeleittechnik eingebunden werden. Über die Gebäudeleittechnik können im lesenden Zugriff Daten zum Betriebszustand der Energieerzeugungsanlage abgefragt werden. Im schreibenden Zugriff können allgemeine Funktionen der Vitocontrol 100-M beeinflusst werden. Folgende Schnittstellen sind möglich:

- Einbindung über Hardware mit Anschluss der digitalen und analogen Eingänge und Ausgänge in folgenden Varianten:
  - Nur Störungsmeldungen (▲)
  - Min. Funktionsumfang (Min.)
  - Max. Funktionsumfang (Max.)

Funktionsumfang: Siehe folgende Tabelle "Funktionen der digitalen und analogen Eingänge und Ausgänge".

Ein- und Ausgänge anschließen: Siehe folgende Kapitel zu den digitalen und analogen Eingängen und Ausgängen.

- Einbindung über Modbus oder BACnet mit "Erweiterung Gebäudeleittechnik" (Zubehör) in folgenden Varianten:
  - Max. Funktionsumfang (Max.)

- Kombination mit Einbindung der digitalen Ein-

gänge und Ausgänge für Störungsmeldungen ( $\Delta$ ) Funktionsumfang: Siehe folgende Tabelle "Funktionen der digitalen und analogen Eingänge und Ausgänge".

Montageanleitung "Erweiterung Gebäudeleittechnik"

# In Gebäudeleittechnik (GLT) einbinden (Fortsetzung)

#### Hinweis

- Übersicht der Klemmen: Siehe Kapitel "Anschlussund Verdrahtungsschema".
- Der Belegungsplan für die elektrischen Anschlüsse ist Bestandteil des gewählten Anlagenbeispiels: Siehe z. B. www.viessmann-schemes.com.

#### Funktionen der digitalen und analogen Eingänge und Ausgänge

| Funktionen                                 |                                                                                                    | Einbi<br>Hardv | Einbindung über<br>Hardware |      | Einbindung über<br>Modbus/BACnet |                        |
|--------------------------------------------|----------------------------------------------------------------------------------------------------|----------------|-----------------------------|------|----------------------------------|------------------------|
|                                            |                                                                                                    |                | Min.                        | Max. | Max.                             |                        |
| Digitaler<br>Ausgang<br>Poten-<br>zialfrei | Sammelstörmeldung:<br>Abfrage von Meldungen der Energieerzeugungsanla-<br>ge.<br>Weitere Informationen: Siehe Seite 53.<br>Hinweis<br>Das Zurücksetzen von Störungsmeldungen ist nicht er-<br>forderlich. Nach der Störungsbehebung entfällt die<br>Meldung automatisch. | X              | X                           | X    | Abfragen                         | Abfragen               |
| Digitaler<br>Eingang                       | <b>Meldeeingang externe Störung:</b><br>Meldungen seitens Gebäudeleittechnik werden an der<br>Vitocontrol 100-M angezeigt.                                                                                                    | x              | x                           | x    | Abfragen<br>Einstellen           | Abfragen               |
| Digitaler<br>Eingang                       | <b>Eingang 1:</b><br>Alle Energieerzeuger sperren/freigeben.<br><i>Hinweis</i><br><i>Falls Grundlast- und Spitzenlasterzeuger gesperrt wer-</i><br><i>den, ist der Frostschutz nicht gewährleistet.</i>                                                                  |                | x                           |      |                                  |                        |
|                                            | <b>Eingang 1:</b><br>Energieerzeuger für Grundlast sperren/freigeben.<br><i>Hinweis</i><br>Falls Grundlast- und Spitzenlasterzeuger gesperrt wer-<br>den, ist der Frostschutz nicht gewährleistet.                                                                       |                |                             | x    | Abfragen<br>Einstellen           | Abfragen<br>Einstellen |
| Digitaler<br>Eingang                       | <b>Eingang 2:</b><br>Energieerzeuger für Spitzenlast sperren/freigeben.<br><b>Hinweis</b><br>Falls Grundlast- und Spitzenlasterzeuger gesperrt wer-<br>den, ist der Frostschutz nicht gewährleistet.                                                                     |                |                             | x    | Abfragen<br>Einstellen           | Abfragen<br>Einstellen |
| Digitaler<br>Eingang                       | <ul> <li>Eingang 3:<br/>Betriebsprogramm 1 aktivieren.</li> <li>Weitere Informationen:</li> <li>Siehe Seite.</li> <li>Und</li> <li>Bedienungsanleitung Vitocontrol 100-M</li> </ul>                                                                                      |                |                             | X    | Abfragen<br>Einstellen           | Abfragen<br>Einstellen |

# In Gebäudeleittechnik (GLT) einbinden (Fortsetzung)

| Funktionen           |                                                                                                    | Einbindung über<br>Hardware |      | Einbindung über<br>Modbus/BACnet |                        |                        |
|----------------------|----------------------------------------------------------------------------------------------------|-----------------------------|------|----------------------------------|------------------------|------------------------|
|                      |                                                                                                    |                             | Min. | Max.                             | Max.                   | $\land$                |
| Digitaler<br>Eingang | <ul> <li>Eingang 4:<br/>Betriebsprogramm 2 aktivieren.<br/>Weitere Informationen:</li> <li>Siehe Seite.</li> <li>Und<br/>Bedienungsanleitung Vitocontrol 100-M</li> </ul>                                                                                                    |                             |      | x                                | Abfragen<br>Einstellen | Abfragen<br>Einstellen |
| Digitaler<br>Eingang | Eingang 5:<br>Externe Anforderung ohne Sollwertvorgabe:<br>Bei Anforderung ohne Sollwertvorgabe wird der im Pa-<br>rameter "Gebäudeleittechnik-System" eingestellte<br>Temperatur-Sollwert als Mindestanlagenvorlauftempe-<br>ratur berücksichtigt:<br>Separate Serviceanleitung                                                                                                    |                             | x    | x                                | Abfragen<br>Einstellen | Abfragen<br>Einstellen |
| Analoger<br>Eingang  | Sollwert 1:         Externe Anforderung mit Sollwertvorgabe:         Anlagenvorlauftemperatur 0 bis 10 V         (≜ 0 bis 100 °C)         Hinweis         Über die Gebäudeleittechnik kann ein konkreter Anla-<br>gentemperatur-Sollwert vorgegeben werden. Die An-<br>forderung der Energieerzeuger ergibt sich dann aus<br>dem aktuell geforderten max. Anlagentemperatur-Soll-<br>wert. Der aktuell geforderte Anlagentemperatur-Soll-<br>wert wird im Funktionsbereich |                             | X    | X                                | Abfragen<br>Einstellen | Abfragen<br>Einstellen |
| Analoger<br>Ausgang  | Istwert:         Anlagenvorlauftemperatur 0 bis 10 V         (≙ 0 bis 100 °C)         Hinweis         Der Anlagentemperatur-Istwert wird im Funktionsbereich (B) der Vitocontrol 100-M angezeigt.         Sedienungsanleitung Vitocontrol 100-M                                                                                                    |                             |      | x                                | Abfragen               | Abfragen               |

## In Gebäudeleittechnik (GLT) einbinden (Fortsetzung)

#### Hinweis

- Die Betriebsprogramm-Umschaltung entspricht einem Taster-Signal.
- Zur Fernbedienung der Funktionen bei direkter Einbindung der digitalen Eingänge sind seitens Gebäudeleittechnik potenzialfreie Schaltausgänge erforderlich.
- Zur Fernbedienung der Funktionen über Modbus müssen seitens Gebäudeleittechnik die Modbus-Datenpunkte konfiguriert werden.
   Liste aller verfügbarer Datenpunkte: Siehe "Modbus Datenpunktbeschreibung zur Ankopplung an eine Gebäudeleittechnik" (auf Anfrage über die zuständige Verkaufsniederlassung).
- Zur Fernbedienung der Funktionen über BACnet müssen seitens Gebäudeleittechnik die BACnet-Datenpunkte konfiguriert werden.
   Liste aller verfügbarer Datenpunkte: Siehe "BACnet Datenpunktbeschreibung zur Ankopplung an eine Gebäudeleittechnik" (auf Anfrage über die zustän-

dige Verkaufsniederlassung).

### Sammelstörmeldeeinrichtung anschließen

Die Störmeldeeinrichtung kann an einem der potenzialfreien Wechselkontakte der digitalen Ausgänge am Grundmodul oder Erweiterungsmodul angeschlossen werden.

Die Störungen der gesamten Anlage werden weitergeleitet.

Digitalen Ausgang für den Anschluss gemäß der festgelegten Anlagenkonfiguration wählen.

der poten-Anschlusswerte (Kontaktbelastung):Ausgänge amSpannung: Max. 230 V~AusgehlessenMax. Scheltetram: 2.4

Max. Schaltstrom: 2 A

#### Hinweis

- Übersicht der Klemmen: Siehe Kapitel "Anschlussund Verdrahtungsschema".
- Der Belegungsplan für die elektrischen Anschlüsse ist Bestandteil des gewählten Anlagenbeispiels: Siehe z. B. www.viessmann-schemes.com.

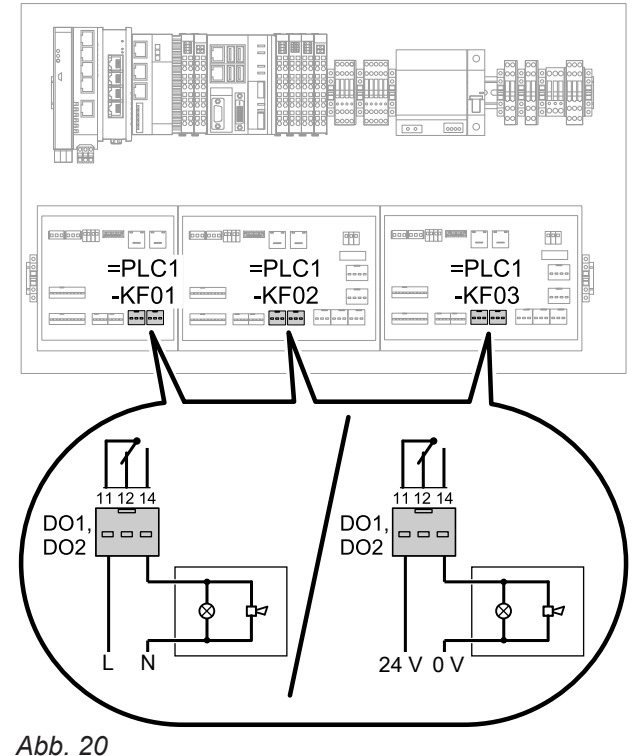

617547

# Freigabekontakt für Energieerzeuger anschließen

Der Freigabekontakt ist für Energieerzeuger, die nicht über LON angefordert werden, z. B. BHKW oder Biomassekessel. Der Anschluss erfolgt an einem der potenzialfreien Wechselkontakte der digitalen Ausgänge am Grundmodul oder Erweiterungsmodul. Digitalen Ausgang für den Anschluss gemäß der festgelegten Anlagenkonfiguration wählen.

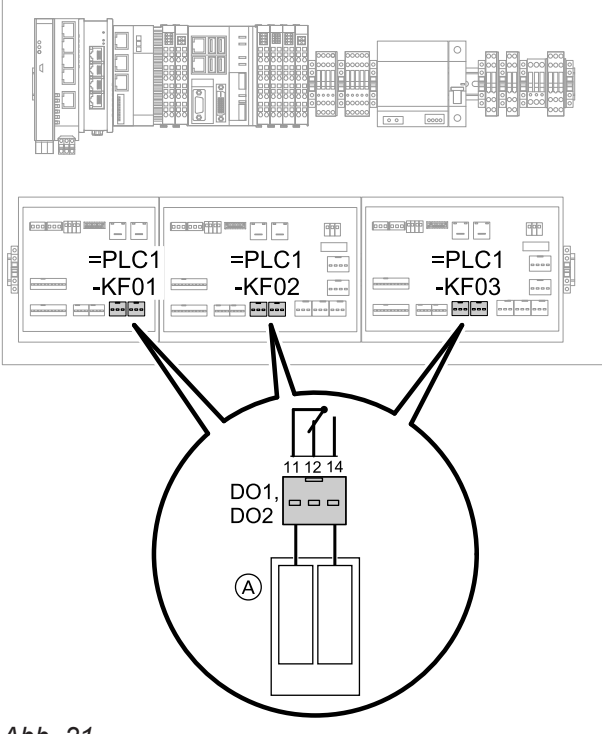

Anschlusswerte (Kontaktbelastung):

- Spannung: Max. 230 V~
- Max. Schaltstrom: 2 A

#### Hinweis

- Übersicht der Klemmen: Siehe Kapitel "Anschlussund Verdrahtungsschema".
- Der Belegungsplan für die elektrischen Anschlüsse ist Bestandteil des gewählten Anlagenbeispiels: Siehe z. B. www.viessmann-schemes.com.

 Erzeuger (Siehe Anschlussplan der jeweiligen Erzeugerregelung)

# Temperatursensoren anschließen

Bis zu 5 Temperatursensoren vom Typ Pt1000 können pro Grundmodul und Erweiterungsmodul angeschlossen werden. Z. B. Außentemperatursensor, Speichertemperatursensoren, Vorlauftemperatursensoren usw. Klemmen für den Anschluss der Temperatursensoren gemäß der festgelegten Anlagenkonfiguration wählen.

Übersicht der Klemmen: Siehe Kapitel "Anschluss-

 Der Belegungsplan für die elektrischen Anschlüsse ist Bestandteil des gewählten Anlagenbeispiels: Siehe z. B. www.viessmann-schemes.com.

und Verdrahtungsschema".

#### Temperatursensoren anschließen (Fortsetzung)

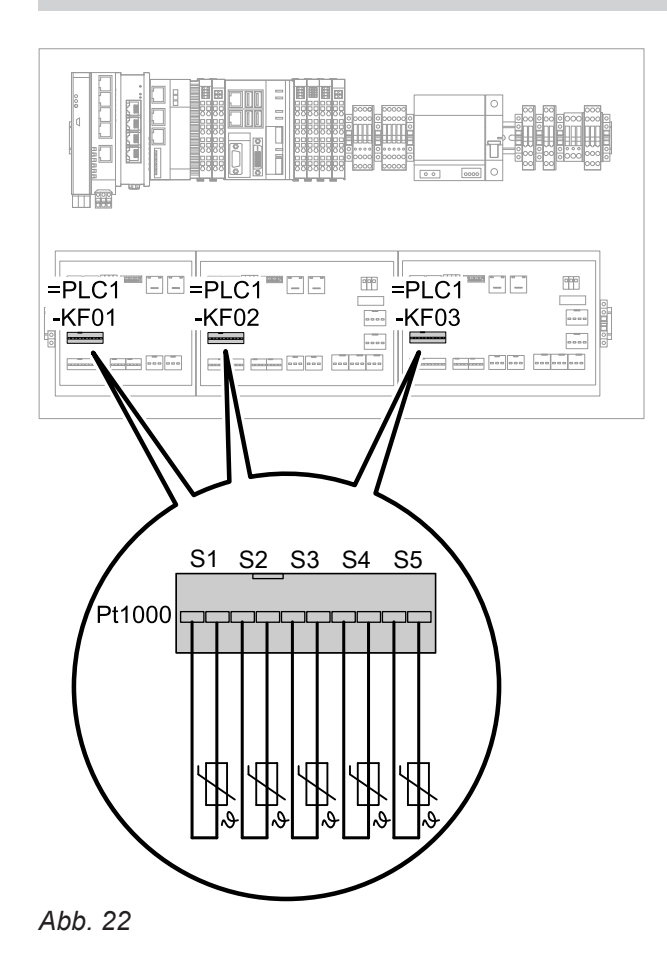

#### Außentemperatursensor

#### Anbauort für Außentemperatursensor

- Nord- oder Nordwestwand, 2 bis 2,5 m über dem Boden, bei mehrgeschossigen Gebäuden in der oberen Hälfte des 2. Geschosses
- Nicht über Fenstern, Türen und Luftabzügen
- Nicht unmittelbar unter Balkon oder Dachrinne
- Nicht einputzen.

#### Hinweis

Hinweis

Falls Viessmann Heizkreisregelungen über LON eingebunden sind, wird der Außentemperatursensor entweder an der Vitocontrol 100-M oder an einer der Heizkreisregelungen angeschlossen (unterschiedliche Typen von Temperatursensoren beachten).

Abfrage der Temperatur-Istwerte dieser Tem-

peratursensoren:

#### Weitere nicht konfigurierte Temperatursensoren anschließen

Falls unabhängig von der Anlagenkonfiguration weitere Temperatursensoren erforderlich sind, können diese an freie Klemmen S1 bis S5 angeschlossen werden.

# Digitale Eingänge

An den digitalen Eingängen können bis zu 5 potenzialfreie Kontakte pro Grundmodul und Erweiterungsmodul angeschlossen werden. Z. B. Störmeldekontakt für Umwälzpumpen.

Anschlusswerte (Kontaktbelastung):

- Spannung: Max. 15 V—
- Max. Schaltstrom: 3 mA

3175471

Klemmen für den Anschluss der digitalen Eingänge gemäß der festgelegten Anlagenkonfiguration wählen.

Bedienungsanleitung Vitocontrol 100-M

#### Hinweis

Nicht belegte digitale Eingänge können als Meldeeingänge genutzt und frei benannt werden.

### Digitale Eingänge (Fortsetzung)

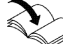

Separate Serviceanleitung "Systemkonfiguration und Diagnose Vitocontrol 100-M".

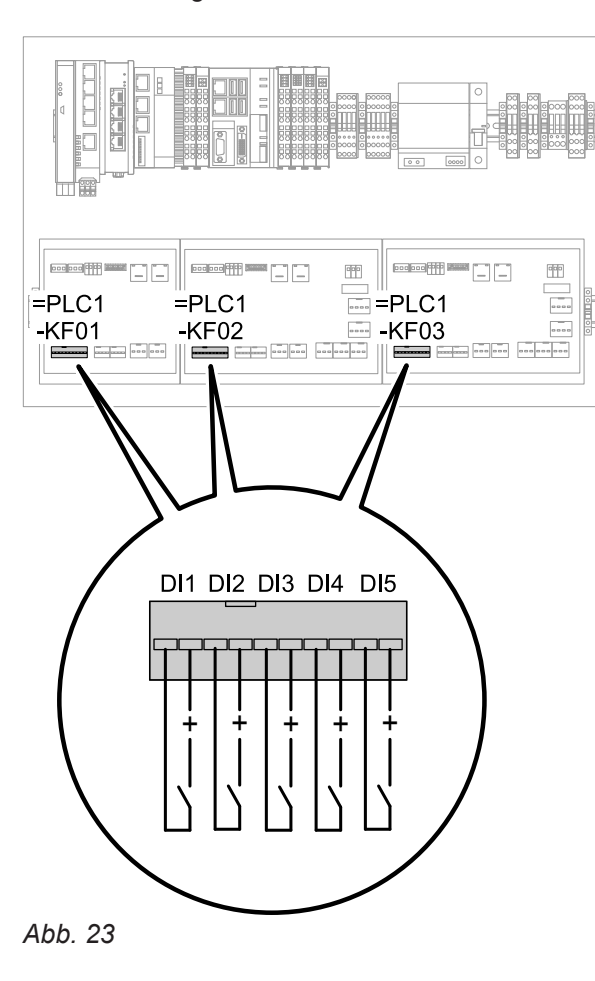

#### Analoge Ausgänge und Eingänge

An den analogen Ausgängen und Eingängen können bis zu 4 Steuersignale pro Grundmodul und Erweiterungsmodul angeschlossen werden.

- An den analogen Ausgängen z. B. zur Drehzahlsteuerung einer Umwälzpumpe über 0 bis 10-V-Signal
- An den analogen Eingängen z. B. Steuersignale der Gebäudeleittechnik

Klemmen für den Anschluss der analogen Ausgänge und Eingänge gemäß der festgelegten Anlagenkonfiguration wählen.

#### Hinweis

- Übersicht der Klemmen: Siehe Kapitel "Anschlussund Verdrahtungsschema".
- Der Belegungsplan für die elektrischen Anschlüsse ist Bestandteil des gewählten Anlagenbeispiels: Siehe z. B. www.viessmann-schemes.com.

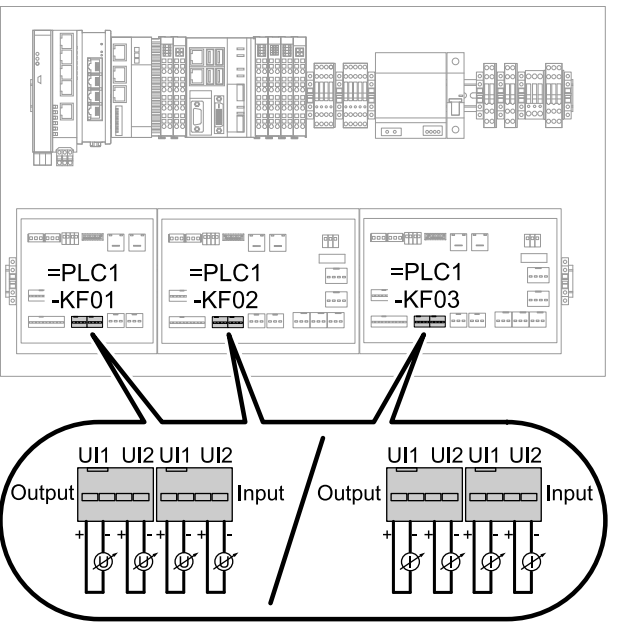

### Analoge Ausgänge und Eingänge (Fortsetzung)

#### Hinweis

- Übersicht der Klemmen: Siehe Kapitel "Anschlussund Verdrahtungsschema".
- Der Belegungsplan für die elektrischen Anschlüsse ist Bestandteil des gewählten Anlagenbeispiels: Siehe z. B. www.viessmann-schemes.com.

### Umwälzpumpen anschließen

Bis zu 3 Umwälzpumpen können pro Erweiterungsmodul angeschlossen werden.

Bei Umwälzpumpen mit Anschlusswerten von max. 230 V/2 A kann der Netzanschluss direkt an der Vitocontrol 100-M erfolgen: Siehe Kapitel "Anschlussund Verdrahtungsschema".

Bei Umwälzpumpen mit höheren Anschlusswerten erfolgt der Netzanschluss bauseits über ein Hilfsschütz: Siehe folgende Kapitel. Klemmen für den Anschluss der Umwälzpumpen gemäß der festgelegten Anlagenkonfiguration wählen.

#### Hinweis

- Übersicht der Klemmen: Siehe Kapitel "Anschlussund Verdrahtungsschema".
- Die Parametrierung erfolgt werkseitig und wird als Datei ausgeliefert: Siehe Kapitel "Inbetriebnahme".

#### Umwälzpumpen anschließen (Fortsetzung)

#### Erzeugerkreispumpen

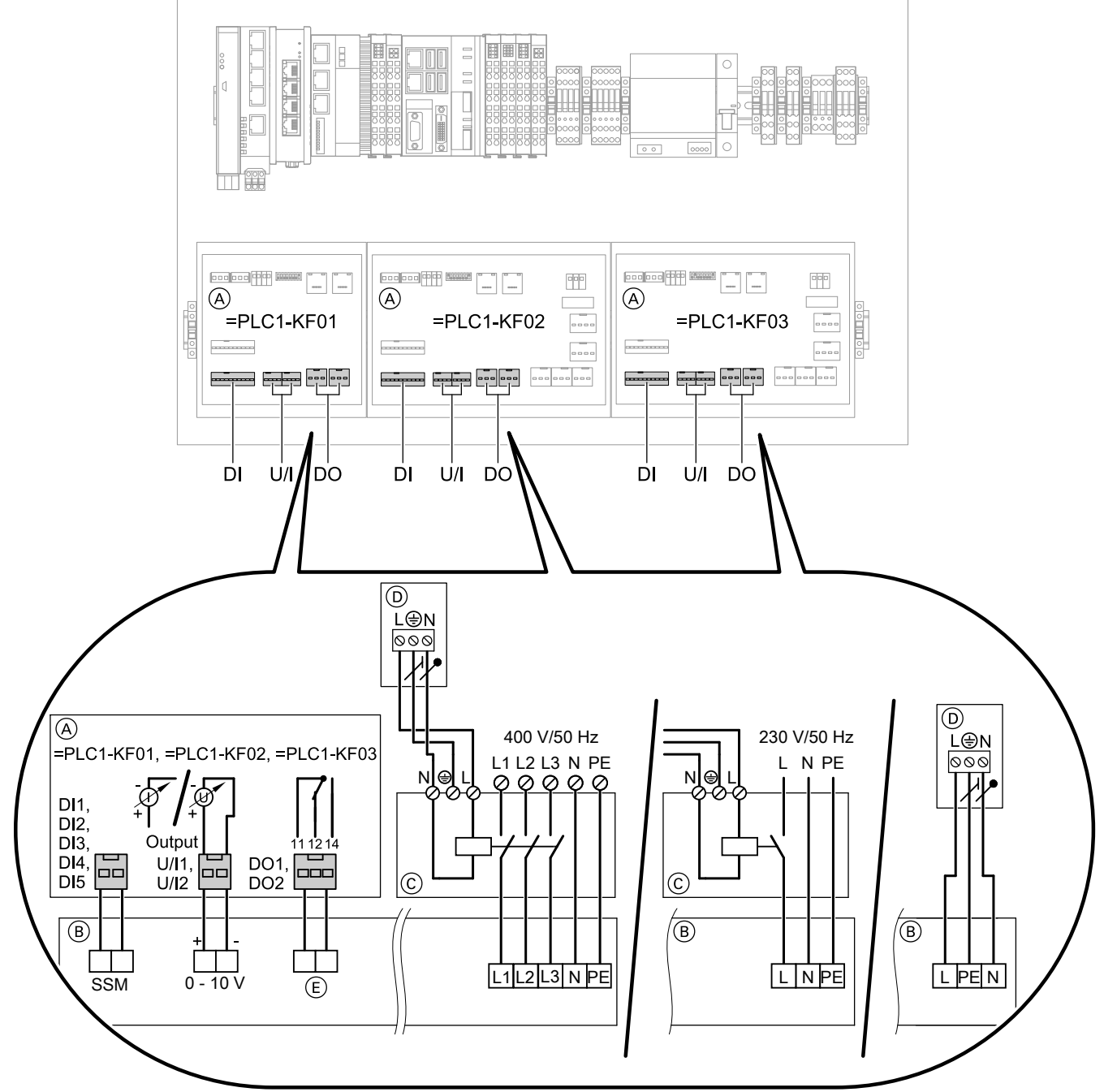

#### Abb. 25

- (A) Vitocontrol
- B Umwälzpumpe
- (C) Hilfsschütz (bis Nennstrom AC1 16 A, AC3 9 A Zubehör, sonst bauseits)
   Netzanschluss über Hilfsschütz nur erforderlich bei Anschlusswerten größer als 230 V / 2 A
- D Regelung des Energieerzeugers
- € Extern EIN/AUS
## Umwälzpumpen anschließen (Fortsetzung)

## Pufferentladepumpe, Zubringerpumpe

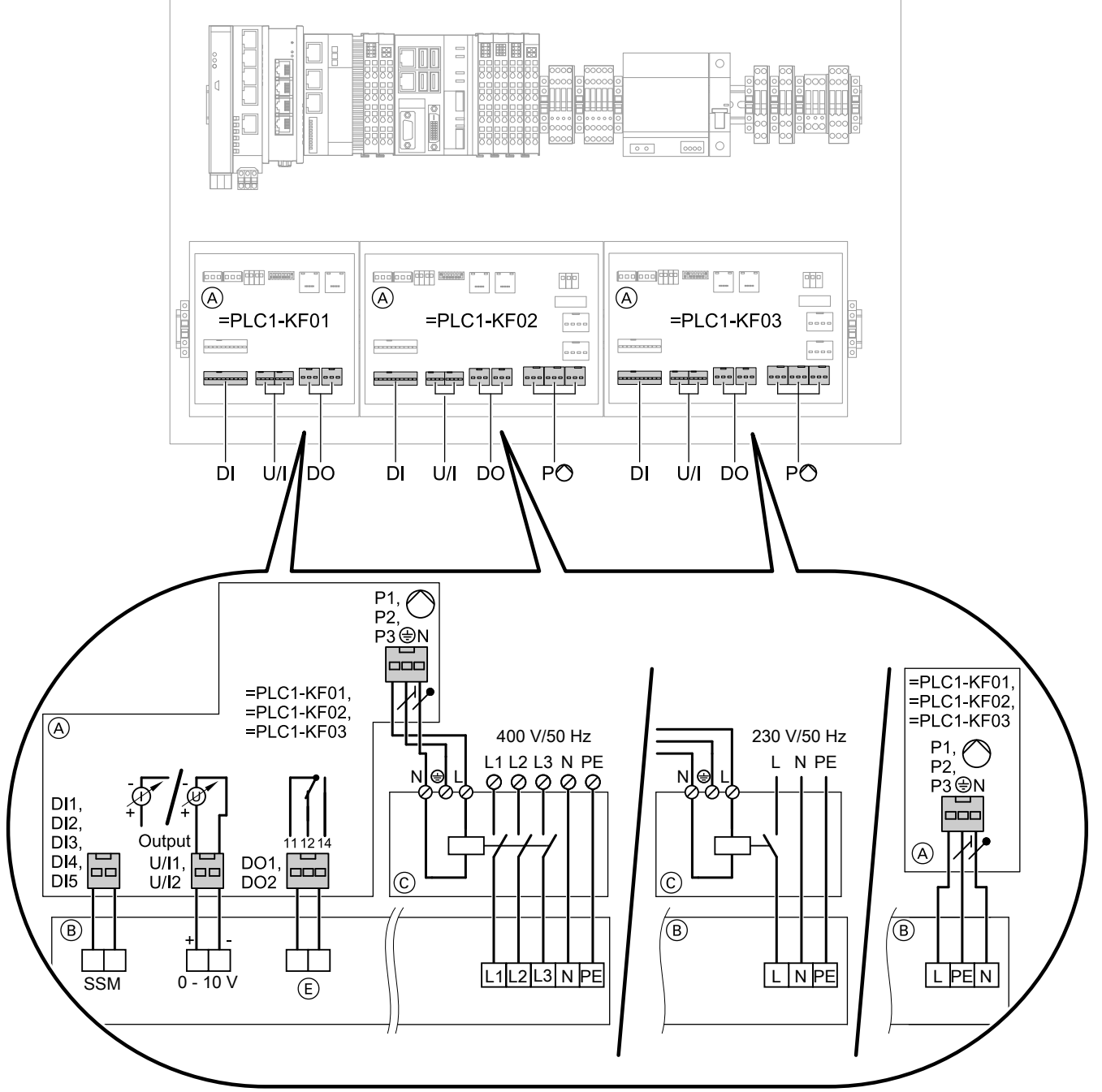

Abb. 26

- (A) Vitocontrol
- (B) Umwälzpumpe
- C Hilfsschütz (bis Nennstrom AC1 16 A, AC3 9 A Zubehör, sonst bauseits) Netzanschluss über Hilfsschütz nur erforderlich bei Anschlusswerten größer als 230 V / 2 A
- € Extern EIN/AUS

Montage

# Umwälzpumpen anschließen (Fortsetzung)

## Heizkreispumpen, Netzpumpen

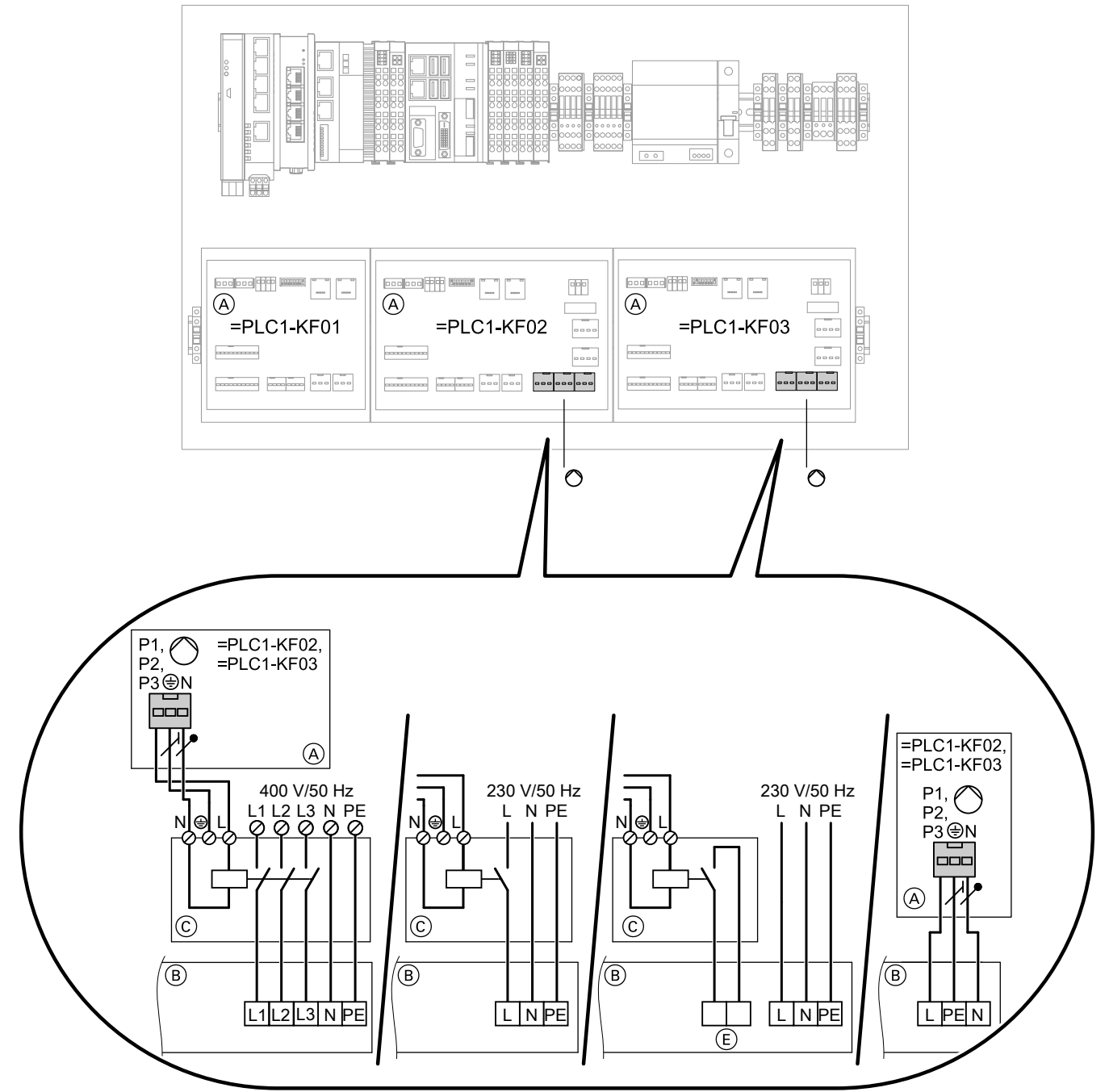

#### Abb. 27

- (A) Vitocontrol
- B Umwälzpumpe
- (c) Hilfsschütz (bis Nennstrom AC1 16 A, AC3 9 A Zubehör, sonst bauseits)
   Falls Heizkreis- oder Netzpumpe über potenzialfreien Kontakt angefordert werden soll, ist ein Koppelrelais/Hilfsschütz erforderlich.
   Netzanschluss über Hilfsschütz nur erforderlich bei Anschlusswerten größer als 230 V / 2 A
- E Extern EIN/AUS

## Umwälzpumpen anschließen (Fortsetzung)

#### Umwälzpumpen im Fußbodenheizkreis

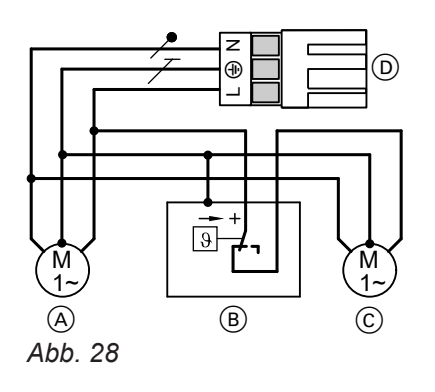

- A Primäre Heizkreispumpe
- B Temperaturwächter (Zubehör)
- © Sekundäre Heizkreispumpe (bei Systemtrennung)
- (D) Vitocontrol

Die gemeinsame Stromaufnahme beider Umwälzpumpen darf **max. 2 A** betragen.

#### Temperaturwächter für Maximaltemperaturbegrenzung (Zubehör)

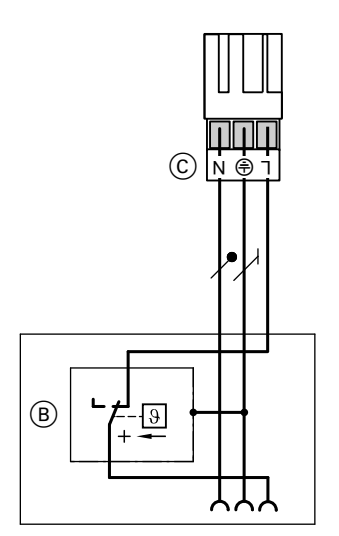

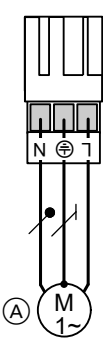

Abb. 29

6175471

- (A) Heizkreispumpe
- B Temperaturregler/Temperaturwächter
- © Stecker des Temperaturreglers/Temperaturwäch-

ters zur Vitocontrol

Elektromechanischer Temperaturwächter

- Schaltet bei Überschreiten des Einstellwerts die Heizkreispumpe aus.
- Die Vorlauftemperatur verringert sich in dieser Situation nur langsam, d. h. das selbständige Wiedereinschalten kann einige Stunden dauern.

# Mischer-Motor anschließen

Bis zu 2 Mischer-Motoren können pro Erweiterungsmodul angeschlossen werden.

- Anschlüsse unter Beachtung der folgenden Informationen herstellen.
- Nur Mischer-Motoren mit 3-Punkt-Ansteuerung anschließen.

Klemmen für den Anschluss der Mischer-Motoren gemäß der festgelegten Anlagenkonfiguration wählen.

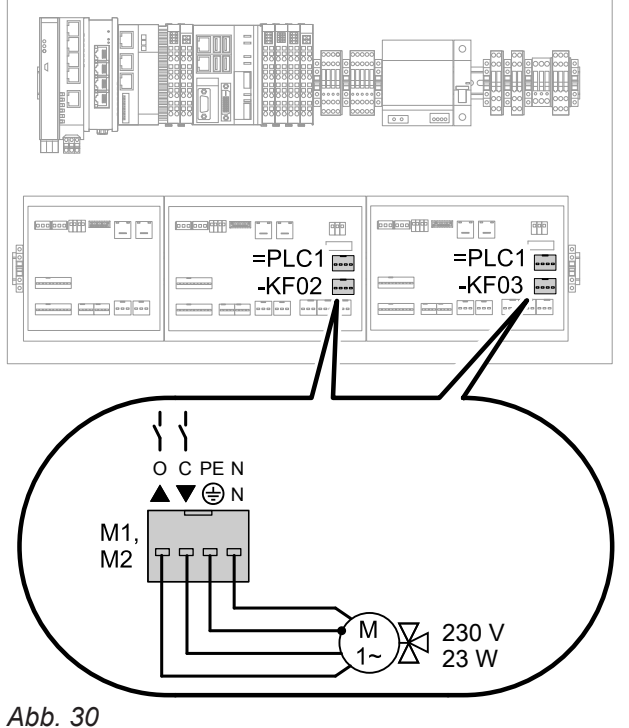

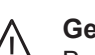

#### Gefahr

Bei Defekten und Störungen können die Mischeranschlüsse  $\blacktriangle$  und  $\bigtriangledown$  gleichzeitig Spannung führen. Dies kann zu gefährlichen Verletzungen durch elektrischen Strom führen. Anschlüsse nicht berühren. Spannung prüfen. Erweiterungsmodul ggf. austauschen.

#### Hinweis

- Ubersicht der Klemmen: Siehe Kapitel "Anschlussund Verdrahtungsschema".
- Der Belegungsplan f
  ür die elektrischen Anschl
  üsse ist Bestandteil des gewählten Anlagenbeispiels: Siehe z. B. www.viessmann-schemes.com.

# **Netzanschluss**

#### Trennvorrichtungen für nicht geerdete Leiter

- Der Hauptschalter oder "Notaus" muss gleichzeitig alle nicht geerdeten Leiter mit min. 3 mm Kontaktöffnungsweite vom Netz trennen.
- Zusätzlich empfehlen wir die Installation einer allstromsensitiven Fehlerstrom-Schutzeinrichtung (RCD) Typ B 🖂 💳 für Gleich(fehler)ströme, die durch energieeffiziente Betriebsmittel entstehen können.
- Falls kein Hauptschalter oder "Notaus" gesetzt wird, müssen alle nicht geerdeten Leiter durch die vorgeschalteten Leitungsschutzschalter mit min. 3 mm Kontaktöffnungsweite vom Netz getrennt werden.

#### Netzanschluss für Zubehör und externe Komponenten

- Wir empfehlen, den Netzanschluss für Zubehör und externe Komponenten, die nicht an der Regelung angeschlossen werden, an der gleichen Sicherung, zumindest jedoch phasengleich mit der Regelung vorzunehmen.
- Der Anschluss an der gleichen Sicherung erhöht die Sicherheit bei Netzabschaltungen. Die Stromaufnahme der angeschlossenen Verbraucher muss beachtet werden.

## Zusätzliche Vorschriften für Öl- und Gas-Feuerungsanlagen

- Die Feuerungsverordnung Ihres Bundeslands ist zu beachten.
- Bei Öl- und Gas-Feuerungsanlagen über 100 kW muss gemäß gültiger Muster-Feuerungsverordnung "FeuVo" bauseits ein "Notaus" außerhalb des Aufstellraums installiert werden.
- Bei Feuerungsanlagen gemäß EN 50156-1 muss der bauseits installierte "Notaus" die Anforderungen der EN 50156-1 erfüllen.

# $\wedge$

Gefahr

Unsachgemäß ausgeführte Elektroinstallationen können zu Verletzungen durch elektrischen Strom und zu Geräteschäden führen.

Netzanschluss und Schutzmaßnahmen (z. B. Fl-Schaltung) gemäß folgenden Vorschriften ausführen:

- IEC 60364-4-41
- Netzanschluss gemäß TAB und VDE 0100 direkt in der Verteilung vornehmen. Nicht in einem Endstromkreis.
- Anschlussbedingungen des örtlichen Verteilnetzbetreibers
- Netzanschluss der Vitocontrol 100-M separat absichern, bauseits mit max. 16 A.
- Netzanschluss nicht über eine Steckvorrichtung ausführen.

## Gefahr

Fehlende Erdung von Komponenten der Anlage kann bei einem elektrischen Defekt zu gefährlichen Verletzungen durch elektrischen Strom und zur Beschädigung von Bauteilen führen.

- Schaltkasten und Rohrleitungen müssen mit dem Potenzialausgleich des Gebäudes verbunden sein.
- Alle Schutzleiterverbindungen wiederherstellen.
- Nach Abschluss aller Arbeiten den festen Sitz der Anschlüsse und Schutzleiterverbindungen pr
  üfen.
- Anschluss und Zugentlastung der Leitungen regelmäßig auf festen Sitz prüfen.

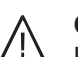

# Gefahr

Falsche Adernzuordnung kann zu schweren Verletzungen und Schäden am Gerät führen. Adern "L" (braun) und "N" (blau) nicht vertauschen.

Farbkennzeichnung nach IEC 60757:

- BN Braun (L)
- BK Schwarz
- BU Blau (N)
- GY Grau
- GNYE Grün/Gelb (PE)

## Empfohlene Netzanschlussleitung

- Leitungsquerschnitt: min. 3 x 2,5 mm<sup>2</sup> Der Leitungsquerschnitt ist abhängig von der Leitungslänge. Die bauseitige Leitung bis zum Hauptstromzähler des Gebäudes sollte einen möglichst geringen Widerstand aufweisen.
- Nennspannung: 300 V/500 V
- Temperaturbeständigkeit: min. 70 °C
- Bei Anschluss des Geräts mit flexibler Netzanschlussleitung muss sichergestellt sein, dass bei Versagen der Zugentlastung die stromführenden Leiter vor dem Schutzleiter gestrafft werden. Die Aderlänge des Schutzleiters ist konstruktionsabhängig.

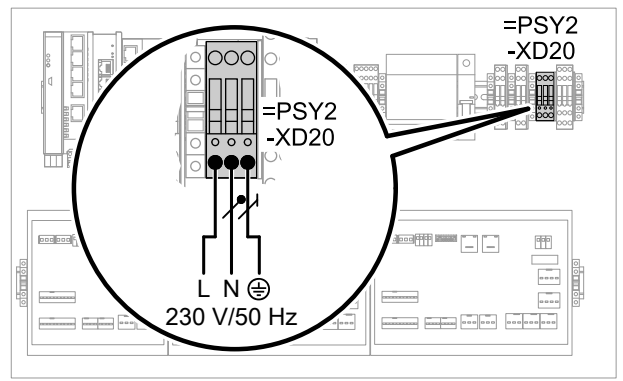

Abb. 31

# Anlage in Betrieb nehmen

 Schaltschrank öffnen: Siehe Kapitel "Schaltschrank öffnen"

#### 2. Hinweis

Die Anlagenkonfiguration wird vom Hersteller der Anlage als Datei zur Verfügung gestellt. Die Konfigurationsdatei muss mit USB-Stick auf die Vitocontrol übertragen werden.

Anforderungen an den USB-Stick:

- Der USB-Stick darf nur die Konfigurationsdatei enthalten.
- Der USB-Stick muss dem Standard USB 2.0 entsprechen.
- Der USB-Stick muss im Dateisystem FAT32 formatiert sein.

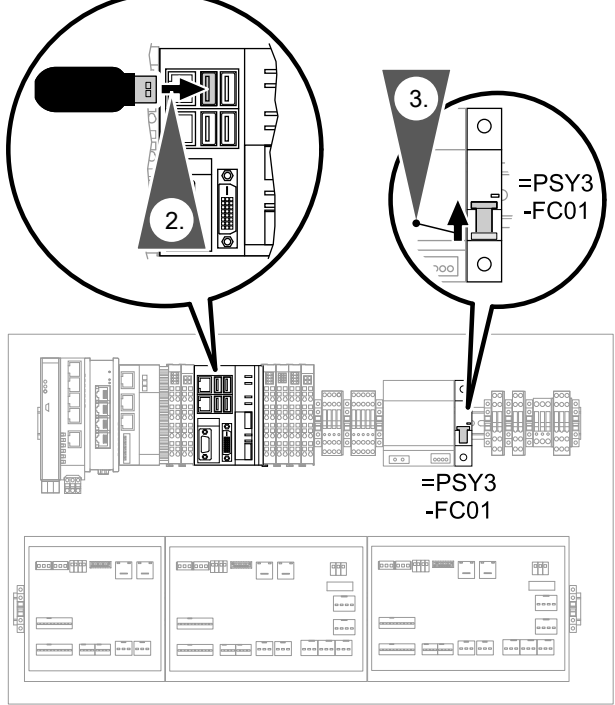

Abb. 32

- 3. Leitungsschutzschalter auf "EIN" stellen.
- 4. Schaltschrank schließen.

- 5. Netzschalter auf "ON" drehen.
  - Bei erstmaligem Einschalten startet der Inbetriebnahme-Assistent automatisch mit folgender Anzeige: "Vitocontrol 100-M wird gestartet. Dieser Vorgang kann mehrere Minuten dauern." Vitocontrol nicht ausschalten!

#### Hinweis

- Falls im Ersatzteilfall oder nach einem Software-Update Versionskonflikte zwischen einzelnen Komponenten der Vitocontrol 100-M auftreten, wird die bisherige Konfiguration geladen. Ersteller der Anlage benachrichtigen.
- Falls der Touchscreen länger als 3 min dunkel bleibt, Spannungsversorgung pr
  üfen.
- Vor dem Laden der Anlagenkonfiguration kann der manuelle Betrieb aller Schaltausgänge und aller digitalen und analogen Ausgänge der Vitocontrol 100-M eingestellt werden. Im Menü "Manueller Betrieb" des aktiven Inbetriebnahme-Assistenten einstellen.
- 6. "Datum und Uhrzeit" wählen.
- 7. Mit // Datum und Uhrzeit einstellen.
- 8. Mit ✓ jeweils bestätigen.
   Oder
   Mit ← Eingabe abbrechen.
- 9. Mit ✓ Abfrage zum USB-Stick bestätigen.
   Oder
   Mit ← Eingabe abbrechen.
- 10. "Konfiguration laden" mit ✓ bestätigen.
   Oder
   Mit X den Vorgang abbrechen.
- "Laden erfolgreich" mit ✓ bestätigen. USB-Stick entfernen. "Geladene Anlagenübersicht" wird angezeigt.

Mit **S** verwerfen, um eine andere Anlagenkonfiguration zu laden. Neuen USB-Stick mit anderer Anlagenkonfigura-

tion einstecken. Vorgang wiederholen.

13. Blockheizkraftwerk:

Im Inbetriebnahmemenü "**BHKW** …" die max. elektrische Wirkleistung einstellen (Wert siehe Typenschild Energieerzeuger):

"Elektrische Leistung" mit ✓ wählen. Mit ✓/✓ gewünschten Wert einstellen. Mit ✓ bestätigen. Angezeigte "IP-Adresse" notieren.

# Anlage in Betrieb nehmen (Fortsetzung)

# 14. Festbrennstoffkessel:

Im Inbetriebnahmemenü **"Bio ..."** die **"Thermi**sche Leistung", den **"Restwärmefaktor"**, die **"Maximale Vorlauftemperatur"** jeweils mit wählen.

Jeweils mit // gewünschten Wert einstellen. Jeweils mit / bestätigen.

Mit **Schrittweise zurück**, um Einstellungen und Angaben zu prüfen und ggf. zu ändern.

**15.** Für jeden Energieerzeuger die zuvor angezeigte "LON-Teilnehmernummer" an der zugehörenden Vitotronic Regelung einstellen.

> Montage- und Serviceanleitung des Energieerzeugers oder der Vitotronic Regelung

Im Inbetriebnahmemenü **"Sp.erz** …" der Vitocontrol jeweils die Einstellung der **"LON-Teilnehmernummer**" mit ✓ bestätigen.

Mit ← schrittweise zurück, um Einstellungen und Angaben zu prüfen und ggf. zu ändern.

## Hinweis

- Die LON-Teilnehmernummer kann an der Vitocontrol nicht verändert werden.
- Innerhalb eines LON darf jede Teilnehmernummer nur einmal vergeben werden.
- Innerhalb eines LON muss die Anlagennummer bei allen angeschlossenen Energieerzeugern gleich "1" sein.
- Es darf nur die Vitocontrol als Fehlermanager parametriert werden.
- Die Datenübertragung über LON kann einige Minuten dauern.
- **16.** Die jeweilige LON-Teilnehmernummer auch als Kesselnummer an den Vitotronic Regelungen der Energieerzeuger einstellen. LON-Teilnehmernummer und Kesselnummer müssen identisch sein.

Montage- und Serviceanleitung der Energieerzeuger oder der Vitotronic Regelung

## 17. Festbrennstoffkessel:

Jeweils mit ∧/∨ gewünschten Wert einstellen. Jeweils mit ✓ bestätigen.

Mit **Schrittweise zurück**, um Einstellungen und Angaben zu prüfen und ggf. zu ändern.

Inbetriebnahme-Assistent mit ✓ beenden.
 Oder

Mit ★ zurück zu "Geladene Anlagenübersicht". Um eine andere Anlagenkonfiguration zu laden neuen USB-Stick einstecken und Vorgang wiederholen.

Nach erfolgreicher Inbetriebnahme startet die Anlage im Betriebsprogramm **"Aus"**:

- Energieerzeuger im Abschaltbetrieb
- Keine Warmwasserbereitung
- Keine Raumbeheizung
- Frostschutz:
  - Frostschutz des Energieerzeugers aktiv
  - Kein Frostschutz f
    ür Speicher (Speicher-Wassererw
    ärmer, Heizwasser-Pufferspeicher)
  - Kein Frostschutz für Heizkreise
- 19. Ggf. folgende Anlagenkomponenten konfigurieren:
  - M-BUS-Zähler (Zubehör): Siehe Seite 44.
  - Heizkreisregelung (Zubehör): Siehe Seite 45.
  - Netzpumpenmodul (Zubehör): Siehe Seite 46.
  - Temperatursensoren: Siehe Seite 47.
- **20.** Parameter einstellen:
  - Ggf. Parameter f
    ür die Anlage individuell an die Hydraulik und Anforderungen des Anlagenbetreibers anpassen: Siehe separate Serviceanleitung "Systemkonfiguration und Diagnose Vitocontrol 100-M".
  - In Verbindung mit Gebäudeleittechnik: Ggf. Parameter zur Fernbedienung und Fernwartung einstellen: Siehe separate Serviceanleitung "Systemkonfiguration und Diagnose Vitocontrol 100-M".
  - Erforderliche Parameter f
    ür die Energieerzeuger:

Montage- und Serviceanleitung der Energieerzeuger oder der Vitotronic Regelung

- **21.** Ggf. eingestellte Parameter als Betriebsprogramm speichern und benennen: Siehe Seite 48.
- 22. Aufkleber mit Hinweisen zum "Schornsteinfeger-Prüfbetrieb" an jeder Viessmann Regelung anbringen.
- **23.** Herstellnummer der Vitocontrol 100-M in das dafür vorgesehene Feld in der Bedienungsanleitung eintragen.

Bedienungsanleitung Vitocontrol 100-M

## Anlage in Betrieb nehmen (Fortsetzung)

#### Hinweis

Falls für eine bestehende Anlage eine neue Konfiguration geladen wird, z. B. zur Erweiterung von Funktionen, bleibt die frühere Konfiguration solange aktiv, bis die neue Konfiguration lesbar ist. Dadurch ist der Betrieb der Anlage sichergestellt.

#### Einweisung des Anlagenbetreibers

Der Ersteller der Anlage hat dem Betreiber der Anlage die Bedienungsanleitung zu übergeben und ihn in die Bedienung einzuweisen.

Dazu gehören auch alle als Zubehör eingebauten Komponenten. Außerdem hat der Ersteller der Anlage auf erforderliche Wartungsarbeiten hinzuweisen.

#### Hinweis

Sollte während der Inbetriebnahme kein einzuweisender Anlagenbetreiber vor Ort sein, besteht nachträglich kein Anspruch auf die zu erbringende Leistung.

## **M-BUS-Zähler konfigurieren**

Es können max. 5 M-BUS-Zähler angeschlossen werden. Jeder angeschlossene M-BUS-Zähler muss aktiviert und parametriert werden.

#### M-BUS-Zähler aktivieren

#### Auf folgende Schaltflächen tippen:

- 1. Ggf. 🍙 für den Homescreen
- 2. 🔳
- 3. 🔑 "Service", ggf. Passwort eingeben.
- 4. "Systemkonfiguration"
- 5. "Zubehör"
- 6. "M-BUS-Zähler"

#### M-BUS-Zähler deaktivieren

#### Auf folgende Schaltflächen tippen:

- 1. Ggf. 🍙 für den Homescreen
- 2. 🔳
- 3. 🔑 "Service", ggf. Passwort eingeben
- 4. "Systemkonfiguration"
- 5. "Zubehör"
- 6. "M-BUS-Zähler"

- 7. Mit 🗸 den Sicherheitshinweis bestätigen.
- Mit + nacheinander die M-BUS-Zähler hinzuzufügen.
- 9. > bei "Einstellungen bearbeiten"
- Gewünschte Einstellungen vornehmen. Jeweils mit ✓ bestätigen. Ggf. Parameter einstellen:

Montageanleitung Erweiterung M-BUS-Zähler oder Separate Serviceanleitung

- Nacheinander jeweils mit X die M-BUS-Zähler entfernen.
   Die M-BUS-Zähler werden in der gleichen Reihenfolge entfernt, wie diese hinzugefügt wurden.
- Nacheinander jeweils mit den Sicherheitshinweis bestätigen.
- Falls alle M-BUS-Zähler deaktiviert wurden, kann mit i die Erweiterung M-BUS-Zähler deaktiviert werden.
- Mit ✓ den Sicherheitshinweis bestätigen. Die Systemkonfiguration wird automatisch geladen. Dies kann mehrere Minuten dauern.

# M-BUS-Zähler konfigurieren (Fortsetzung)

 Ggf. die Erweiterung M-BUS-Zähler (Zubehör) im Schaltschrank demontieren und fachgerecht entsorgen.
 Das Zubehör Erweiterung M-BUS-Zähler besteht

aus der Klemme =PLC1-KF13.

Montageanleitung Erweiterung M-BUS-Zähler

# Heizkreisregelung Vitotronic konfigurieren

Max. 4 Heizkreisregelungen können angeschlossen werden. Jede angeschlossene Heizkreisregelung muss aktiviert und parametriert werden.

#### Heizkreisregelung aktivieren

#### Auf folgende Schaltflächen tippen:

- 1. Ggf. 🍙 für den Homescreen
- 2. 🔳
- 3. 🔑 "Service", ggf. Passwort eingeben.
- 4. "Systemkonfiguration"
- 5. "Zubehör"
- 6. "Heizkreisregelung Vitotronic"
- 7. "Anzahl Heizkreisregelungen"
- 8. A/V für gewünschte Anzahl

- 9. ✓ zur Bestätigung
- 10. Parameter einstellen:

Separate Serviceanleitung "Systemkonfiguration und Diagnose Vitocontrol 100-M".

- 11. Teilnehmeradressen abfragen: Siehe Seite 51.
- **12.** Teilnehmeradresse an der zugehörenden Heizkreisregelung einstellen.
  - Montage- und Serviceanleitung der Heizkreisregelung

#### Anschluss Außentemperatursensor an Heizkreisregelung Vitotronic 200-H

Der Anschluss eines Außentemperatursensors ist alternativ auch an der Heizkreisregelung Vitotronic 200-H möglich. An die Vitocontrol 100-M ist dann kein Außentemperatursensor anzuschließen.

#### Hinweis

Auf korrekten Sensortyp achten.

#### Auf folgende Schaltflächen tippen:

- 1. Ggf. 🍙 für den Homescreen
- 2. 🔳

617547

## Heizkreisregelung deaktivieren

#### Auf folgende Schaltflächen tippen:

1. Ggf. 角 für den Homescreen

- 3. 🗲 "Service", ggf. Passwort eingeben
- 4. "Systemkonfiguration"
- 5. "Zubehör"
- 6. "Heizkreisregelung Vitotronic"
- 7. "Einstellungen"
- 8. "Vitocontrol empfängt Außentemperatur über LON"
  - 2. 🔳
  - 3. 🗲 "Service", ggf. Passwort eingeben

## Inbetriebnahme

# Heizkreisregelung Vitotronic konfigurieren (Fortsetzung)

- 4. "Systemkonfiguration"
- 5. "Zubehör"
- 6. "Heizkreisregelung Vitotronic"
- 7. "Anzahl Heizkreisregelungen"
- 8. A/V für gewünschte geringere Anzahl
- 9. 🗸 zur Bestätigung
- 10. Ggf. Parameter anpassen:

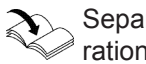

Separate Serviceanleitung "Systemkonfiguration und Diagnose Vitocontrol 100-M".

## Heizkreisregelung umbenennen

#### Auf folgende Schaltflächen tippen:

- 1. Ggf. ♠ für den Homescreen
- 2. Ξ
- ☆\* "Einstellungen" 3.
- 4. 🚬 "Komponenten umbenennen"

- 11. Ggf. LON-Teilnehmernummern prüfen und anpassen:
  - LON-Teilnehmernummer abfragen: Siehe Seite 51.
  - LON-Teilnehmernummer an der zugehörenden Heizkreisregelung anpassen. Montage- und Serviceanleitung der Heizkreisregelung
  - Alle verbleibenden LON-Teilnehmer: LON-Teilnehmernummern so anpassen, dass in der Nummerierung keine Lücken vorhanden sind. Montage- und Serviceanleitung des jeweiligen LON-Teilnehmers
- 5. 
   "Heizkreisregelung Vitotronic"
- 6. Mit / gewünschte Heizkreisregelung wählen, z. B. "Vitotronic 200-H 1".
- 7. Mit virtueller Tastatur gewünschte Bezeichnung eingeben. Max. Länge: 16 Zeichen
- 8. 🗸 zur Bestätigung

# Netzpumpenmodul Pewo konfigurieren

Max. 2 Netzpumpenmodule können angeschlossen werden. Jedes angeschlossene Netzpumpenmodul muss aktiviert werden.

## Netzpumpenmodul aktivieren

Das Netzpumpenmodul benötigt keinen eigenen Außentemperatursensor. Die Außentemperatur wird über die BUS-Verbindung übertragen.

#### Auf folgende Schaltflächen tippen:

- 1. Ggf. 🛉 für den Homescreen
- 2. 🔳
- 3. *F* "Service", ggf. Passwort eingeben.
- 4. "Systemkonfiguration"
- 5. "Zubehör"
- 6. "Netzpumpenmodul Pewo"

- 7. "Anzahl Netzmodule"
- 8. A/V für gewünschte Anzahl
- yzur Bestätigung
- **10.** Parameter einstellen:

Separate Serviceanleitung "Systemkonfiguration und Diagnose Vitocontrol 100-M".

- **11.** Teilnehmeradressen abfragen: Siehe Seite 51.
- 12. Netzpumpenmodul einrichten, parametrieren und Teilnehmeradresse einstellen.
  - Separate Anleitung Pewo

# Inbetriebnahme

#### Netzpumpenmodul Pewo konfigurieren (Fortsetzung)

#### Netzpumpenmodul deaktivieren

#### Auf folgende Schaltflächen tippen:

- 1. Ggf. ♠ für den Homescreen
- 2. 🔳
- 3. 🗲 "Service", ggf. Passwort eingeben.
- 4. "Systemkonfiguration"
- 5. "Zubehör"
- 6. "Netzpumpenmodul Pewo"
- 7. "Anzahl Netzmodule"

#### Netzpumpenmodul umbenennen

#### Auf folgende Schaltflächen tippen:

- 1. Ggf. 🍙 für den Homescreen
- 2. 🔳
- 3. 🚓 "Einstellungen"
- 4. 🚬 "Komponenten umbenennen"

#### Temperatursensoren konfigurieren

#### **Offset einstellen**

Zum Abgleich der gemessenen mit der realen Temperatur kann für jeden Temperatursensor ein Offset eingestellt werden.

#### Auf folgende Schaltflächen tippen:

- 1. Ggf. 🍙 für den Homescreen
- 2.

617547

- 3. 🗲 "Service", ggf. Passwort eingeben.
- 4. "Systemkonfiguration"

#### Dämpfung aktivieren/deaktivieren

Um große Temperaturausschläge im Regelverhalten zu vermeiden, ist werkseitig eine Dämpfung eingestellt. Diese Dämpfung kann für Wartungsarbeiten und Inbetriebnahme für alle Temperatursensoren gleichzeitig deaktiviert werden.

#### 8. // für gewünschte geringere Anzahl

- 9. ✓ zur Bestätigung
- 10. Ggf. Parameter anpassen:

Separate Serviceanleitung "Systemkonfiguration und Diagnose Vitocontrol 100-M".

- **11.** Ggf. Teilnehmeradressen prüfen und anpassen:
  - Teilnehmeradressen abfragen: Siehe Seite 51.
     Einstellungen und Teilnehmeradresse am zugehörigen Netzpumpenmodul anpassen.
     Separate Anleitung Pewo
- 5. ( ,Netzpumpenmodul Pewo"
- 6. Mit 
   *✓* gewünschtes Netzpumpenmodul wählen, z. B. "Netzpumpenmodul 1".
- 7. Mit virtueller Tastatur gewünschte Bezeichnung eingeben. Max. Länge: 16 Zeichen
- 8. ✓ zur Bestätigung
- 5. "Elektrische Schnittstellen"
- 6. "Temperatursensoren Offset"
- 7. Mit 🖌 gewünschten Temperatursensor wählen.
- A/✓ für gewünschten Wert Einstellbereich: –10 °C bis +10 °C
- 9. 🗸 zur Bestätigung
- Auf folgende Schaltflächen tippen:
- 1. Ggf. 🍙 für den Homescreen
- 2.
- 3. 🗲 "Service", ggf. Passwort eingeben.

## Inbetriebnahme

#### Temperatursensoren konfigurieren (Fortsetzung)

- 4. "Systemkonfiguration"
- 5. "Elektrische Schnittstellen"
- 6. "Temperatursensoren Offset"

#### Temperatursensoren umbenennen

#### Auf folgende Schaltflächen tippen:

- 1. Ggf. 角 für den Homescreen
- 2. =
- 3. 🔑 "Service", ggf. Passwort eingeben
- 4. "Systemkonfiguration"
- 5. "Elektrische Schnittstellen"

- 7. In Navigationszeile: Ø für deaktivieren
  - () für aktivieren
- 6. "Temperatursensoren umbenennen"
- 7. V für gewünschten Temperatursensor
- 8. Eingabefeld bei gewünschtem Temperatursensor
- 9. Mit virtueller Tastatur gewünschte Bezeichnung eingeben. Max. Länge: 16 Zeichen
- 10. 🗸 zur Bestätigung

## Parameter für Betriebsprogramm

#### Parameter als Betriebsprogramm speichern

Alle eingestellten Parameter können gemeinsam als Betriebsprogramm gespeichert werden. Bis zu 2 verschiedene Betriebsprogramme können erstellt werden.

#### Auf folgende Schaltflächen tippen:

- 1. Ggf. 🍙 für den Homescreen
- 2. =
- 3. *F* "Service", ggf. Passwort eingeben.
- 4. "Betriebsprogramme"
- 5. "Anlagenparameter speichern"
- 6. 🕞 bei gewünschtem Betriebsprogramm Oder bei "Alle Betriebsprogramme", um alle Betriebsprogramme zu sichern

#### Betriebsprogramm umbenennen

#### Auf folgende Schaltflächen tippen:

- 1. Ggf. ▲ für den Homescreen
- 2. ≡
- Service", ggf. Passwort eingeben.
- 4. "Betriebsprogramme"

zur Bestätigung

#### Hinweis

Der Anlagenbetreiber kann geänderte Einstellungen in das aktive Betriebsprogramm übernehmen, z. B. Raumtemperatur-Sollwerte.

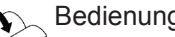

Bedienungsanleitung Vitocontrol 100-M

#### In Verbindung mit Gebäudeleitsystem

- Über das Gebäudeleitsystem geänderte Einstellungen werden nicht gespeichert.
- Falls über das Gebäudeleitsystem in ein anderes Betriebsprogramm gewechselt wird, werden die über die Vitocontrol geänderten und noch nicht gespeicherten Einstellungen verworfen.
- 5. "Betriebsprogramme umbenennen"
- 6. / für gewünschtes Betriebsprogramm
- 7. Mit virtueller Tastatur gewünschte Bezeichnung eingeben. Max. Länge: 16 Zeichen
- 8. 🗸 zur Bestätigung

# Benutzeranmeldung für Abfragen und Einstellungen

| Abfragen und Einstellun-                                         | Benutzeranmeldung |           |          |
|------------------------------------------------------------------|-------------------|-----------|----------|
| gen                                                              | Ohne Anmeldung    | viservice | viexpert |
| Navigieren                                                       | Х                 | Х         | Х        |
| Datum und Uhrzeit einstel-<br>len                                | Х                 | X         | X        |
| Touchscreen reinigen                                             | Х                 | Х         | X        |
| Anlagenkomponenten um-<br>benennen                               | Х                 | X         | X        |
| Kontaktdaten Fachbetrieb<br>eingeben                             | Х                 | X         | X        |
| Trenddiagramme abfragen                                          | Х                 | Х         | Х        |
| Meldungen                                                        |                   |           |          |
| <ul> <li>Abfragen und quittieren</li> </ul>                      | Х                 | X         | X        |
| <ul> <li>Weiterleiten (Empfänger<br/>einrichten)</li> </ul>      | Х                 | X         | X        |
| <ul> <li>Anlagenspezifische Mel-<br/>dungen festlegen</li> </ul> | _                 | _         | X        |
| Prüfbetrieb                                                      | Х                 | Х         | Х        |
| Manueller Betrieb                                                | _                 | Х         | Х        |
| Temperatursensoren                                               |                   |           |          |
| <ul> <li>Abfragen</li> </ul>                                     | Х                 | X         | X        |
| <ul> <li>Offset einstellen</li> </ul>                            | —                 | _         | X        |
| <ul> <li>Umbenennen</li> </ul>                                   | —                 | _         | X        |
| Parameter                                                        |                   |           |          |
| <ul> <li>Einstellen</li> </ul>                                   | —                 | _         | X        |
| Betriebsdaten zurückset-<br>zen                                  | _                 | X         | X        |
| Verhalten digitaler Eingän-<br>ge festlegen                      | _                 | _         | X        |
| Werkseitige Einstellung wiederherstellen                         | _                 | X         | X        |

#### Je nach angemeldetem Benutzer stehen folgende Abfragen und Einstellungen zur Verfügung:

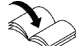

#### Vorgehensweise für Abfragen und Einstellungen ohne Benutzeranmeldung:

Bedienungsanleitung Vitocontrol 100-M

#### Benutzer anmelden

Die Benutzeranmeldung ist erforderlich, falls Einstellungen vorgenommen werden: Siehe vorige Tabelle.

- Das Passwort kann nicht geändert werden.
- Falls die Einstellungen auf werkseitige Einstellung zurückgesetzt werden, bleibt das Passwort erhalten.

# Zur Passworteingabe auf folgende Schaltflächen tippen:

1. Ggf. 🍙 für den Homescreen

#### 2. 🔳

- 3. 🖌 "Service"
- 4. Mit virtueller Tastatur das Passwort eingeben.

#### Hinweis

 Jede Benutzeranmeldung und alle Meldungen werden in der Vitocontrol 100-M gespeichert.

# Benutzeranmeldung für Abfragen und Einstellungen (Fortsetzung)

# Benutzer abmelden

# Auf folgende Schaltflächen tippen:

- 1. Ggf. 🍙 für den Homescreen
- 2. 🔳
- 3. 🎤 "Service"

# Betriebsdaten zurücksetzen

Für Anlagenkomponenten werden Betriebsstunden und Starts gezählt.

Der Betriebszähler kann z. B. für folgende Komponenten zurückgesetzt werden:

- Heizkreispumpe
- Erzeugerkreispumpe
- Umwälzpumpe zur Speicherbeheizung

# Auf folgende Schaltflächen tippen:

- 1. Ggf. 🍙 für den Homescreen
- 2.
- 3. 🔑 "Service", ggf. Passwort eingeben.

4. "Service verlassen"

## Hinweis

Falls 60 min lang keine Einstellung oder Abfrage vorgenommen wird, wird der Benutzer automatisch abgemeldet.

- 4. "Diagnose"
- 5. "Betriebsdaten"
- 6. "Betriebsdaten zurücksetzen"
- 7. V für gewünschte Anlagenkomponente oder
   V für "Alle Betriebsdaten zurücksetzen"
- 8. 🔁 um Betriebsstunden und Starts zurückzusetzen
- 9. 🗸 zur Bestätigung

# Digitale und analoge Eingänge und Ausgänge abfragen

Für alle angeschlossenen Anlagenkomponenten kann der Status abgefragt werden.

## Status der Anlagenkomponenten an den Eingängen

#### Auf folgende Schaltflächen tippen:

1. Ggf. 🏫 für den Homescreen

5. "Digitale Eingänge" oder "Analoge Eingänge"

2. 🔳

- 6. V für gewünschten Eingang
- 3. *J* "Service", ggf. Passwort eingeben.

## Status der Anlagenkomponenten an den Ausgängen

#### Auf folgende Schaltflächen tippen:

- 1. Ggf. 🍙 für den Homescreen
- 2. 🔳
- 3. *J* "Service", ggf. Passwort eingeben.

4. "Diagnose"

4. "Diagnose"

- 5. "Digitale Ausgänge" oder "Analoge Ausgänge"
- 6. 🗸 für gewünschten Ausgang

# Temperatursensoren abfragen

Für die angeschlossenen Temperatursensoren sind folgende Abfragen möglich:

- Name, z. B. "Sensor 1" Der Name für einen Temperatursensor kann geändert werden: Siehe Kapitel "Temperatursensoren umbenennen".
- Temperatur-Istwert
  - Hinweis

Bei Defekt oder Messbereichsüberschreitung wird "######### angezeigt.

# Auf folgende Schaltflächen tippen:

1. Ggf. 🍙 für den Homescreen

Teilnehmeradressen abfragen

Für jede angeschlossene Regelung kann die Teilnehmeradresse abgefragt werden:

- Regelung des Blockheizkraftwerks: IP-Adresse
- Regelungen der anderen Energieerzeuger: LON-Teilnehmernummer
- Heizkreisregelungen: LON-Teilnehmernummer

# Auf folgende Schaltflächen tippen:

- 1. Ggf. 🍙 für den Homescreen
- Softwarestand abfragen

# Auf folgende Schaltflächen tippen:

- 1. Ggf. 🍙 für den Homescreen
- 2. 🔳

# Beispiel für einen Softwarestand

| V | 2            | 2021 | 08    | 32           |
|---|--------------|------|-------|--------------|
|   | Hauptversion | Jahr | Monat | Laufende Nr. |

# Heizkreise oder Speicher sperren/freigeben

Falls Heizkreise oder Speicher-Wassererwärmer geplant und konfiguriert, aber noch nicht angeschlossen sind, können diese gesperrt werden.

# Auf folgende Schaltflächen tippen:

- 1. Ggf. 角 für den Homescreen
- 2. 🔳

617547

3. 🔑 "Service", ggf. Passwort eingeben.

- 2.
- 3. 🗲 "Service", ggf. Passwort eingeben.
- 4. "Diagnose"
- 5. "Temperatursensoren"
- 6. V für gewünschten Temperatursensor

4. "Diagnose"

2. 🔳

- 5. "Teilnehmeradressen"
- 6. V für gewünschte Anlagenkomponente

3. *F* "Service", ggf. Passwort eingeben.

- 3. (),,Information"
- 4. "System-Informationen"
- 5. "Regelungssoftware-SPS"

- 4. "Anlagenkomponenten blockieren/freigeben"
- 5. Mit 🖌 gewünschte Anlagenkomponente wählen.
- Anlagenkomponente sperren oder freigeben:
   Ø Blockieren
   Ç Freigeben
- 7. ✓ zur Bestätigung

Diagnose

# Heizkreise oder Speicher sperren/freigeben (Fortsetzung)

#### Hinweis

Falls angeschlossene Heizkreise oder Speicher-Wassererwärmer gesperrt werden, besteht für diese Anlagenkomponenten kein Frostschutz. Zugehörende Störungsmeldungen werden nicht weitergeleitet.

# Werkseitige Betriebsprogramme wiederherstellen

Alle geänderten Werte eines Betriebsprogramms können in die werkseitige Einstellung zurückgesetzt werden.

#### Auf folgende Schaltflächen tippen:

- 1. Ggf. ♠ für den Homescreen
- 2. 🔳
- 3. *F* "Service", ggf. Passwort eingeben.

- 4. "Betriebsprogramme"
- 5. "Werkseitige Betriebsprogramme wiederherstellen"

Es werden nur die im aktuell aktiven Betriebsprogramm geänderten Einstellungen auf die werkseitige Einstellung zurück gesetzt.

6. 🗸 zur Bestätigung

# Meldungen abfragen

- Falls an der Anlage Meldungen vorliegen, blinkt im Navigationsbereich das Symbol <u>∧</u>.
- Falls eine Sammelstörmeldeeinrichtung angeschlossen ist, wird diese eingeschaltet.

| Art der Meldung | Bedeutung                                                                                                    |
|-----------------|----------------------------------------------------------------------------------------------------|
| Status          | <ul><li>Betriebsmeldung</li><li>Anlage störungsfrei im Regelbetrieb</li></ul>                                                                                                    |
| Information     | <ul><li>Aktion erforderlich</li><li>Anlage im Regelbetrieb</li></ul>                                                                                                    |
| Service         | <ul> <li>Ursache der Meldung muss behoben werden.</li> <li>Fachbetrieb benachrichtigen.</li> <li>Eingeschränkter Regelbetrieb</li> </ul>                                                 |
| Warnung         | <ul> <li>Ursache der Meldung muss behoben werden.</li> <li>Fachbetrieb benachrichtigen.</li> <li>Eingeschränkter Regelbetrieb</li> </ul>                                                 |
| Störung         | <ul> <li>Ursache der Meldung muss schnellstmöglich behoben werden.<br/>Fachbetrieb benachrichtigen.</li> <li>Kein Regelbetrieb<br/>Fachbetrieb aktiviert ggf. den Notbetrieb.</li> </ul> |

- Im Navigationsbereich auf tippen. Alle anstehenden Meldungen werden in einer Meldeliste angezeigt:
  - Die Einträge sind gruppiert nach Art der Meldung "Status", "Information", "Service", "Warnung" und "Störung".
  - Die Meldungen sind jeweils in zeitlicher Abfolge gelistet.
  - Die Meldung setzt sich zusammen aus Meldungsnummer "Nr.", Zeitpunkt "Zeit", "Datum" und Meldungstext "Text".

Bedeutung und Maßnahme: Siehe Kapitel "Übersicht der Meldungen".

2. Bei Meldungen für Energieerzeuger, z. B. "Störung: Vitocrossal, Sammelstörung", Meldungscode am Energieerzeuger abfragen.

Serviceanleitung Energieerzeuger oder Vitotronic Regelung

3. Behobene Meldungsursachen mit 🖍 quittieren.

#### Hinweis

Mit *M* werden **alle** Meldungen in der Meldeliste quittiert.

▲ blinkt nicht mehr.

#### Quittierte Meldungen aufrufen

#### Auf folgende Schaltflächen tippen:

1. Ggf. 角 für den Homescreen

#### Benachrichtigung über E-Mail

In Verbindung mit dem Gateway für Ferndiagnose (Zubehör) kann der Anlagenbetreiber die Weiterleitung von Meldungen einrichten. In diesem Fall erhält der eingestellte Empfänger die Meldungen per E-Mail, z. B. Störungsmeldungen.

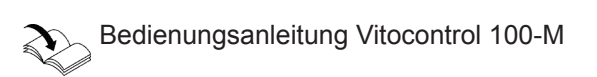

| Beispiel für eine Meldung in der Meldeliste |          |            |                    |  |  |  |
|---------------------------------------------|----------|------------|--------------------|--|--|--|
| Nr.                                         | Zeit     | Datum      | Text               |  |  |  |
| 36                                          | 11:38:47 | 12.11.2020 | Service: Temperate |  |  |  |

| 11:38:47 | 12.11.2020 | Service: Temperatursen- |
|----------|------------|-------------------------|
|          |            | sor 1, Unterbrechung    |

2.

3. 🌽 "Service", ggf. Passwort eingeben.

# Quittierte Meldungen aufrufen (Fortsetzung)

- 4. "Diagnose"
- 5. "Historische Meldungen"

- 6. V für gewünschte Meldung
- 7. 🗸 zur Bestätigung

# Übersicht der Meldungen

In folgender Tabelle werden einige Meldungstexte vereinfacht dargestellt:

- Bezeichnung des Energieerzeugers entsprechend der Anlagenübersicht, z. B. "Vitocrossal" vereinfacht als "Energieerzeuger 1", "Energieerzeuger 2" usw.
- Vom Benutzer festgelegte Bezeichnung für frei konfigurierbare Meldungen vereinfacht als "Kundenspezifischer Fehler"
- Ggf. benannte Temperatursensoren vereinfacht als "Temperatursensor 1", "Temperatursensor 2" usw.
- Ggf. benannte Heizkreisregelungen vereinfacht als "Vitotronic 200-H 1", "Vitotronic 200-H 2" usw.
- Ggf. benannte Betriebsprogramme vereinfacht als "Betriebsprogramm 1", "Betriebsprogramm 2" usw.

| Nr. | Text                                                                                     | Verhalten der Anlage                                                                                                    | Meldungsursache                                                                                                    | Maßnahme                                                                                                    |
|-----|------------------------------------------------------------------------------------------|----------------------------------------------------------------------------------------------------|----------------------------------------------------------------------------------------------------|----------------------------------------------------------------------------------------------------|
| 1   | Störung: Energie-<br>erzeuger 1, Sam-<br>melstörung                                      | <ul> <li>Energieerzeuger 1<br/>wird gesperrt.</li> <li>Falls ein weiterer Ener-<br/>gieerzeuger verfügbar<br/>ist, wird dieser zuge-<br/>schaltet.</li> <li>Falls kein weiterer<br/>Energieerzeuger ver-<br/>fügbar ist, kühlt die An-<br/>lage aus.</li> </ul>                                       | Ursache an der Regelung<br>des Energieerzeugers ab-<br>lesen.                                                                                 | Montage- und Service-<br>anleitung Energieerzeu-<br>ger<br>Ggf. Ersteller der Anlage/<br>Fachbetrieb benachrichtigen.                                                                                                    |
| 2   | Service: Energieer-<br>zeuger 1, Kommu-<br>nikation gestört                              | <ul> <li>Zu- oder Abschalten<br/>des Energieerzeugers<br/>ist nicht möglich.</li> <li>Falls kein weiterer<br/>Energieerzeuger ver-<br/>fügbar ist, kühlt die An-<br/>lage aus.</li> <li>Leistungsdaten vom<br/>Energieerzeuger 1<br/>werden im Touch-<br/>screen nicht aktuali-<br/>siert.</li> </ul> | Kommunikationsfehler<br>Schnittstelle                                                                                                    | <ul> <li>Folgende Anschlüsse prüfen:</li> <li>Anschlussleitung</li> <li>Steckkontakte</li> <li>Ggf. Elektronik der Kommuni-<br/>kations-Schnittstelle austau-<br/>schen.</li> <li>Ggf. Ersteller der Anlage/<br/>Fachbetrieb benachrichtigen.</li> </ul>                                                                                                    |
| 3   | Warnung: Energie-<br>erzeuger 1, Erzeu-<br>gerschutz, Rück-<br>lauftemperatur zu<br>hoch | <ul> <li>Energieerzeuger 1<br/>wird gesperrt.</li> <li>Falls ein weiterer Ener-<br/>gieerzeuger verfügbar<br/>ist, wird dieser zuge-<br/>schaltet.</li> <li>Falls kein weiterer<br/>Energieerzeuger ver-<br/>fügbar ist, kühlt die An-<br/>lage aus.</li> </ul>                                       | <ul> <li>Rücklauftemperatur hat<br/>eingestellten Grenzwert<br/>überschritten.</li> <li>Rücklauftemperatursen-<br/>sor ist defekt.</li> </ul> | <ul> <li>Anlagenhydraulik prüfen.</li> <li>Ggf. Grenzwert anpassen.</li> <li>Anschlussleitung des Temperatursensors prüfen.</li> <li>Rücklauftemperatursensor prüfen: Siehe Kapitel "Temperatursensoren prüfen".</li> <li>Ggf. Montage- und Serviceanleitung Energieerzeuger</li> <li>Ggf. Ersteller der Anlage/</li> <li>Fachbetrieb benachrichtigen.</li> </ul> |

Diagnose

| Nr. | Text                                                                                        | Verhalten der Anlage                                                                                                    | Meldungsursache                                                                                                    | Maßnahme                                                                                                    |
|-----|---------------------------------------------------------------------------------------------|----------------------------------------------------------------------------------------------------|----------------------------------------------------------------------------------------------------|----------------------------------------------------------------------------------------------------|
| 4   | Warnung: Energie-<br>erzeuger 1, Erzeu-<br>gerschutz, Rück-<br>lauftemperatur zu<br>niedrig | <ul> <li>Energieerzeuger 1<br/>wird gesperrt.</li> <li>Falls ein weiterer Ener-<br/>gieerzeuger verfügbar<br/>ist, wird dieser zuge-<br/>schaltet.</li> <li>Falls kein weiterer<br/>Energieerzeuger ver-<br/>fügbar ist, kühlt die An-<br/>lage aus.</li> </ul>                                       | <ul> <li>Rücklauftemperatur hat<br/>eingestellten Grenzwert<br/>unterschritten.</li> <li>Rücklauftemperatursen-<br/>sor ist defekt.</li> </ul> | <ul> <li>Anlagenhydraulik prüfen.</li> <li>Ggf. Grenzwert anpassen.</li> <li>Anschlussleitung des Temperatursensors prüfen.</li> <li>Rücklauftemperatursensor prüfen: Siehe Kapitel "Temperatursensoren prüfen".</li> <li>Ggf. Montage- und Serviceanleitung Energieerzeuger</li> <li>Ggf. Ersteller der Anlage/</li> <li>Fachbetrieb benachrichtigen.</li> </ul> |
| 5   | Störung: Energie-<br>erzeuger 1, Fehler-<br>meldung via LON                                 | Regelbetrieb                                                                                                    | Ursache an der Regelung<br>des Energieerzeugers 1<br>ablesen.                                                                                  | Montage- und Service-<br>anleitung Energieerzeu-<br>ger                                                                                                    |
| 6   | Störung: Energie-<br>erzeuger 2, Sam-<br>melstörung                                         | <ul> <li>Energieerzeuger 2<br/>wird gesperrt.</li> <li>Falls ein weiterer Ener-<br/>gieerzeuger verfügbar<br/>ist, wird dieser zuge-<br/>schaltet.</li> <li>Falls kein weiterer<br/>Energieerzeuger ver-<br/>fügbar ist, kühlt die An-<br/>lage aus.</li> </ul>                                       | Ursache an der Regelung<br>des Energieerzeugers 2<br>ablesen.                                                                                  | Montage- und Service-<br>anleitung Energieerzeu-<br>ger<br>Ggf. Ersteller der Anlage/<br>Fachbetrieb benachrichtigen.                                                                                                    |
| 7   | Service: Energieer-<br>zeuger 2, Kommu-<br>nikation gestört                                 | <ul> <li>Zu- oder Abschalten<br/>des Energieerzeugers<br/>ist nicht möglich.</li> <li>Falls kein weiterer<br/>Energieerzeuger ver-<br/>fügbar ist, kühlt die An-<br/>lage aus.</li> <li>Leistungsdaten vom<br/>Energieerzeuger 2<br/>werden im Touch-<br/>screen nicht aktuali-<br/>siert.</li> </ul> | Kommunikationsfehler<br>Schnittstelle                                                                                                    | <ul> <li>Folgende Anschlüsse prüfen:</li> <li>Anschlussleitung</li> <li>Steckkontakte</li> <li>Ggf. Elektronik der Kommuni-<br/>kations-Schnittstelle austau-<br/>schen.</li> <li>Ggf. Ersteller der Anlage/<br/>Fachbetrieb benachrichtigen.</li> </ul>                                                                                                    |
| 8   | Warnung: Energie-<br>erzeuger 2, Erzeu-<br>gerschutz, Rück-<br>lauftemperatur zu<br>hoch    | <ul> <li>Energieerzeuger 2<br/>wird gesperrt.</li> <li>Falls ein weiterer Ener-<br/>gieerzeuger verfügbar<br/>ist, wird dieser zuge-<br/>schaltet.</li> <li>Falls kein weiterer<br/>Energieerzeuger ver-<br/>fügbar ist, kühlt die An-<br/>lage aus.</li> </ul>                                       | <ul> <li>Rücklauftemperatur hat<br/>eingestellten Grenzwert<br/>überschritten.</li> <li>Rücklauftemperatursen-<br/>sor ist defekt.</li> </ul>  | <ul> <li>Anlagenhydraulik prüfen.</li> <li>Ggf. Grenzwert anpassen.</li> <li>Anschlussleitung des Temperatursensors prüfen.</li> <li>Rücklauftemperatursensor prüfen: Siehe Kapitel "Temperatursensoren prüfen".</li> <li>Ggf. Montage- und Serviceanleitung Energieerzeuger</li> <li>Ggf. Ersteller der Anlage/<br/>Fachbetrieb benachrichtigen.</li> </ul>      |

- 🕨

| Nr. | Text                                                                                        | Verhalten der Anlage                                                                                                    | Meldungsursache                                                                                                    | Maßnahme                                                                                                    |
|-----|---------------------------------------------------------------------------------------------|----------------------------------------------------------------------------------------------------|----------------------------------------------------------------------------------------------------|----------------------------------------------------------------------------------------------------|
| 9   | Warnung: Energie-<br>erzeuger 2, Erzeu-<br>gerschutz, Rück-<br>lauftemperatur zu<br>niedrig | <ul> <li>Energieerzeuger 2<br/>wird gesperrt.</li> <li>Falls ein weiterer Ener-<br/>gieerzeuger verfügbar<br/>ist, wird dieser zuge-<br/>schaltet.</li> <li>Falls kein weiterer<br/>Energieerzeuger ver-<br/>fügbar ist, kühlt die An-<br/>lage aus.</li> </ul>                                       | <ul> <li>Rücklauftemperatur hat<br/>eingestellten Grenzwert<br/>unterschritten.</li> <li>Rücklauftemperatursen-<br/>sor ist defekt.</li> </ul> | <ul> <li>Anlagenhydraulik prüfen.</li> <li>Ggf. Grenzwert anpassen.</li> <li>Anschlussleitung des Temperatursensors prüfen.</li> <li>Rücklauftemperatursensor prüfen: Siehe Kapitel "Temperatursensoren prüfen".</li> <li>Ggf. Montage- und Serviceanleitung Energieerzeuger</li> <li>Ggf. Ersteller der Anlage/</li> <li>Fachbetrieb benachrichtigen.</li> </ul> |
| 10  | Störung: Energie-<br>erzeuger 2, Fehler-<br>meldung via LON                                 | Regelbetrieb                                                                                                    | Ursache an der Regelung<br>des Energieerzeugers 2<br>ablesen.                                                                                  | Montage- und Service-<br>anleitung Energieerzeu-<br>ger                                                                                                    |
| 11  | Störung: Energie-<br>erzeuger 3, Sam-<br>melstörung                                         | <ul> <li>Energieerzeuger 3<br/>wird gesperrt.</li> <li>Falls ein weiterer Ener-<br/>gieerzeuger verfügbar<br/>ist, wird dieser zuge-<br/>schaltet.</li> <li>Falls kein weiterer<br/>Energieerzeuger ver-<br/>fügbar ist, kühlt die An-<br/>lage aus.</li> </ul>                                       | Ursache an der Regelung<br>des Energieerzeugers 3<br>ablesen.                                                                                  | Montage- und Service-<br>anleitung Energieerzeu-<br>ger<br>Ggf. Ersteller der Anlage/<br>Fachbetrieb benachrichtigen.                                                                                                    |
| 12  | Service: Energieer-<br>zeuger 3, Kommu-<br>nikation gestört                                 | <ul> <li>Zu- oder Abschalten<br/>des Energieerzeugers<br/>ist nicht möglich.</li> <li>Falls kein weiterer<br/>Energieerzeuger ver-<br/>fügbar ist, kühlt die An-<br/>lage aus.</li> <li>Leistungsdaten vom<br/>Energieerzeuger 3<br/>werden im Touch-<br/>screen nicht aktuali-<br/>siert.</li> </ul> | Kommunikationsfehler<br>Schnittstelle                                                                                                    | <ul> <li>Folgende Anschlüsse prüfen:</li> <li>Anschlussleitung</li> <li>Steckkontakte</li> <li>Ggf. Elektronik der Kommuni-<br/>kations-Schnittstelle austau-<br/>schen.</li> <li>Ggf. Ersteller der Anlage/<br/>Fachbetrieb benachrichtigen.</li> </ul>                                                                                                    |
| 13  | Warnung: Energie-<br>erzeuger 3, Erzeu-<br>gerschutz, Rück-<br>lauftemperatur zu<br>hoch    | <ul> <li>Energieerzeuger 3<br/>wird gesperrt.</li> <li>Falls ein weiterer Ener-<br/>gieerzeuger verfügbar<br/>ist, wird dieser zuge-<br/>schaltet.</li> <li>Falls kein weiterer<br/>Energieerzeuger ver-<br/>fügbar ist, kühlt die An-<br/>lage aus.</li> </ul>                                       | <ul> <li>Rücklauftemperatur hat<br/>eingestellten Grenzwert<br/>überschritten.</li> <li>Rücklauftemperatursen-<br/>sor ist defekt.</li> </ul>  | <ul> <li>Anlagenhydraulik prüfen.</li> <li>Ggf. Grenzwert anpassen.</li> <li>Anschlussleitung des Temperatursensors prüfen.</li> <li>Rücklauftemperatursensor prüfen: Siehe Kapitel "Temperatursensoren prüfen".</li> <li>Ggf. Montage- und Serviceanleitung Energieerzeuger</li> <li>Ggf. Ersteller der Anlage/</li> <li>Fachbetrieb benachrichtigen.</li> </ul> |

| Nr. | Text                                                                                        | Verhalten der Anlage                                                                                                    | Meldungsursache                                                                                                    | Maßnahme                                                                                                    |
|-----|---------------------------------------------------------------------------------------------|----------------------------------------------------------------------------------------------------|----------------------------------------------------------------------------------------------------|----------------------------------------------------------------------------------------------------|
| 14  | Warnung: Energie-<br>erzeuger 3, Erzeu-<br>gerschutz, Rück-<br>lauftemperatur zu<br>niedrig | <ul> <li>Energieerzeuger 3<br/>wird gesperrt.</li> <li>Falls ein weiterer Ener-<br/>gieerzeuger verfügbar<br/>ist, wird dieser zuge-<br/>schaltet.</li> <li>Falls kein weiterer<br/>Energieerzeuger ver-<br/>fügbar ist, kühlt die An-<br/>lage aus.</li> </ul>                                       | <ul> <li>Rücklauftemperatur hat<br/>eingestellten Grenzwert<br/>überschritten.</li> <li>Rücklauftemperatursen-<br/>sor ist defekt.</li> </ul>  | <ul> <li>Anlagenhydraulik prüfen.</li> <li>Ggf. Grenzwert anpassen.</li> <li>Anschlussleitung des Temperatursensors prüfen.</li> <li>Rücklauftemperatursensor prüfen: Siehe Kapitel "Temperatursensoren prüfen".</li> <li>Ggf. Montage- und Serviceanleitung Energieerzeuger</li> <li>Ggf. Ersteller der Anlage/</li> <li>Fachbetrieb benachrichtigen.</li> </ul> |
| 15  | Störung: Energie-<br>erzeuger 3, Fehler-<br>meldung via LON                                 | Regelbetrieb                                                                                                    | Ursache an der Regelung<br>des Energieerzeugers 3<br>ablesen.                                                                                  | Montage- und Service-<br>anleitung Energieerzeu-<br>ger                                                                                                    |
| 16  | Störung: Energie-<br>erzeuger 4, Sam-<br>melstörung                                         | <ul> <li>Energieerzeuger 4<br/>wird gesperrt.</li> <li>Falls ein weiterer Ener-<br/>gieerzeuger verfügbar<br/>ist, wird dieser zuge-<br/>schaltet.</li> <li>Falls kein weiterer<br/>Energieerzeuger ver-<br/>fügbar ist, kühlt die An-<br/>lage aus.</li> </ul>                                       | Ursache an der Regelung<br>des Energieerzeugers 4<br>ablesen.                                                                                  | Montage- und Service-<br>anleitung Energieerzeu-<br>ger<br>Ggf. Ersteller der Anlage/<br>Fachbetrieb benachrichtigen.                                                                                                    |
| 17  | Service: Energieer-<br>zeuger 4, Kommu-<br>nikation gestört                                 | <ul> <li>Zu- oder Abschalten<br/>des Energieerzeugers<br/>ist nicht möglich.</li> <li>Falls kein weiterer<br/>Energieerzeuger ver-<br/>fügbar ist, kühlt die An-<br/>lage aus.</li> <li>Leistungsdaten vom<br/>Energieerzeuger 4<br/>werden im Touch-<br/>screen nicht aktuali-<br/>siert.</li> </ul> | Kommunikationsfehler<br>Schnittstelle                                                                                                    | <ul> <li>Folgende Anschlüsse prüfen:</li> <li>Anschlussleitung</li> <li>Steckkontakte</li> <li>Ggf. Elektronik der Kommuni-<br/>kations-Schnittstelle austau-<br/>schen.</li> <li>Ggf. Ersteller der Anlage/<br/>Fachbetrieb benachrichtigen.</li> </ul>                                                                                                    |
| 18  | Warnung: Energie-<br>erzeuger 4, Erzeu-<br>gerschutz, Rück-<br>lauftemperatur zu<br>hoch    | <ul> <li>Energieerzeuger 4<br/>wird gesperrt.</li> <li>Falls ein weiterer Ener-<br/>gieerzeuger verfügbar<br/>ist, wird dieser zuge-<br/>schaltet.</li> <li>Falls kein weiterer<br/>Energieerzeuger ver-<br/>fügbar ist, kühlt die An-<br/>lage aus.</li> </ul>                                       | <ul> <li>Rücklauftemperatur hat<br/>eingestellten Grenzwert<br/>unterschritten.</li> <li>Rücklauftemperatursen-<br/>sor ist defekt.</li> </ul> | <ul> <li>Anlagenhydraulik prüfen.</li> <li>Ggf. Grenzwert anpassen.</li> <li>Anschlussleitung des Temperatursensors prüfen.</li> <li>Rücklauftemperatursensor prüfen: Siehe Kapitel "Temperatursensoren prüfen".</li> <li>Ggf. Montage- und Serviceanleitung Energieerzeuger</li> <li>Ggf. Ersteller der Anlage/ Fachbetrieb benachrichtigen.</li> </ul>          |

| Nr. | Text                                                                                        | Verhalten der Anlage                                                                                                    | Meldungsursache                                                                                                    | Maßnahme                                                                                                    |
|-----|---------------------------------------------------------------------------------------------|----------------------------------------------------------------------------------------------------|----------------------------------------------------------------------------------------------------|----------------------------------------------------------------------------------------------------|
| 19  | Warnung: Energie-<br>erzeuger 4, Erzeu-<br>gerschutz, Rück-<br>lauftemperatur zu<br>niedrig | <ul> <li>Energieerzeuger 4<br/>wird gesperrt.</li> <li>Falls ein weiterer Ener-<br/>gieerzeuger verfügbar<br/>ist, wird dieser zuge-<br/>schaltet.</li> <li>Falls kein weiterer<br/>Energieerzeuger ver-<br/>fügbar ist, kühlt die An-<br/>lage aus.</li> </ul> | <ul> <li>Rücklauftemperatur hat<br/>eingestellten Grenzwert<br/>überschritten.</li> <li>Rücklauftemperatursen-<br/>sor ist defekt.</li> </ul> | <ul> <li>Anlagenhydraulik prüfen.</li> <li>Ggf. Grenzwert anpassen.</li> <li>Anschlussleitung des Temperatursensors prüfen.</li> <li>Rücklauftemperatursensor prüfen: Siehe Kapitel "Temperatursensoren prüfen".</li> <li>Ggf. Montage- und Serviceanleitung Energieerzeuger</li> <li>Ggf. Ersteller der Anlage/</li> <li>Fachbetrieb benachrichtigen.</li> </ul> |
| 20  | Störung: Energie-<br>erzeuger 4, Fehler-<br>meldung via LON                                 | Regelbetrieb                                                                                                    | Ursache an der Regelung<br>des Energieerzeugers 4<br>ablesen.                                                                                 | Montage- und Service-<br>anleitung Energieerzeu-<br>ger                                                                                                    |
| 21  | Service: Kunden-<br>spezifischer Fehler                                                     |                                                                                                    | Meldeeinrichtung am digi-<br>talen Eingang KF01-DI1<br>aktiv                                                                                  |                                                                                                    |
| 22  | Service: Kunden-<br>spezifischer Fehler                                                     |                                                                                                    | Meldeeinrichtung am digi-<br>talen Eingang KF01-DI2<br>aktiv                                                                                  |                                                                                                    |
| 23  | Service: Kunden-<br>spezifischer Fehler                                                     |                                                                                                    | Meldeeinrichtung am digi-<br>talen Eingang KF01-DI3<br>aktiv                                                                                  |                                                                                                    |
| 24  | Service: Kunden-<br>spezifischer Fehler                                                     |                                                                                                    | Meldeeinrichtung am digi-<br>talen Eingang KF01-DI4<br>aktiv                                                                                  |                                                                                                    |
| 25  | Service: Kunden-<br>spezifischer Fehler                                                     |                                                                                                    | Meldeeinrichtung am digi-<br>talen Eingang KF01-DI5<br>aktiv                                                                                  |                                                                                                    |
| 26  | Service: Kunden-<br>spezifischer Fehler                                                     |                                                                                                    | Meldeeinrichtung am digi-<br>talen Eingang KF02-DI1<br>aktiv                                                                                  |                                                                                                    |
| 27  | Service: Kunden-<br>spezifischer Fehler                                                     |                                                                                                    | Meldeeinrichtung am digi-<br>talen Eingang KF02-DI2<br>aktiv                                                                                  |                                                                                                    |
| 28  | Service: Kunden-<br>spezifischer Fehler                                                     |                                                                                                    | Meldeeinrichtung am digi-<br>talen Eingang KF02-DI3<br>aktiv                                                                                  |                                                                                                    |
| 29  | Service: Kunden-<br>spezifischer Fehler                                                     |                                                                                                    | Meldeeinrichtung am digi-<br>talen Eingang KF02-DI4<br>aktiv                                                                                  |                                                                                                    |
| 30  | Service: Kunden-<br>spezifischer Fehler                                                     |                                                                                                    | Meldeeinrichtung am digi-<br>talen Eingang KF02-DI5<br>aktiv                                                                                  |                                                                                                    |
| 31  | Service: Kunden-<br>spezifischer Fehler                                                     |                                                                                                    | Meldeeinrichtung am digi-<br>talen Eingang KF03-DI1<br>aktiv                                                                                  |                                                                                                    |
| 32  | Service: Kunden-<br>spezifischer Fehler                                                     |                                                                                                    | Meldeeinrichtung am digi-<br>talen Eingang KF03-DI2<br>aktiv                                                                                  |                                                                                                    |

| Nr. | Text                                                  | Verhalten der Anlage                       | Meldungsursache                                              | Maßnahme                                                                                                    |
|-----|-------------------------------------------------------|--------------------------------------------|--------------------------------------------------------------|----------------------------------------------------------------------------------------------------|
| 33  | Service: Kunden-<br>spezifischer Fehler               |                                            | Meldeeinrichtung am digi-<br>talen Eingang KF03-DI3<br>aktiv |                                                                                                    |
| 34  | Service: Kunden-<br>spezifischer Fehler               |                                            | Meldeeinrichtung am digi-<br>talen Eingang KF03-DI4<br>aktiv |                                                                                                    |
| 35  | Service: Kunden-<br>spezifischer Fehler               |                                            | Meldeeinrichtung am digi-<br>talen Eingang KF03-DI5<br>aktiv |                                                                                                    |
| 36  | Service: Tempera-<br>tursensor 1, Unter-<br>brechung  | Zugeordnete Komponen-<br>ten im Notbetrieb | Unterbrechung                                                | <ul> <li>Anschlussleitung prüfen.</li> <li>Temperatursensor prüfen:<br/>Siehe Kapitel "Temperatur-<br/>sensoren prüfen".</li> </ul> |
| 37  | Service: Tempera-<br>tursensor 2, Unter-<br>brechung  | Zugeordnete Komponen-<br>ten im Notbetrieb | Unterbrechung                                                | <ul> <li>Anschlussleitung prüfen.</li> <li>Temperatursensor prüfen:<br/>Siehe Kapitel "Temperatur-<br/>sensoren prüfen".</li> </ul> |
| 38  | Service: Tempera-<br>tursensor 3, Unter-<br>brechung  | Zugeordnete Komponen-<br>ten im Notbetrieb | Unterbrechung                                                | <ul> <li>Anschlussleitung prüfen.</li> <li>Temperatursensor prüfen:<br/>Siehe Kapitel "Temperatur-<br/>sensoren prüfen".</li> </ul> |
| 39  | Service: Tempera-<br>tursensor 4, Unter-<br>brechung  | Zugeordnete Komponen-<br>ten im Notbetrieb | Unterbrechung                                                | <ul> <li>Anschlussleitung prüfen.</li> <li>Temperatursensor prüfen:<br/>Siehe Kapitel "Temperatur-<br/>sensoren prüfen".</li> </ul> |
| 40  | Service: Tempera-<br>tursensor 5, Unter-<br>brechung  | Zugeordnete Komponen-<br>ten im Notbetrieb | Unterbrechung                                                | <ul> <li>Anschlussleitung prüfen.</li> <li>Temperatursensor prüfen:<br/>Siehe Kapitel "Temperatur-<br/>sensoren prüfen".</li> </ul> |
| 41  | Service: Tempera-<br>tursensor 6, Unter-<br>brechung  | Zugeordnete Komponen-<br>ten im Notbetrieb | Unterbrechung                                                | <ul> <li>Anschlussleitung prüfen.</li> <li>Temperatursensor prüfen:<br/>Siehe Kapitel "Temperatur-<br/>sensoren prüfen".</li> </ul> |
| 42  | Service: Tempera-<br>tursensor 7, Unter-<br>brechung  | Zugeordnete Komponen-<br>ten im Notbetrieb | Unterbrechung                                                | <ul> <li>Anschlussleitung prüfen.</li> <li>Temperatursensor prüfen:<br/>Siehe Kapitel "Temperatur-<br/>sensoren prüfen".</li> </ul> |
| 43  | Service: Tempera-<br>tursensor 8, Unter-<br>brechung  | Zugeordnete Komponen-<br>ten im Notbetrieb | Unterbrechung                                                | <ul> <li>Anschlussleitung prüfen.</li> <li>Temperatursensor prüfen:<br/>Siehe Kapitel "Temperatur-<br/>sensoren prüfen".</li> </ul> |
| 44  | Service: Tempera-<br>tursensor 9, Unter-<br>brechung  | Zugeordnete Komponen-<br>ten im Notbetrieb | Unterbrechung                                                | <ul> <li>Anschlussleitung prüfen.</li> <li>Temperatursensor prüfen:<br/>Siehe Kapitel "Temperatur-<br/>sensoren prüfen".</li> </ul> |
| 45  | Service: Tempera-<br>tursensor 10, Un-<br>terbrechung | Zugeordnete Komponen-<br>ten im Notbetrieb | Unterbrechung                                                | <ul> <li>Anschlussleitung prüfen.</li> <li>Temperatursensor prüfen:<br/>Siehe Kapitel "Temperatur-<br/>sensoren prüfen".</li> </ul> |
| 46  | Service: Tempera-<br>tursensor 11, Un-<br>terbrechung | Zugeordnete Komponen-<br>ten im Notbetrieb | Unterbrechung                                                | <ul> <li>Anschlussleitung prüfen.</li> <li>Temperatursensor prüfen:<br/>Siehe Kapitel "Temperatur-<br/>sensoren prüfen".</li> </ul> |

| Nr. | Text                                                  | Verhalten der Anlage                       | Meldungsursache | Maßnahme                                                                                                    |
|-----|-------------------------------------------------------|--------------------------------------------|-----------------|----------------------------------------------------------------------------------------------------|
| 47  | Service: Tempera-<br>tursensor 12, Un-<br>terbrechung | Zugeordnete Komponen-<br>ten im Notbetrieb | Unterbrechung   | <ul> <li>Anschlussleitung prüfen.</li> <li>Temperatursensor prüfen:<br/>Siehe Kapitel "Temperatur-<br/>sensoren prüfen".</li> </ul> |
| 48  | Service: Tempera-<br>tursensor 13, Un-<br>terbrechung | Zugeordnete Komponen-<br>ten im Notbetrieb | Unterbrechung   | <ul> <li>Anschlussleitung prüfen.</li> <li>Temperatursensor prüfen:<br/>Siehe Kapitel "Temperatur-<br/>sensoren prüfen".</li> </ul> |
| 49  | Service: Tempera-<br>tursensor 14, Un-<br>terbrechung | Zugeordnete Komponen-<br>ten im Notbetrieb | Unterbrechung   | <ul> <li>Anschlussleitung prüfen.</li> <li>Temperatursensor prüfen:<br/>Siehe Kapitel "Temperatur-<br/>sensoren prüfen".</li> </ul> |
| 50  | Service: Tempera-<br>tursensor 15, Un-<br>terbrechung | Zugeordnete Komponen-<br>ten im Notbetrieb | Unterbrechung   | <ul> <li>Anschlussleitung prüfen.</li> <li>Temperatursensor prüfen:<br/>Siehe Kapitel "Temperatur-<br/>sensoren prüfen".</li> </ul> |
| 51  | Service: Tempera-<br>tursensor 1, Kurz-<br>schluss    | Zugeordnete Komponen-<br>ten im Notbetrieb | Kurzschluss     | <ul> <li>Anschlussleitung prüfen.</li> <li>Temperatursensor prüfen:<br/>Siehe Kapitel "Temperatur-<br/>sensoren prüfen".</li> </ul> |
| 52  | Service: Tempera-<br>tursensor 2, Kurz-<br>schluss    | Zugeordnete Komponen-<br>ten im Notbetrieb | Kurzschluss     | <ul> <li>Anschlussleitung prüfen.</li> <li>Temperatursensor prüfen:<br/>Siehe Kapitel "Temperatur-<br/>sensoren prüfen".</li> </ul> |
| 53  | Service: Tempera-<br>tursensor 3, Kurz-<br>schluss    | Zugeordnete Komponen-<br>ten im Notbetrieb | Kurzschluss     | <ul> <li>Anschlussleitung prüfen.</li> <li>Temperatursensor prüfen:<br/>Siehe Kapitel "Temperatur-<br/>sensoren prüfen".</li> </ul> |
| 54  | Service: Tempera-<br>tursensor 4, Kurz-<br>schluss    | Zugeordnete Komponen-<br>ten im Notbetrieb | Kurzschluss     | <ul> <li>Anschlussleitung prüfen.</li> <li>Temperatursensor prüfen:<br/>Siehe Kapitel "Temperatur-<br/>sensoren prüfen".</li> </ul> |
| 55  | Service: Tempera-<br>tursensor 5, Kurz-<br>schluss    | Zugeordnete Komponen-<br>ten im Notbetrieb | Kurzschluss     | <ul> <li>Anschlussleitung prüfen.</li> <li>Temperatursensor prüfen:<br/>Siehe Kapitel "Temperatur-<br/>sensoren prüfen".</li> </ul> |
| 56  | Service: Tempera-<br>tursensor 6, Kurz-<br>schluss    | Zugeordnete Komponen-<br>ten im Notbetrieb | Kurzschluss     | <ul> <li>Anschlussleitung prüfen.</li> <li>Temperatursensor prüfen:<br/>Siehe Kapitel "Temperatur-<br/>sensoren prüfen".</li> </ul> |
| 57  | Service: Tempera-<br>tursensor 7, Kurz-<br>schluss    | Zugeordnete Komponen-<br>ten im Notbetrieb | Kurzschluss     | <ul> <li>Anschlussleitung prüfen.</li> <li>Temperatursensor prüfen:<br/>Siehe Kapitel "Temperatur-<br/>sensoren prüfen".</li> </ul> |
| 58  | Service: Tempera-<br>tursensor 8, Kurz-<br>schluss    | Zugeordnete Komponen-<br>ten im Notbetrieb | Kurzschluss     | <ul> <li>Anschlussleitung prüfen.</li> <li>Temperatursensor prüfen:<br/>Siehe Kapitel "Temperatur-<br/>sensoren prüfen".</li> </ul> |
| 59  | Service: Tempera-<br>tursensor 9, Kurz-<br>schluss    | Zugeordnete Komponen-<br>ten im Notbetrieb | Kurzschluss     | <ul> <li>Anschlussleitung prüfen.</li> <li>Temperatursensor prüfen:<br/>Siehe Kapitel "Temperatur-<br/>sensoren prüfen".</li> </ul> |

| Nr. | Text                                                   | Verhalten der Anlage                                                        | Meldungsursache                                                                                                    | Maßnahme                                                                                                    |
|-----|--------------------------------------------------------|-----------------------------------------------------------------------------|----------------------------------------------------------------------------------------------------|----------------------------------------------------------------------------------------------------|
| 60  | Service: Tempera-<br>tursensor 10, Kurz-<br>schluss    | Zugeordnete Komponen-<br>ten im Notbetrieb                                  | Kurzschluss                                                                                                    | <ul> <li>Anschlussleitung prüfen.</li> <li>Temperatursensor prüfen:<br/>Siehe Kapitel "Temperatur-<br/>sensoren prüfen".</li> </ul>                                                                                                    |
| 61  | Service: Tempera-<br>tursensor 11, Kurz-<br>schluss    | Zugeordnete Komponen-<br>ten im Notbetrieb                                  | Kurzschluss                                                                                                    | <ul> <li>Anschlussleitung prüfen.</li> <li>Temperatursensor prüfen:<br/>Siehe Kapitel "Temperatur-<br/>sensoren prüfen".</li> </ul>                                                                                                    |
| 62  | Service: Tempera-<br>tursensor 12, Kurz-<br>schluss    | Zugeordnete Komponen-<br>ten im Notbetrieb                                  | Kurzschluss                                                                                                    | <ul> <li>Anschlussleitung prüfen.</li> <li>Temperatursensor prüfen:<br/>Siehe Kapitel "Temperatur-<br/>sensoren prüfen".</li> </ul>                                                                                                    |
| 63  | Service: Tempera-<br>tursensor 13, Kurz-<br>schluss    | Zugeordnete Komponen-<br>ten im Notbetrieb                                  | Kurzschluss                                                                                                    | <ul> <li>Anschlussleitung prüfen.</li> <li>Temperatursensor prüfen:<br/>Siehe Kapitel "Temperatur-<br/>sensoren prüfen".</li> </ul>                                                                                                    |
| 64  | Service: Tempera-<br>tursensor 14, Kurz-<br>schluss    | Zugeordnete Komponen-<br>ten im Notbetrieb                                  | Kurzschluss                                                                                                    | <ul> <li>Anschlussleitung prüfen.</li> <li>Temperatursensor prüfen:<br/>Siehe Kapitel "Temperatur-<br/>sensoren prüfen".</li> </ul>                                                                                                    |
| 65  | Service: Tempera-<br>tursensor 15, Kurz-<br>schluss    | Zugeordnete Komponen-<br>ten im Notbetrieb                                  | Kurzschluss                                                                                                    | <ul> <li>Anschlussleitung prüfen.</li> <li>Temperatursensor prüfen:<br/>Siehe Kapitel "Temperatur-<br/>sensoren prüfen".</li> </ul>                                                                                                    |
| 66  | Warnung: Energie-<br>erzeuger 1, Kessel-<br>kreispumpe | Kesselkreispumpe bleibt<br>seitens<br>Vitocontrol 100-M einge-<br>schaltet. | <ul> <li>Sicherung hat ausge-<br/>löst.</li> <li>Kesselkreispumpe am<br/>Energieerzeuger 1 mel-<br/>det Störung.</li> </ul> | <ul> <li>Anschlussleitung prüfen.</li> <li>Eingang prüfen: Siehe Kapitel "Digitale und analoge<br/>Eingänge und Ausgänge abfragen".</li> <li>Störung an der Kesselkreispumpe auslesen:<br/>Herstellerunterlagen</li> <li>Goff Sicherung wieder ein-</li> </ul>         |
|     |                                                        |                                                                             |                                                                                                    | schalten.                                                                                                    |
| 67  | Warnung: Energie-<br>erzeuger 2, Kessel-<br>kreispumpe | Kesselkreispumpe bleibt<br>seitens<br>Vitocontrol 100-M einge-<br>schaltet. | <ul> <li>Sicherung hat ausge-<br/>löst.</li> <li>Kesselkreispumpe am<br/>Energieerzeuger 2 mel-<br/>det Störung.</li> </ul> | <ul> <li>Anschlussleitung prüfen.</li> <li>Eingang prüfen: Siehe Kapitel "Digitale und analoge<br/>Eingänge und Ausgänge abfragen".</li> <li>Störung an der Kesselkreispumpe auslesen:<br/>Herstellerunterlagen</li> <li>Ggf. Sicherung wieder einschalten.</li> </ul> |

| Nr. | Text                                                   | Verhalten der Anlage                                                                         | Meldungsursache                                                                                                    | Maßnahme                                                                                                    |
|-----|--------------------------------------------------------|----------------------------------------------------------------------------------------------|----------------------------------------------------------------------------------------------------|----------------------------------------------------------------------------------------------------|
| 68  | Warnung: Energie-<br>erzeuger 3, Kessel-<br>kreispumpe | Kesselkreispumpe bleibt<br>seitens<br>Vitocontrol 100-M einge-<br>schaltet.                  | <ul> <li>Sicherung hat ausgelöst.</li> <li>Kesselkreispumpe am Energieerzeuger 3 meldet Störung.</li> </ul>                 | <ul> <li>Anschlussleitung prüfen.</li> <li>Eingang prüfen: Siehe Kapitel "Digitale und analoge<br/>Eingänge und Ausgänge abfragen".</li> <li>Störung an der Kesselkreispumpe auslesen:<br/>Herstellerunterlagen</li> <li>Ggf. Sicherung wieder einschalten.</li> </ul>               |
| 69  | Warnung: Energie-<br>erzeuger 4, Kessel-<br>kreispumpe | Kesselkreispumpe bleibt<br>seitens<br>Vitocontrol 100-M einge-<br>schaltet.                  | <ul> <li>Sicherung hat ausge-<br/>löst.</li> <li>Kesselkreispumpe am<br/>Energieerzeuger 4 mel-<br/>det Störung.</li> </ul> | <ul> <li>Anschlussleitung prüfen.</li> <li>Eingang prüfen: Siehe Kapitel "Digitale und analoge<br/>Eingänge und Ausgänge abfragen".</li> <li>Störung an der Kesselkreispumpe auslesen:<br/>Herstellerunterlagen</li> <li>Ggf. Sicherung wieder einschalten.</li> </ul>               |
| 70  | Warnung: Puffer-<br>speicher                           | Umwälzpumpe zur Puf-<br>ferentladung bleibt sei-<br>tens Vitocontrol 100-M<br>eingeschaltet. | <ul> <li>Sicherung hat ausge-<br/>löst.</li> <li>Umwälzpumpe zur Puf-<br/>ferentladung meldet<br/>Störung.</li> </ul>       | <ul> <li>Anschlussleitung prüfen.</li> <li>Eingang prüfen: Siehe Kapitel "Digitale und analoge<br/>Eingänge und Ausgänge abfragen".</li> <li>Störung an der Umwälzpumpe zur Pufferentladung<br/>auslesen:</li> <li>Herstellerunterlagen</li> <li>Ggf. Sicherung ersetzen.</li> </ul> |
| 71  | Warnung: Zubrin-<br>gerpumpe                           | Zubringerpumpe bleibt<br>seitens<br>Vitocontrol 100-M einge-<br>schaltet.                    | <ul> <li>Sicherung hat ausge-<br/>löst.</li> <li>Zubringerpumpe meldet<br/>Störung.</li> </ul>                              | <ul> <li>Anschlussleitung prüfen.</li> <li>Eingang prüfen: Siehe Kapitel "Digitale und analoge<br/>Eingänge und Ausgänge abfragen".</li> <li>Störung an der Zubringerpumpe auslesen:<br/>Herstellerunterlagen</li> <li>Ggf. Sicherung ersetzen.</li> </ul>                           |
| 72  | Information: Heiz-<br>kreis 1, Heizkreis-<br>pumpe     | Heizkreispumpe bleibt<br>seitens<br>Vitocontrol 100-M einge-<br>schaltet.                    | <ul> <li>Sicherung hat ausge-<br/>löst.</li> <li>Heizkreispumpe meldet<br/>Störung.</li> </ul>                              | <ul> <li>Anschlussleitung prüfen.</li> <li>Eingang prüfen: Siehe Kapitel "Digitale und analoge<br/>Eingänge und Ausgänge abfragen".</li> <li>Störung an der Heizkreispumpe auslesen:<br/>Herstellerunterlagen</li> <li>Ggf. Sicherung ersetzen.</li> </ul>                           |

| Nr. | Text                                                                      | Verhalten der Anlage                                                                           | Meldungsursache                                                                                                    | Maßnahme                                                                                                    |
|-----|---------------------------------------------------------------------------|------------------------------------------------------------------------------------------------|----------------------------------------------------------------------------------------------------|----------------------------------------------------------------------------------------------------|
| 73  | Information: Heiz-<br>kreis 2, Heizkreis-<br>pumpe                        | Heizkreispumpe bleibt<br>seitens<br>Vitocontrol 100-M einge-<br>schaltet.                      | <ul> <li>Sicherung hat ausge-<br/>löst.</li> <li>Heizkreispumpe meldet<br/>Störung.</li> </ul>                          | <ul> <li>Anschlussleitung prüfen.</li> <li>Eingang prüfen: Siehe Kapitel "Digitale und analoge<br/>Eingänge und Ausgänge abfragen".</li> <li>Störung an der Heizkreispumpe auslesen:<br/>Herstellerunterlagen</li> <li>Ggf. Sicherung ersetzen.</li> </ul>                         |
| 74  | Information: Heiz-<br>kreis 3, Heizkreis-<br>pumpe                        | Heizkreispumpe bleibt<br>seitens<br>Vitocontrol 100-M einge-<br>schaltet.                      | <ul> <li>Sicherung hat ausgelöst.</li> <li>Heizkreispumpe meldet Störung.</li> </ul>                                    | <ul> <li>Anschlussleitung prüfen.</li> <li>Eingang prüfen: Siehe Kapitel "Digitale und analoge<br/>Eingänge und Ausgänge abfragen".</li> <li>Störung an der Heizkreispumpe auslesen:<br/>Herstellerunterlagen</li> <li>Ggf. Sicherung ersetzen.</li> </ul>                         |
| 75  | Information: Heiz-<br>kreis 4, Heizkreis-<br>pumpe                        | Heizkreispumpe bleibt<br>seitens<br>Vitocontrol 100-M einge-<br>schaltet.                      | <ul> <li>Sicherung hat ausgelöst.</li> <li>Heizkreispumpe meldet Störung.</li> </ul>                                    | <ul> <li>Anschlussleitung prüfen.</li> <li>Eingang prüfen: Siehe Kapitel "Digitale und analoge<br/>Eingänge und Ausgänge abfragen".</li> <li>Störung an der Heizkreispumpe auslesen:<br/>Herstellerunterlagen</li> <li>Ggf. Sicherung ersetzen.</li> </ul>                         |
| 76  | Information: WW-<br>Speicher, Umwälz-<br>pumpe zur Spei-<br>cherbeheizung | Umwälzpumpe zur Spei-<br>cherbeheizung bleibt sei-<br>tens Vitocontrol 100-M<br>eingeschaltet. | <ul> <li>Sicherung hat ausge-<br/>löst.</li> <li>Umwälzpumpe zur<br/>Speicherbeheizung mel-<br/>det Störung.</li> </ul> | <ul> <li>Anschlussleitung prüfen.</li> <li>Eingang prüfen: Siehe Kapitel "Digitale und analoge<br/>Eingänge und Ausgänge abfragen".</li> <li>Störung an der Umwälzpumpe zur Speicherbeheizung auslesen:</li> <li>Herstellerunterlagen</li> <li>Ggf. Sicherung ersetzen.</li> </ul> |
| 77  | Information: WW-<br>Speicher, Zirkula-<br>tionspumpe                      | Zirkulationspumpe bleibt<br>seitens<br>Vitocontrol 100-M einge-<br>schaltet.                   | <ul> <li>Sicherung hat ausge-<br/>löst.</li> <li>Zirkulationspumpe mel-<br/>det Störung.</li> </ul>                     | <ul> <li>Anschlussleitung prüfen.</li> <li>Eingang prüfen: Siehe Kapitel "Digitale und analoge<br/>Eingänge und Ausgänge abfragen".</li> <li>Störung an der Zirkulationspumpe auslesen:<br/>Herstellerunterlagen</li> <li>Ggf. Sicherung ersetzen.</li> </ul>                      |

- 🕨

| Nr. | Text                                                                                                    | Verhalten der Anlage                                                                                                    | Meldungsursache                                                                                                    | Maßnahme                                                                                                    |
|-----|----------------------------------------------------------------------------------------------------|----------------------------------------------------------------------------------------------------|----------------------------------------------------------------------------------------------------|----------------------------------------------------------------------------------------------------|
| 78  | Information: WW-<br>Speicher, Spei-<br>cherladepumpe                                                    | Speicherladepumpe<br>bleibt seitens<br>Vitocontrol 100-M einge-<br>schaltet.                                                                                                    | <ul> <li>Sicherung hat ausge-<br/>löst.</li> <li>Speicherladepumpe<br/>meldet Störung.</li> </ul>                                                                | <ul> <li>Anschlussleitung prüfen.</li> <li>Eingang prüfen: Siehe Kapitel "Digitale und analoge<br/>Eingänge und Ausgänge abfragen".</li> <li>Störung an der Speicherladepumpe auslesen:<br/>Herstellerunterlagen</li> <li>Ggf. Sicherung ersetzen.</li> </ul>                                                                                                    |
| 79  | Information: WW-<br>Speicher, Pro-<br>gramm "Erhöhte<br>Trinkwasserhygie-<br>ne" aktiv                  | <ul> <li>Regelbetrieb</li> <li>Funktion "Erhöhte<br/>Trinkwasserhygiene" ist<br/>aktiv:</li> <li>Bedienungsanlei-<br/>tung<br/>Vitocontrol 100-M</li> </ul>                               | Programm wurde vom Be-<br>nutzer eingestellt.                                                                                                    | Keine Maßnahme erforderlich<br><i>Hinweis</i><br>Die Meldung wird nur in der<br>Meldeliste angezeigt.                                                                                                    |
| 80  | Information: WW-<br>Speicher, Pro-<br>gramm "Erhöhte<br>Trinkwasserhygie-<br>ne" nicht erfolg-<br>reich | Regelbetrieb                                                                                                    | <ul> <li>Geforderter Sollwert<br/>wurde innerhalb der ein-<br/>gestellten Laufzeit nicht<br/>erreicht.</li> <li>Speichertemperatursen-<br/>sor defekt</li> </ul> | <ul> <li>Sollwert prüfen.</li> <li>Vorrangschaltung prüfen.<br/>Ggf. durch Einstellung der<br/>entsprechenden Parameter<br/>einschalten: Siehe separate<br/>Serviceanleitung "System-<br/>konfiguration und Diagno-<br/>se".</li> <li>Verfügbare Energieerzeu-<br/>gerleistung, z. B. Brenner-<br/>leistung, prüfen.</li> <li>Anschlussleitung prüfen.</li> <li>Speichertemperatursensor<br/>prüfen: Siehe Kapitel "Tem-<br/>peratursensoren prüfen".</li> </ul> |
| 81  | Information: WW-<br>Speicher, Pro-<br>gramm "Erhöhte<br>Trinkwasserhygie-<br>ne" erfolgreich            | <ul> <li>Regelbetrieb</li> <li>Funktion "Erhöhte<br/>Trinkwasserhygiene" ist<br/>beendet:</li> <li>Bedienungsanlei-<br/>tung<br/>Vitocontrol 100-M</li> </ul>                             | Programm wurde vom Be-<br>nutzer eingestellt.                                                                                                    | Keine Maßnahme erforderlich<br><i>Hinweis</i><br><i>Meldung wird nur in der Mel-<br/>deliste angezeigt.</i>                                                                                                    |
| 82  | Information: Ener-<br>gieerzeuger 1, Au-<br>tomatik-Modus<br>AUS                                        | <ul> <li>Zu- oder Abschalten<br/>des Energieerzeugers<br/>ist nicht möglich.</li> <li>Falls kein weiterer<br/>Energieerzeuger ver-<br/>fügbar ist, kühlt die An-<br/>lage aus.</li> </ul> | Blockheizkraftwerk: Wahl-<br>schalter steht nicht auf<br>"Auto".                                                                                                 | Position des Wahlschalters<br>prüfen.<br>Ggf. Ersteller der Anlage/<br>Fachbetrieb benachrichtigen.                                                                                                    |
| 83  | Information: Ener-<br>gieerzeuger 2, Au-<br>tomatik-Modus<br>AUS                                        | <ul> <li>Zu- oder Abschalten<br/>des Energieerzeugers<br/>ist nicht möglich.</li> <li>Falls kein weiterer<br/>Energieerzeuger ver-<br/>fügbar ist, kühlt die An-<br/>lage aus.</li> </ul> | Blockheizkraftwerk: Wahl-<br>schalter steht nicht auf<br>"Auto".                                                                                                 | Position des Wahlschalters<br>prüfen.<br>Ggf. Ersteller der Anlage/<br>Fachbetrieb benachrichtigen.                                                                                                    |

| Nr. | Text                                                                                                    | Verhalten der Anlage                                                                                                    | Meldungsursache                                                                        | Maßnahme                                                                                                    |
|-----|----------------------------------------------------------------------------------------------------|----------------------------------------------------------------------------------------------------|----------------------------------------------------------------------------------------|----------------------------------------------------------------------------------------------------|
| 84  | Information: Ener-<br>gieerzeuger 3, Au-<br>tomatik-Modus<br>AUS                                            | <ul> <li>Zu- oder Abschalten<br/>des Energieerzeugers<br/>ist nicht möglich.</li> <li>Falls kein weiterer<br/>Energieerzeuger ver-<br/>fügbar ist, kühlt die An-<br/>lage aus.</li> </ul> | Blockheizkraftwerk: Wahl-<br>schalter steht nicht auf<br>"Auto".                       | Position des Wahlschalters<br>prüfen.<br>Ggf. Ersteller der Anlage/<br>Fachbetrieb benachrichtigen.                                                                                                    |
| 85  | Information: Ener-<br>gieerzeuger 4, Au-<br>tomatik-Modus<br>AUS                                            | <ul> <li>Zu- oder Abschalten<br/>des Energieerzeugers<br/>ist nicht möglich.</li> <li>Falls kein weiterer<br/>Energieerzeuger ver-<br/>fügbar ist, kühlt die An-<br/>lage aus.</li> </ul> | Blockheizkraftwerk: Wahl-<br>schalter steht nicht auf<br>"Auto".                       | Position des Wahlschalters<br>prüfen.<br>Ggf. Ersteller der Anlage/<br>Fachbetrieb benachrichtigen.                                                                                                    |
| 86  | Status: Reserve                                                                                             |                                                                                                    |                                                                                        |                                                                                                    |
| 87  | Störung: Erweite-<br>rung GLT, interne<br>Kommunikation ge-<br>stört                                        | <ul> <li>Regelbetrieb</li> <li>Anlage kann auskühlen.</li> </ul>                                                                                                    | Fernbedienung über<br>Gebäudeleittechnik nicht<br>möglich.                             | <ul> <li>Erweiterung Gebäudeleit-<br/>technik prüfen, ggf. austau-<br/>schen.</li> <li>Verbindungsleitungen prü-<br/>fen, ggf. austauschen.</li> <li>Ggf. Ersteller der Anlage/<br/>Fachbetrieb benachrichti-<br/>gen.</li> </ul> |
| 88  | Störung: Erweite-<br>rung GLT, beim Le-<br>sen der Netzwerk-<br>konfiguration ist ein<br>Fehler aufgetreten | <ul> <li>Regelbetrieb</li> <li>Anlage kann auskühlen.</li> </ul>                                                                                                    | Fernbedienung über<br>Gebäudeleittechnik nicht<br>möglich.                             | Netzwerkeinstellungen prüfen.<br>Ggf. Ersteller der Anlage/<br>Fachbetrieb benachrichtigen.                                                                                                    |
| 89  | Status: Reserve                                                                                             |                                                                                                    |                                                                                        |                                                                                                    |
| 90  | Status: Reserve                                                                                             |                                                                                                    |                                                                                        |                                                                                                    |
| 91  | Status: Reserve                                                                                             |                                                                                                    |                                                                                        |                                                                                                    |
| 92  | Information: Span-<br>nungsausfall                                                                          | Ausfall der Anlage                                                                                                    | SPS (CPU-Basismodul)<br>erkennt Spannungsaus-<br>fall.                                 | Spannungsversorgung prüfen.                                                                                                    |
| 93  | Information: Exter-<br>ne Meldung von<br>Gebäudeleittechnik                                                 | Regelbetrieb                                                                                                    | Rückmeldung von Sam-<br>melstörungs-Eingang der<br>Gebäudeleittechnik (DI ist<br>True) | Sammelstörungs-Eingang der<br>Gebäudeleittechnik prüfen.                                                                                                    |
| 94  | Störung: Vitotronic<br>200-H 1, Störmel-<br>dung                                                            | Regelbetrieb                                                                                                    | Ursache an der Heizkreis-<br>regelung 1 ablesen.                                       | Montage- und Service-<br>anleitung Heizkreisre-<br>gelung                                                                                                    |
| 95  | Störung: Vitotronic<br>200-H 2, Störmel-<br>dung                                                            | Regelbetrieb                                                                                                    | Ursache an der Heizkreis-<br>regelung 2 ablesen.                                       | Montage- und Service-<br>anleitung Heizkreisre-<br>gelung                                                                                                    |
| 96  | Störung: Vitotronic<br>200-H 3, Störmel-<br>dung                                                            | Regelbetrieb                                                                                                    | Ursache an der Heizkreis-<br>regelung 3 ablesen.                                       | Montage- und Service-<br>anleitung Heizkreisre-<br>gelung                                                                                                    |
| 97  | Störung: Vitotronic<br>200-H 4, Störmel-<br>dung                                                            | Regelbetrieb                                                                                                    | Ursache an der Heizkreis-<br>regelung 4 ablesen.                                       | Montage- und Service-<br>anleitung Heizkreisre-<br>gelung                                                                                                    |

| Nr. | Text                                                                                                    | Verhalten der Anlage                                                                                                    | Meldungsursache                                                                                       | Maßnahme                                                                                                    |
|-----|----------------------------------------------------------------------------------------------------|----------------------------------------------------------------------------------------------------|----------------------------------------------------------------------------------------------------|----------------------------------------------------------------------------------------------------|
| 98  | Information: Steue-<br>rung, K-Bus Fehler                                                                  | Anlage kühlt aus.                                                                                                    | Interner Fehler der Steue-<br>rung (=PLC1 -KF11)                                                      | <ul> <li>Ersteller der Anlage benach-<br/>richtigen.</li> <li>Störung der Steuerung ab-<br/>fragen: Siehe Kapitel "Stö-<br/>rungen der Steuerung</li> <li>=PLC1-KF11 abfragen".</li> </ul> |
| 99  | Information: Inbe-<br>triebnahme nicht<br>erfolgreich (Fehler-<br>code: Basic)                             | Anlage kühlt aus.                                                                                                    | <ul> <li>SD-Karte Steuerung<br/>nicht lesbar</li> <li>Konfigurationsdatei<br/>nicht lesbar</li> </ul> | Ersteller der Anlage benach-<br>richtigen.                                                                                                    |
| 100 | Störung: Anlagen-<br>parameter, "Werks-<br>eitige Einstellun-<br>gen" wiederherstel-<br>len fehlgeschlagen | Regelbetrieb mit dem zu-<br>letzt geladenen Parame-<br>tersatz                                                          | SD-Karte Steuerung de-<br>fekt oder nicht lesbar                                                      | <ul> <li>SD-Karte Steuerung erset-<br/>zen: Siehe Kapitel "SD-Kar-<br/>te ersetzen".</li> <li>Ersteller der Anlage benach-<br/>richtigen.</li> </ul>                                       |
| 101 | Störung: Anlagen-<br>parameter, "Werks-<br>eitige Einstellun-<br>gen" speichern<br>fehlgeschlagen          | Regelbetrieb                                                                                                    | SD-Karte Steuerung de-<br>fekt oder nicht lesbar                                                      | <ul> <li>SD-Karte Steuerung erset-<br/>zen: Siehe Kapitel "SD-Kar-<br/>te ersetzen".</li> <li>Ersteller der Anlage benach-<br/>richtigen.</li> </ul>                                       |
| 102 | Information: Anla-<br>genparameter<br>"Betriebsprogramm<br>1" wiederherstellen<br>fehlgeschlagen           | Regelbetrieb mit dem zu-<br>letzt geladenen Parame-<br>tersatz                                                          | SD-Karte Steuerung de-<br>fekt oder nicht lesbar                                                      | <ul> <li>SD-Karte Steuerung erset-<br/>zen: Siehe Kapitel "SD-Kar-<br/>te ersetzen".</li> <li>Ersteller der Anlage benach-<br/>richtigen.</li> </ul>                                       |
| 103 | Information: Anla-<br>genparameter<br>"Betriebsprogramm<br>1" speichern fehl-<br>geschlagen                | Regelbetrieb                                                                                                    | SD-Karte Steuerung de-<br>fekt oder nicht lesbar                                                      | <ul> <li>SD-Karte Steuerung erset-<br/>zen: Siehe Kapitel "SD-Kar-<br/>te ersetzen".</li> <li>Ersteller der Anlage benach-<br/>richtigen.</li> </ul>                                       |
| 104 | Information: Anla-<br>genparameter<br>"Betriebsprogramm<br>2" wiederherstellen<br>fehlgeschlagen           | Regelbetrieb mit dem zu-<br>letzt geladenen Parame-<br>tersatz                                                          | SD-Karte Steuerung de-<br>fekt oder nicht lesbar                                                      | <ul> <li>SD-Karte Steuerung erset-<br/>zen: Siehe Kapitel "SD-Kar-<br/>te ersetzen".</li> <li>Ersteller der Anlage benach-<br/>richtigen.</li> </ul>                                       |
| 105 | Information: Anla-<br>genparameter<br>"Betriebsprogramm<br>2" speichern fehl-<br>geschlagen                | Regelbetrieb                                                                                                    | SD-Karte Steuerung de-<br>fekt oder nicht lesbar                                                      | <ul> <li>SD-Karte Steuerung erset-<br/>zen: Siehe Kapitel "SD-Kar-<br/>te ersetzen".</li> <li>Ersteller der Anlage benach-<br/>richtigen.</li> </ul>                                       |
| 106 | Information: Anla-<br>genparameter<br>"Betriebsprogramm<br>3" wiederherstellen<br>fehlgeschlagen           | Regelbetrieb mit dem zu-<br>letzt geladenen Parame-<br>tersatz                                                          | SD-Karte Steuerung de-<br>fekt oder nicht lesbar                                                      | <ul> <li>SD-Karte Steuerung erset-<br/>zen: Siehe Kapitel "SD-Kar-<br/>te ersetzen".</li> <li>Ersteller der Anlage benach-<br/>richtigen.</li> </ul>                                       |
| 107 | Information: Anla-<br>genparameter<br>"Betriebsprogramm<br>3" speichern fehl-<br>geschlagen                | Regelbetrieb                                                                                                    | SD-Karte Steuerung de-<br>fekt oder nicht lesbar                                                      | <ul> <li>SD-Karte Steuerung erset-<br/>zen: Siehe Kapitel "SD-Kar-<br/>te ersetzen".</li> <li>Ersteller der Anlage benach-<br/>richtigen.</li> </ul>                                       |
| 108 | Information: Steue-<br>rung, Speicherkar-<br>te erschöpft                                                  | <ul> <li>Regelbetrieb</li> <li>Betriebsprogramm<br/>kann nicht gewechselt<br/>oder gespeichert wer-<br/>den.</li> </ul> | SD-Karte Steuerung de-<br>fekt oder nicht lesbar                                                      | <ul> <li>SD-Karte Steuerung erset-<br/>zen: Siehe Kapitel "SD-Kar-<br/>te ersetzen".</li> <li>Ersteller der Anlage benach-<br/>richtigen.</li> </ul>                                       |

| Nr. | Text                                                                         | Verhalten der Anlage                                                                                                    | Meldungsursache                                  | Maßnahme                                                                                                    |
|-----|------------------------------------------------------------------------------|----------------------------------------------------------------------------------------------------|--------------------------------------------------|----------------------------------------------------------------------------------------------------|
| 109 | Information: Dis-<br>play, Speicherkarte<br>erschöpft                        | <ul> <li>Regelbetrieb</li> <li>Meldungen und Anla-<br/>gendaten werden nicht<br/>mehr aufgezeichnet.</li> </ul>                                                                                                    | SD-Karte Steuerung de-<br>fekt oder nicht lesbar | <ul> <li>SD-Karte Steuerung erset-<br/>zen: Siehe Kapitel "SD-Kar-<br/>te ersetzen".</li> <li>Ersteller der Anlage benach-<br/>richtigen.</li> </ul> |
| 110 | Störung: Kommuni-<br>kationsfehler<br>Grundmodul                             | <ul> <li>Alle angeschlossenen<br/>Aktoren werden aus-<br/>geschaltet.</li> <li>Anlage kühlt aus.</li> <li>Keine Aktualisierung<br/>der Daten</li> </ul>                                                                               | BUS-Verbindung gestört                           | BUS-Verbindung zwischen<br>Steuerung -KF11 und Grund-<br>modul -KF01 prüfen.<br>Ggf. Ersteller der Anlage/<br>Fachbetrieb benachrichtigen.           |
| 111 | Störung: Kommuni-<br>kationsfehler Er-<br>weiterungsmodul 1                  | <ul> <li>Alle angeschlossenen<br/>Aktoren werden aus-<br/>geschaltet.</li> <li>Anlage kühlt aus.</li> <li>Keine Aktualisierung<br/>der Daten</li> </ul>                                                                               | BUS-Verbindung gestört                           | BUS-Verbindung zwischen<br>Steuerung -KF11 und Erweite-<br>rungsmodul -KF02 prüfen.<br>Ggf. Ersteller der Anlage/<br>Fachbetrieb benachrichtigen.    |
| 112 | Störung: Kommuni-<br>kationsfehler Er-<br>weiterungsmodul 2                  | <ul> <li>Alle angeschlossenen<br/>Aktoren werden aus-<br/>geschaltet.</li> <li>Anlage kühlt aus.</li> <li>Keine Aktualisierung<br/>der Daten</li> </ul>                                                                               | BUS-Verbindung gestört                           | BUS-Verbindung zwischen<br>Steuerung -KF11 und Erweite-<br>rungsmodul -KF03 prüfen.<br>Ggf. Ersteller der Anlage/<br>Fachbetrieb benachrichtigen.    |
| 113 | Service: Energieer-<br>zeuger 1, Kommu-<br>nikationsfehler<br>LON-Teilnehmer | <ul> <li>Zu- oder Abschalten<br/>des Energieerzeugers<br/>ist nicht möglich.</li> <li>Falls kein weiterer<br/>Energieerzeuger ver-<br/>fügbar ist, kühlt die An-<br/>lage aus.</li> <li>Keine Aktualisierung<br/>der Daten</li> </ul> | BUS-Verbindung gestört                           | BUS-Verbindung zwischen<br>Vitocontrol 100-M und Ener-<br>gieerzeuger 1 prüfen.<br>Ggf. Ersteller der Anlage/<br>Fachbetrieb benachrichtigen.        |
| 114 | Service: Energieer-<br>zeuger 2, Kommu-<br>nikationsfehler<br>LON-Teilnehmer | <ul> <li>Zu- oder Abschalten<br/>des Energieerzeugers<br/>ist nicht möglich.</li> <li>Falls kein weiterer<br/>Energieerzeuger ver-<br/>fügbar ist, kühlt die An-<br/>lage aus.</li> <li>Keine Aktualisierung<br/>der Daten</li> </ul> | BUS-Verbindung gestört                           | BUS-Verbindung zwischen<br>Vitocontrol 100-M und Ener-<br>gieerzeuger 2 prüfen.<br>Ggf. Ersteller der Anlage/<br>Fachbetrieb benachrichtigen.        |
| 115 | Service: Energieer-<br>zeuger 3, Kommu-<br>nikationsfehler<br>LON-Teilnehmer | <ul> <li>Zu- oder Abschalten<br/>des Energieerzeugers<br/>ist nicht möglich.</li> <li>Falls kein weiterer<br/>Energieerzeuger ver-<br/>fügbar ist, kühlt die An-<br/>lage aus.</li> <li>Keine Aktualisierung<br/>der Daten</li> </ul> | BUS-Verbindung gestört                           | BUS-Verbindung zwischen<br>Vitocontrol 100-M und Ener-<br>gieerzeuger 3 prüfen.<br>Ggf. Ersteller der Anlage/<br>Fachbetrieb benachrichtigen.        |

| Nr. | Text                                                                         | Verhalten der Anlage                                                                                                    | Meldungsursache        | Maßnahme                                                                                                    |
|-----|------------------------------------------------------------------------------|----------------------------------------------------------------------------------------------------|------------------------|----------------------------------------------------------------------------------------------------|
| 116 | Service: Energieer-<br>zeuger 4, Kommu-<br>nikationsfehler<br>LON-Teilnehmer | <ul> <li>Zu- oder Abschalten<br/>des Energieerzeugers<br/>ist nicht möglich.</li> <li>Falls kein weiterer<br/>Energieerzeuger ver-<br/>fügbar ist, kühlt die An-<br/>lage aus.</li> <li>Keine Aktualisierung<br/>der Daten</li> </ul> | BUS-Verbindung gestört | BUS-Verbindung zwischen<br>Vitocontrol 100-M und Ener-<br>gieerzeuger 4 prüfen.<br>Ggf. Ersteller der Anlage/<br>Fachbetrieb benachrichtigen. |
| 117 | Service: Energieer-<br>zeuger 1, Kommu-<br>nikationsfehler<br>Vitobloc       | <ul> <li>Regelbetrieb</li> <li>Keine Aktualisierung<br/>der Daten</li> </ul>                                                                                                    | BUS-Verbindung gestört | BUS-Verbindung zwischen<br>Vitocontrol 100-M und<br>Vitobloc mit der Adresse 1<br>prüfen.                                                     |
| 118 | Service: Energieer-<br>zeuger 2, Kommu-<br>nikationsfehler<br>Vitobloc       | <ul> <li>Regelbetrieb</li> <li>Keine Aktualisierung<br/>der Daten</li> </ul>                                                                                                    | BUS-Verbindung gestört | BUS-Verbindung zwischen<br>Vitocontrol 100-M und<br>Vitobloc mit der Adresse 2<br>prüfen.                                                     |
| 119 | Service: Energieer-<br>zeuger 3, Kommu-<br>nikationsfehler<br>Vitobloc       | <ul> <li>Regelbetrieb</li> <li>Keine Aktualisierung<br/>der Daten</li> </ul>                                                                                                    | BUS-Verbindung gestört | BUS-Verbindung zwischen<br>Vitocontrol 100-M und<br>Vitobloc mit der Adresse 3<br>prüfen.                                                     |
| 120 | Service: Energieer-<br>zeuger 4, Kommu-<br>nikationsfehler<br>Vitobloc       | <ul> <li>Regelbetrieb</li> <li>Keine Aktualisierung<br/>der Daten</li> </ul>                                                                                                    | BUS-Verbindung gestört | BUS-Verbindung zwischen<br>Vitocontrol 100-M und<br>Vitobloc mit der Adresse 4<br>prüfen.                                                     |
| 121 | Service: Kommuni-<br>kationsfehler<br>Vitotrans                              | Keine Aktualisierung der<br>Daten                                                                                                    | BUS-Verbindung gestört | BUS-Verbindung zwischen<br>Vitocontrol 100-M und<br>Vitotrans prüfen.                                                                         |
| 122 | Service: Kommuni-<br>kationsfehler Vito-<br>ligno 1                          | Keine Aktualisierung der<br>Daten                                                                                                    | BUS-Verbindung gestört | BUS-Verbindung zwischen<br>Vitocontrol 100-M und Vitolig-<br>no mit der Adresse 1 prüfen.                                                     |
| 123 | Service: Kommuni-<br>kationsfehler Vito-<br>ligno 2                          | Keine Aktualisierung der<br>Daten                                                                                                    | BUS-Verbindung gestört | BUS-Verbindung zwischen<br>Vitocontrol 100-M und Vitolig-<br>no mit der Adresse 2 prüfen.                                                     |
| 124 | Service: Kommuni-<br>kationsfehler Vito-<br>ligno 3                          | Keine Aktualisierung der<br>Daten                                                                                                    | BUS-Verbindung gestört | BUS-Verbindung zwischen<br>Vitocontrol 100-M und Vitolig-<br>no mit der Adresse 3 prüfen.                                                     |
| 125 | Service: Kommuni-<br>kationsfehler Vito-<br>ligno 4                          | Keine Aktualisierung der<br>Daten                                                                                                    | BUS-Verbindung gestört | BUS-Verbindung zwischen<br>Vitocontrol 100-M und Vitolig-<br>no mit der Adresse 4 prüfen.                                                     |
| 126 | Service: Kommuni-<br>kationsfehler M-<br>BUS-Zähler 1                        | <ul> <li>Regelbetrieb</li> <li>Keine Aktualisierung<br/>der Daten</li> </ul>                                                                                                    | BUS-Verbindung gestört | BUS-Verbindung zwischen<br>Vitocontrol 100-M und M-<br>BUS-Teilnehmer 1 prüfen.                                                               |
| 127 | Service: Kommuni-<br>kationsfehler M-<br>BUS-Zähler 2                        | <ul> <li>Regelbetrieb</li> <li>Keine Aktualisierung<br/>der Daten</li> </ul>                                                                                                    | BUS-Verbindung gestört | BUS-Verbindung zwischen<br>Vitocontrol 100-M und M-<br>BUS-Teilnehmer 2 prüfen.                                                               |
| 128 | Service: Kommuni-<br>kationsfehler M-<br>BUS-Zähler 3                        | <ul> <li>Regelbetrieb</li> <li>Keine Aktualisierung<br/>der Daten</li> </ul>                                                                                                    | BUS-Verbindung gestört | BUS-Verbindung zwischen<br>Vitocontrol 100-M und M-<br>BUS-Teilnehmer 3 prüfen.                                                               |
| 129 | Service: Kommuni-<br>kationsfehler M-<br>BUS-Zähler 4                        | <ul> <li>Regelbetrieb</li> <li>Keine Aktualisierung<br/>der Daten</li> </ul>                                                                                                    | BUS-Verbindung gestört | BUS-Verbindung zwischen<br>Vitocontrol 100-M und M-<br>BUS-Teilnehmer 4 prüfen.                                                               |

| Nr. | Text                                                                            | Verhalten der Anlage                                                         | Meldungsursache                                                                           | Maßnahme                                                                                                    |
|-----|---------------------------------------------------------------------------------|------------------------------------------------------------------------------|-------------------------------------------------------------------------------------------|----------------------------------------------------------------------------------------------------|
| 130 | Service: Kommuni-<br>kationsfehler M-<br>BUS-Zähler 5                           | <ul> <li>Regelbetrieb</li> <li>Keine Aktualisierung<br/>der Daten</li> </ul> | BUS-Verbindung gestört                                                                    | BUS-Verbindung zwischen<br>Vitocontrol 100-M und M-<br>BUS-Teilnehmer 5 prüfen.                                                                          |
| 131 | Status: Bedienvor-<br>rang GLT                                                  | <ul> <li>Regelbetrieb</li> <li>Manueller Betrieb nicht verfügbar</li> </ul>  | Bedienvorrang über sei-<br>tens Gebäudeleittechnik<br>aktiv                               | Keine Maßnahme erforderlich                                                                                                    |
| 132 | Störung: Vitotronic<br>200-H 1, Kommuni-<br>kationsfehler LON-<br>Teilnehmer    | Keine Aktualisierung der<br>Daten                                            | BUS-Verbindung gestört                                                                    | BUS-Verbindung zwischen<br>Vitocontrol 100-M und Heiz-<br>kreisregelung 1 prüfen.                                                                        |
| 133 | Störung: Vitotronic<br>200-H 2, Kommuni-<br>kationsfehler LON-<br>Teilnehmer    | Keine Aktualisierung der<br>Daten                                            | BUS-Verbindung gestört                                                                    | BUS-Verbindung zwischen<br>Vitocontrol 100-M und Heiz-<br>kreisregelung 2 prüfen.                                                                        |
| 134 | Störung: Vitotronic<br>200-H 3, Kommuni-<br>kationsfehler LON-<br>Teilnehmer    | Keine Aktualisierung der<br>Daten                                            | BUS-Verbindung gestört                                                                    | BUS-Verbindung zwischen<br>Vitocontrol 100-M und Heiz-<br>kreisregelung 3 prüfen.                                                                        |
| 135 | Störung: Vitotronic<br>200-H 4, Kommuni-<br>kationsfehler LON-<br>Teilnehmer    | Keine Aktualisierung der<br>Daten                                            | BUS-Verbindung gestört                                                                    | BUS-Verbindung zwischen<br>Vitocontrol 100-M und Heiz-<br>kreisregelung 4 prüfen.                                                                        |
| 136 | Störung:<br>Erzeuger 1, Kom-<br>munikationsfehler<br>Vitobloc ViNCI<br>Regelung | Keine Aktualisierung der<br>Daten                                            | BUS-Verbindung gestört                                                                    | BUS-Verbindung zwischen<br>Vitocontrol 100-M und ViNCI<br>Regelung 1 prüfen.                                                                             |
| 137 | Störung:<br>Erzeuger 2, Kom-<br>munikationsfehler<br>Vitobloc ViNCI<br>Regelung | Keine Aktualisierung der<br>Daten                                            | BUS-Verbindung gestört                                                                    | BUS-Verbindung zwischen<br>Vitocontrol 100-M und ViNCI<br>Regelung 2 prüfen.                                                                             |
| 138 | Störung:<br>Erzeuger 3, Kom-<br>munikationsfehler<br>Vitobloc ViNCI<br>Regelung | Keine Aktualisierung der<br>Daten                                            | BUS-Verbindung gestört                                                                    | BUS-Verbindung zwischen<br>Vitocontrol 100-M und ViNCI<br>Regelung 3 prüfen.                                                                             |
| 139 | Störung:<br>Erzeuger 4, Kom-<br>munikationsfehler<br>Vitobloc ViNCI<br>Regelung | Keine Aktualisierung der<br>Daten                                            | BUS-Verbindung gestört                                                                    | BUS-Verbindung zwischen<br>Vitocontrol 100-M und ViNCI<br>Regelung 4 prüfen.                                                                             |
| 140 | Störung: Sensor 1,<br>Grenzwert von<br>X °C unterschritten                      | Anlage möglicherweise<br>unterversorgt                                       | Einstellungen wurden ge-<br>ändert, Anlage oder ein-<br>zelne Komponenten feh-<br>lerhaft | Meldungen der Anlage prüfen,<br>Sollwerte prüfen, Funktion der<br>Anlage oder einzelner Kompo-<br>nenten prüfen, Ersteller der<br>Anlage benachrichtigen |
| 141 | Störung: Sensor 2,<br>Grenzwert von<br>X °C unterschritten                      | Anlage möglicherweise<br>unterversorgt                                       | Einstellungen wurden ge-<br>ändert, Anlage oder ein-<br>zelne Komponenten feh-<br>lerhaft | Meldungen der Anlage prüfen,<br>Sollwerte prüfen, Funktion der<br>Anlage oder einzelner Kompo-<br>nenten prüfen, Ersteller der<br>Anlage benachrichtigen |

| Nr. | Text                                                               | Verhalten der Anlage                   | Meldungsursache                                                                           | Maßnahme                                                                                                    |
|-----|--------------------------------------------------------------------|----------------------------------------|-------------------------------------------------------------------------------------------|----------------------------------------------------------------------------------------------------|
| 142 | Störung: Sensor 3,<br>Grenzwert von<br>X °C unterschritten         | Anlage möglicherweise<br>unterversorgt | Einstellungen wurden ge-<br>ändert, Anlage oder ein-<br>zelne Komponenten feh-<br>lerhaft | Meldungen der Anlage prüfen,<br>Sollwerte prüfen, Funktion der<br>Anlage oder einzelner Kompo-<br>nenten prüfen, Ersteller der<br>Anlage benachrichtigen |
| 143 | Störung: Sensor 4,<br>Grenzwert von<br>X °C unterschritten         | Anlage möglicherweise<br>unterversorgt | Einstellungen wurden ge-<br>ändert, Anlage oder ein-<br>zelne Komponenten feh-<br>lerhaft | Meldungen der Anlage prüfen,<br>Sollwerte prüfen, Funktion der<br>Anlage oder einzelner Kompo-<br>nenten prüfen, Ersteller der<br>Anlage benachrichtigen |
| 144 | Störung: Sensor 5,<br>Grenzwert von<br>X °C unterschritten         | Anlage möglicherweise<br>unterversorgt | Einstellungen wurden ge-<br>ändert, Anlage oder ein-<br>zelne Komponenten feh-<br>lerhaft | Meldungen der Anlage prüfen,<br>Sollwerte prüfen, Funktion der<br>Anlage oder einzelner Kompo-<br>nenten prüfen, Ersteller der<br>Anlage benachrichtigen |
| 145 | Störung: Sensor 6,<br>Grenzwert von<br>X °C unterschritten         | Anlage möglicherweise<br>unterversorgt | Einstellungen wurden ge-<br>ändert, Anlage oder ein-<br>zelne Komponenten feh-<br>lerhaft | Meldungen der Anlage prüfen,<br>Sollwerte prüfen, Funktion der<br>Anlage oder einzelner Kompo-<br>nenten prüfen, Ersteller der<br>Anlage benachrichtigen |
| 146 | Störung: Sensor 7,<br>Grenzwert von<br>X °C unterschritten         | Anlage möglicherweise<br>unterversorgt | Einstellungen wurden ge-<br>ändert, Anlage oder ein-<br>zelne Komponenten feh-<br>lerhaft | Meldungen der Anlage prüfen,<br>Sollwerte prüfen, Funktion der<br>Anlage oder einzelner Kompo-<br>nenten prüfen, Ersteller der<br>Anlage benachrichtigen |
| 147 | Störung: Sensor 8,<br>Grenzwert von<br>X °C unterschritten         | Anlage möglicherweise<br>unterversorgt | Einstellungen wurden ge-<br>ändert, Anlage oder ein-<br>zelne Komponenten feh-<br>lerhaft | Meldungen der Anlage prüfen,<br>Sollwerte prüfen, Funktion der<br>Anlage oder einzelner Kompo-<br>nenten prüfen, Ersteller der<br>Anlage benachrichtigen |
| 148 | Störung: Sensor 9,<br>Grenzwert von<br>X °C unterschritten         | Anlage möglicherweise<br>unterversorgt | Einstellungen wurden ge-<br>ändert, Anlage oder ein-<br>zelne Komponenten feh-<br>lerhaft | Meldungen der Anlage prüfen,<br>Sollwerte prüfen, Funktion der<br>Anlage oder einzelner Kompo-<br>nenten prüfen, Ersteller der<br>Anlage benachrichtigen |
| 149 | Störung:<br>Sensor 10, Grenz-<br>wert von X °C un-<br>terschritten | Anlage möglicherweise<br>unterversorgt | Einstellungen wurden ge-<br>ändert, Anlage oder ein-<br>zelne Komponenten feh-<br>lerhaft | Meldungen der Anlage prüfen,<br>Sollwerte prüfen, Funktion der<br>Anlage oder einzelner Kompo-<br>nenten prüfen, Ersteller der<br>Anlage benachrichtigen |
| 150 | Störung:<br>Sensor 11, Grenz-<br>wert von X °C un-<br>terschritten | Anlage möglicherweise<br>unterversorgt | Einstellungen wurden ge-<br>ändert, Anlage oder ein-<br>zelne Komponenten feh-<br>lerhaft | Meldungen der Anlage prüfen,<br>Sollwerte prüfen, Funktion der<br>Anlage oder einzelner Kompo-<br>nenten prüfen, Ersteller der<br>Anlage benachrichtigen |
| 151 | Störung:<br>Sensor 12, Grenz-<br>wert von X °C un-<br>terschritten | Anlage möglicherweise<br>unterversorgt | Einstellungen wurden ge-<br>ändert, Anlage oder ein-<br>zelne Komponenten feh-<br>lerhaft | Meldungen der Anlage prüfen,<br>Sollwerte prüfen, Funktion der<br>Anlage oder einzelner Kompo-<br>nenten prüfen, Ersteller der<br>Anlage benachrichtigen |
| 152 | Störung:<br>Sensor 13, Grenz-<br>wert von X °C un-<br>terschritten | Anlage möglicherweise<br>unterversorgt | Einstellungen wurden ge-<br>ändert, Anlage oder ein-<br>zelne Komponenten feh-<br>lerhaft | Meldungen der Anlage prüfen,<br>Sollwerte prüfen, Funktion der<br>Anlage oder einzelner Kompo-<br>nenten prüfen, Ersteller der<br>Anlage benachrichtigen |

| Nr. | Text                                                               | Verhalten der Anlage                                                                               | Meldungsursache                                                                           | Maßnahme                                                                                                    |
|-----|--------------------------------------------------------------------|----------------------------------------------------------------------------------------------------|-------------------------------------------------------------------------------------------|----------------------------------------------------------------------------------------------------|
| 153 | Störung:<br>Sensor 14, Grenz-<br>wert von X °C un-<br>terschritten | Anlage möglicherweise<br>unterversorgt                                                             | Einstellungen wurden ge-<br>ändert, Anlage oder ein-<br>zelne Komponenten feh-<br>lerhaft | Meldungen der Anlage prüfen,<br>Sollwerte prüfen, Funktion der<br>Anlage oder einzelner Kompo-<br>nenten prüfen, Ersteller der<br>Anlage benachrichtigen |
| 154 | Störung:<br>Sensor 15, Grenz-<br>wert von X °C un-<br>terschritten | Anlage möglicherweise<br>unterversorgt                                                             | Einstellungen wurden ge-<br>ändert, Anlage oder ein-<br>zelne Komponenten feh-<br>lerhaft | Meldungen der Anlage prüfen,<br>Sollwerte prüfen, Funktion der<br>Anlage oder einzelner Kompo-<br>nenten prüfen, Ersteller der<br>Anlage benachrichtigen |
| 155 | Störung: Pewo,<br>Kommunikations-<br>fehler                        | Keine Aktualisierung der<br>Daten                                                                  | BUS-Verbindung gestört                                                                    | BUS-Verbindung zwischen<br>Vitocontrol 100-M und Pewo<br>prüfen.                                                                                         |
| 156 | Störung: Pewo,<br>Sammelstörmel-<br>dung                           | <ul> <li>Regelbetrieb</li> <li>Verbraucherkreise<br/>möglicherweise unter-<br/>versorgt</li> </ul> | Fehlerursache an Pewo<br>ablesen.                                                         | Separate Anleitung Pe-<br>wo<br>Ggf. Ersteller der Anlage be-<br>nachrichtigen.                                                                          |
| 157 | Störung: Pewo,<br>Kommunikations-<br>fehler                        | Keine Aktualisierung der Daten                                                                     | BUS-Verbindung gestört                                                                    | BUS-Verbindung zwischen<br>Vitocontrol 100-M und Pewo<br>prüfen.                                                                                         |
| 158 | Störung: Pewo,<br>Sammelstörmel-<br>dung                           | <ul> <li>Regelbetrieb</li> <li>Verbraucherkreise<br/>möglicherweise unter-<br/>versorgt</li> </ul> | Fehlerursache an Pewo<br>ablesen.                                                         | Separate Anleitung Pe-<br>wo<br>Ggf. Ersteller der Anlage be-<br>nachrichtigen.                                                                          |

#### Anzeige Verbindung unterbrochen oder #

Die interne Kommunikation zwischen Touchscreen und Steuerung ist unterbrochen und wird automatisch wiederhergestellt. Nach wiederhergestellter Verbindung entfällt die Meldung automatisch.

# Falls die Verbindung nicht wiederhergestellt werden kann:

Verbindungsleitungen zum Touchscreen -PH01 prüfen. Ggf. Ersteller der Anlage benachrichtigen.

#### Störungen der Steuerung =PLC1-KF11 abfragen

#### Hinweis

Übersicht der Klemmen: Siehe Kapitel "Anschluss- und Verdrahtungsschema".

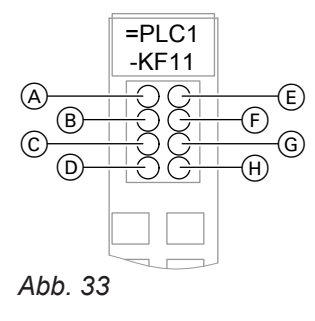

| LED | Normalzustand der<br>LED | Funktion                                  |
|-----|--------------------------|-------------------------------------------|
| A   | Grün                     | Spannung CPU                              |
| B   | AUS                      | —                                         |
| C   | AUS                      | —                                         |
| D   | AUS                      | —                                         |
| E   | Grün                     | Spannung Grund- und<br>Erweiterungsmodule |
| F   | Grün                     | Klemmenbus (intern)                       |
| G   | AUS                      | Fehlercode Klemmen-<br>bus                |
| H   | AUS                      | —                                         |

# Anlage kalt:

| LED |                                                | Ursache                                                                                          | Maßnahme                                        |
|-----|------------------------------------------------|--------------------------------------------------------------------------------------------------|-------------------------------------------------|
| F   | AUS                                            | Störung zwischen den Klemmen -KF11 und                                                           | Kontakte zwischen den Klemmen -KF11 und         |
| G   | AUS                                            | -KF12                                                                                            | -KF12 reinigen oder Klemme -KF12 erset-<br>zen. |
| F   | AUS                                            |                                                                                                  |                                                 |
| 6   | Leuchtet rot<br>mit folgenden<br>Blinkmustern: |                                                                                                  |                                                 |
|     | Dauernd rot                                    | Bus-Endklemme defekt                                                                             | Bus-Endklemme ersetzen.                         |
|     | Blinkt 1-mal<br>pro s                          | <ul> <li>Mit Erweiterung M-BUS-Zähler (Zube-<br/>hör):<br/>M-BUS-Schnittstelle defekt</li> </ul> | Klemme -KF13 ersetzen.                          |
|     |                                                | <ul> <li>Ohne Erweiterung M-BUS-Zähler:<br/>Bus-Endklemme defekt</li> </ul>                      | Klemme -KF15 ersetzen.                          |
|     | Blinkt 2-mal<br>pro s                          | <ul> <li>Ohne Erweiterung M-BUS-Zähler:<br/>Bus-Endklemme defekt</li> </ul>                      | Klemme -KF15 ersetzen.                          |
# **Provisorischer Betrieb**

Die Anlage kann provisorisch betrieben werden im "Manuellen Betrieb" oder im "Notbetrieb".

Je nach Anlagenkonfiguration können z. B. folgende Anlagenkomponenten im provisorischen Betrieb gesteuert werden:

- Energieerzeuger
- Heizkreise
- Mischer
- Ventile
- Umwälzpumpen

#### **Manueller Betrieb**

Der manuelle Betrieb ist geeignet z. B. zum Aktorentest während der Inbetriebnahme, zur Inspektion, bei Störungen.

Bei Störungen ist der manuelle Betrieb unter folgenden Voraussetzungen möglich:

- Die Vitocontrol 100-M muss fehlerfrei arbeiten.
- Die Bedienung der Anlagenkomponenten ist über das Display der Vitocontrol 100-M möglich.
- An der Vitocontrol muss ein Benutzer angemeldet sein.

#### Achtung

Manueller Betrieb beeinflusst das Anlagenverhalten.

Manuellen Betrieb **nur** nach Rücksprache mit dem Ersteller der Anlage und dem Betreiber der Anlage einstellen.

# **Manueller Betrieb**

#### Betriebsarten Manueller Betrieb/Automatikbetrieb

# Symbol Bedeutung Image: Symbol Manueller Betrieb: Image: Die Anlagenkomponenten werden manuell gesteuert. Die Anlagenkomponenten werden manuell gesteuert. Image: Die Anlagenkomponenten werden manuell gesteuert. Der manuelle Betrieb muss für jede Funktion separat aktiviert werden. Image: Beim Aktivieren des manuellen Betriebs werden zunächst die aktuellen Betriebszustände aus dem Automatikbetrieb für die jeweilige Anlagenkomponente übernommen. Die Einstellungen können anschließend manuell angepasst werden. Image: Provide Automatikbetrieb: Funktionen im Automatikbetrieb werden entsprechend der Einstellungen im gewählten Betriebsprogramm (Freigaben, Sollwerte usw.) automatisch von der Vitocontrol gesteuert.

#### Manuellen Betrieb aktivieren

Der manuelle Betrieb muss für jede Anlagenkomponente separat aktiviert werden. Eine gleichzeitige Umstellung aller Funktionen in den manuellen Betrieb ist nicht möglich.

#### Auf folgende Schaltflächen tippen:

- 1. Ggf. 🍙 für den Homescreen
- 2. 🔳
- 3. 🔑 "Service", ggf. Passwort eingeben

Notbetrieb

Falls die Vitocontrol 100-M ausfällt, kann zur Mindestversorgung der Heizkreise und zur Warmwasserbereitung der Notbetrieb eingerichtet werden.

- Ob die jeweilige Anlagenkomponente f
  ür den Notbetrieb geeignet ist, ist separat zu pr
  üfen.
- Für die erforderlichen Anlagenkomponenten ist eine von der Vitocontrol 100-M unabhängige Spannungsversorgung sicherzustellen.

# Achtung

Durch die provisorische Spannungsversorgung der Anlagenkomponenten können Sicherheitseinrichtungen deaktiviert sein. Dies kann zu Schäden an der Anlage führen.

- Der Notbetrieb darf nur von Fachkräften unter Beachtung der technischen Vorschriften eingerichtet werden.
- Anlage im Notbetrieb nur unter Aufsicht betreiben.

#### Hinweis

Anlagenkomponenten, die an externen Regelungen angeschlossen sind, z. B. an der Viessmann Heizkreisregelung Vitotronic 200-H, bleiben betriebsbereit.

# Manueller Betrieb (Fortsetzung)

- 4. "Manueller Betrieb"
- 5. "Energieerzeuger", "Heizkreise", "Umwälzpumpen" oder "Mischer, Ventile"
- 6. V für gewünschte Anlagenkomponente

#### Sollwerte für manuellen Betrieb einstellen

Folgende Sollwerte können eingestellt werden:

- Vorlauftemperaturen f
  ür z. B. Energieerzeuger, Heizkreise °C
- Drehzahl-Sollwerte f
  ür Umwälzpumpen in %
- Zustand f
  ür Mischer und Ventile in %

#### Auf folgende Schaltflächen tippen:

- 1. Ggf. 🍙 für den Homescreen
- 2. 🔳
- 3. 🔑 "Service", ggf. Passwort eingeben.
- 4. "Manueller Betrieb"
- 5. "Energieerzeuger", "Heizkreise", "Umwälzpumpen" oder "Mischer, Ventile"

# Manuellen Betrieb deaktivieren

#### Anlagenkomponenten auf Automatikbetrieb stellen

Der manuelle Betrieb kann für alle angeschlossenen Komponenten gleichzeitig beendet werden.

# Auf folgende Schaltflächen tippen:

- 1. Ggf. ♠ für den Homescreen
- 2. 🔳

<u>Instandhaltung</u>

3. *F*,,Service", ggf. Passwort eingeben

- 8. Betriebszustand für die Anlagenkomponente einstellen:
  - Sperren der Anlagenkomponente
  - Anlagenkomponente freigeben
  - Ggf. Sollwert einstellen.
    - Bedeutung des Sollwerts Bedienungsanleitung "Vitocontrol 100-M": Kapitel "Abfragen" der jeweiligen Anlagenkomponente
- 6. V für gewünschte Anlagenkomponente
- 7. (a) für manuellen Betrieb der gewählten Anlagenkomponente
- 8. O zur Freigabe der gewählten Anlagenkomponente
- 9. 🖌 um den Sollwert einzustellen.
- 10. A/V für gewünschten Wert
- ✓ zur Bestätigung
   Oder
   Mit ← Eingabe abbrechen.

# 4. "Manueller Betrieb"

5. A "Automatik wiederherstellen"
Oder
A in Funktionsbereich C des Homescreens

Bedienungsanleitung Vitocontrol 100-M

6. 🗸 zur Bestätigung

6175471

# Notbetrieb

#### Achtung

Durch die provisorische Spannungsversorgung der Anlagenkomponenten können Sicherheitseinrichtungen deaktiviert sein. Dies kann zu Schäden an der Anlage führen.

- Der Notbetrieb darf nur von Fachkräften unter Beachtung der technischen Vorschriften eingerichtet werden.
- Anlage im Notbetrieb nur unter Aufsicht betreiben.

#### Notbetrieb einrichten

#### 1. Vitocontrol 100-M

Vitocontrol 100-M spannungsfrei schalten. Auf Spannungsfreiheit prüfen.

- 2. Regelorgane, z. B. Drosselklappe, Ventile, Mischer:
  - Die Spannungsversorgung f
    ür das Ansteuersignal "
    Öffnen" des Regelorgans sicherstellen.
     Oder
  - Die Spannungsversorgung des Regelorgans unterbrechen. Das Regelorgan von Hand vollständig öffnen.

Anleitung des jeweiligen Regelorgans

3. Umwälzpumpen, z. B. Pufferentladepumpe, Heizkreispumpe, Speicherladepumpe: Spannungsversorgung der Umwälzpumpe sicherstellen.

#### Achtung

Falls die Umwälzpumpe zusätzlich an der Vitocontrol 100-M angeschlossen bleibt, kann an der Umwälzpumpe ein Kurzschluss entstehen.

Umwälzpumpen an der Vitocontrol abklemmen: Siehe Kapitel "Anschluss- und Verdrahtungsschema".

#### Umwälzpumpen mit externem Freigabekontakt:

Falls der externe Freigabekontakt an der Vitocontrol 100-M angeschlossen ist, diesen Freigabekontakt an der Umwälzpumpe überbrücken.

Drehzahlgeregelte Umwälzpumpen:

Für die spätere Wiederherstellung des Automatikbetriebs die in der Umwälzpumpe eingestellten Parameter notieren.

Drehzahl der Umwälzpumpe auf Maximalwert stellen.

#### Oder

Umwälzpumpe von der 0 bis 10-V-Ansteuerung auf konstante Drehzahl (100 %) umstellen.

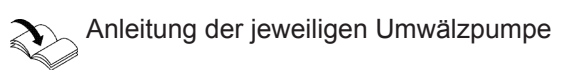

Notbetrieb (Fortsetzung)

4. Energieerzeuger, z. B. Gas-Brennwertkessel, Wärmepumpe:

Spannungsversorgung des Energieerzeugers sicherstellen.

- Den Energieerzeuger über die zugehörende Regelung in Betrieb nehmen.
- Dauerbetrieb des Energieerzeugers sicherstellen.
- Für die spätere Wiederherstellung des Automatikbetriebs ggf. die eingestellten Parameter notieren.

Ggf. den Energieerzeuger für die Dauer des Notbetriebs auf "Einkesselanlage" umkonfigurieren.

Montage- und Serviceanleitung des jeweiligen Energieerzeugers

# Temperatursensoren prüfen

Die Zuordnung der Temperatursensoren zu den Anschlüssen kann abgefragt werden: Siehe Kapitel "Diagnose und Serviceabfragen".

- 1. Anschlussleitung des Temperatursensors an der Vitocontrol abklemmen.
- 2. Widerstand an Anschlussleitung messen. Mit Tabelle vergleichen.
- Viessmann Pt1000 (mit Kennzeichnung)

- **3.** Bei starker Abweichung von den Werten in der Tabelle Adern am Sensor abklemmen. Messung direkt am Sensor wiederholen.
- 4. Leitung oder Sensor ggf. austauschen.

| <b>9</b> /°C <b>R</b> /Ω <b>9</b> /°C <b>R</b> /Ω <b>9</b> | Ω           60,608           64,376           68,143           71,909           75,673           79,437           83,199 |
|----------------------------------------------------------------------------------------------------|----------------------------------------------------------------------------------------------------|
| $\begin{array}{c ccccccccccccccccccccccccccccccccccc$                                                                                                    | 60,608<br>64,376<br>68,143<br>71,909<br>75,673<br>79,437<br>83,199                                                       |
| -39       846,705       -7       972,615       25       1097,338       57       1220,872       89       1343,218       121       14         -38       850,657       -6       976,531       26       1101,216       58       1224,713       90       1347,022       122       144         -37       854,609       -5       980,445       27       1105,094       59       1228,554       91       1350,825       123       144         -36       858,559       -4       984,359       28       1108,970       60       1232,392       92       1354,627       124       144                                                                                                    | 64,376<br>68,143<br>71,909<br>75,673<br>79,437<br>83,199                                                                 |
| -38       850,657       -6       976,531       26       1101,216       58       1224,713       90       1347,022       122       14         -37       854,609       -5       980,445       27       1105,094       59       1228,554       91       1350,825       123       14         -36       858,559       -4       984,359       28       1108,970       60       1232,392       92       1354,627       124       14                                                                                                    | 68,143<br>71,909<br>75,673<br>79,437<br>83,199                                                                           |
| -37       854,609       -5       980,445       27       1105,094       59       1228,554       91       1350,825       123       14         -36       858,559       -4       984,359       28       1108,970       60       1232,392       92       1354,627       124       14         -36       858,559       -4       984,359       28       1108,970       60       1232,392       92       1354,627       124       14                                                                                                    | 71,909<br>75,673<br>79,437<br>83,199                                                                                     |
| -36 858,559 -4 984,359 28 1108,970 60 1232,392 92 1354,627 124 14                                                                                                    | 75,673<br>79,437<br>83,199                                                                                               |
|                                                                                                    | 79,437<br>83,199                                                                                                    |
| -35   862,509  -3   988,271   29   1112,845   61   1236,230   93   1358,428   125   14                                                                                                    | 83,199                                                                                                    |
| -34 866,457 -2 992,182 30 1116,718 62 1240,067 94 1362,227 126 14                                                                                                    |                                                                                                    |
| -33 870,404 -1 996,091 31 1120,591 63 1243,902 95 1366,026 127 14                                                                                                    | 86,961                                                                                                    |
| -32 874,349 0 1000,000 32 1124,463 64 1247,737 96 1369,823 128 14                                                                                                    | 90,721                                                                                                    |
| -31 878,294 1 1003,907 33 1128,333 65 1251,570 97 1373,619 129 14                                                                                                    | 94,480                                                                                                    |
| -30 882,237 2 1007,814 34 1132,202 66 1255,402 98 1377,414 130 14                                                                                                    | 98,237                                                                                                    |
| -29 886,179 3 1011,719 35 1136,070 67 1259,233 99 1381,207 131 15 <sup>4</sup>                                                                                                    | 01,994                                                                                                    |
| -28 890,121 4 1015,623 36 1139,937 68 1263,063 100 1385,000 132 15                                                                                                    | 05,749                                                                                                    |
| -27 894,060 5 1019,526 37 1143,802 69 1266,891 101 1388,791 133 15                                                                                                    | 09,504                                                                                                    |
| -26 897,999 6 1023,427 38 1147,667 70 1270,718 102 1392,582 134 15                                                                                                    | 513,257                                                                                                    |
| -25         901,937         7         1027,328         39         1151,530         71         1274,545         103         1396,371         135         15                                                                                                    | 517,009                                                                                                    |
| -24 905,873 8 1031,227 40 1155,392 72 1278,370 104 1400,159 136 15                                                                                                    | 20,759                                                                                                    |
| -23 909,809 9 1035,125 41 1159,254 73 1282,194 105 1403,945 137 152                                                                                                    | 24,509                                                                                                    |
| -22 913,743 10 1039,022 42 1163,113 74 1286,016 106 1407,731 138 152                                                                                                    | 28,258                                                                                                    |
| -21 917,676 11 1042,918 43 1166,972 75 1289,838 107 1411,515 139 15                                                                                                    | 32,005                                                                                                    |
| -20 921,608 12 1046,813 44 1170,830 76 1293,658 108 1415,299 140 15                                                                                                    | 35,751                                                                                                    |
| <u>-19</u> 925,538 13 1050,706 45 1174,686 77 1297,478 109 1419,081 141 15                                                                                                    | 39,496                                                                                                    |
| -18 929,468 14 1054,599 46 1178,541 78 1301,296 110 1422,862 142 15                                                                                                    | 643,240                                                                                                    |
| -17 933,396 15 1058,490 47 1182,395 79 1305,113 111 1426,642 143 15                                                                                                    | 46,982                                                                                                    |
| -16 937,323 16 1062,380 48 1186,248 80 1308,928 112 1430,420 144 15                                                                                                    | 50,724                                                                                                    |
| -15 941,249 17 1066,269 49 1190,100 81 1312,743 113 1434,198 145 15                                                                                                    | 54,464                                                                                                    |
| -14 945,174 18 1070,156 50 1193,951 82 1316,556 114 1437,974 146 155                                                                                                    | 58,203                                                                                                    |
| -13 949,098 19 1074,043 51 1197,800 83 1320,369 115 1441,749 147 15                                                                                                    | 61,942                                                                                                    |
| -12 953,020 20 1077,928 52 1201,648 84 1324,180 116 1445,523 148 15                                                                                                    | 65,678                                                                                                    |
| -11 956,942 21 1081,813 53 1205,495 85 1327,990 117 1449,296 149 150                                                                                                    | 69,414                                                                                                    |
| -10 960,862 22 1085,696 54 1209,341 86 1331,799 118 1453,068 150 15                                                                                                    | 73,149                                                                                                    |
| <u>-9</u> 964,781 23 1089,578 55 1213,186 87 1335,606 119 1456,838                                                                                                    |                                                                                                    |

# Instandhaltung

# Sicherungen prüfen

- 1. Anlage spannungsfrei schalten, z. B. an der separaten Sicherung oder einem Hauptschalter.
- 2. Schaltschrank öffnen: Siehe Seite 16
  - Gefahr

Auch bei ausgeschaltetem Netztrennschalter können Bereiche im Schaltschrank gefährliche elektrische Spannung führen. Das Berühren spannungsführender Bauteile kann zu gefährlichen Verletzungen durch elektrischen Strom führen. Gefährliche Bereiche nicht berühren. Gefährliche Bereiche sind durch gelbe Aufkleber (Bereich vor Netztrennschalter) oder orangene Leitungen (Fremdspannung) gekennzeichnet.

- **3.** Angeschlossene Anlagenkomponenten prüfen. Ggf. Defekte beheben.
- Feinsicherung T 6,3 A auf Erweiterungsmodul -KF02 und -KF03 pr
  üfen. Ggf. erneuern: Siehe Anschluss- und Verdrahtungsschema.

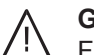

#### Gefahr

- Falsche oder nicht ordnungsgemäß eingebaute Sicherungen können zu erhöhter Brandgefahr führen.
  - Sicherungen ohne Kraftaufwand einsetzen. Sicherungen korrekt positionieren.
  - Nur baugleiche Typen mit der angegebenen Auslösecharakteristik verwenden.
- 5. Ggf. Leitungsschutzschalter -FC01 einschalten.

#### **SD-Karte ersetzen**

#### Hinweis

Nur von Viessmann gelieferte SD-Karten dürfen eingesetzt werden. SD-Karten sind nur auf Anfrage vom Ersteller der Anlage erhältlich. In Vitocontrol 100-M sind werkseitig 2 Speicherkarten (SD-Karten) eingesteckt:

- SD-Karte Steuerung (=PLC1-KF11): Diese Speicherkarte ist f
  ür den Betrieb der Vitocontrol 100-M zwingend erforderlich.
- SD-Karte Touchscreen (=GNC1-PH01): Diese Speicherkarte übernimmt die Funktion eines Datenloggers. Die hier gespeicherten Daten werden z. B. für die Trendanzeige verwendet.

617547

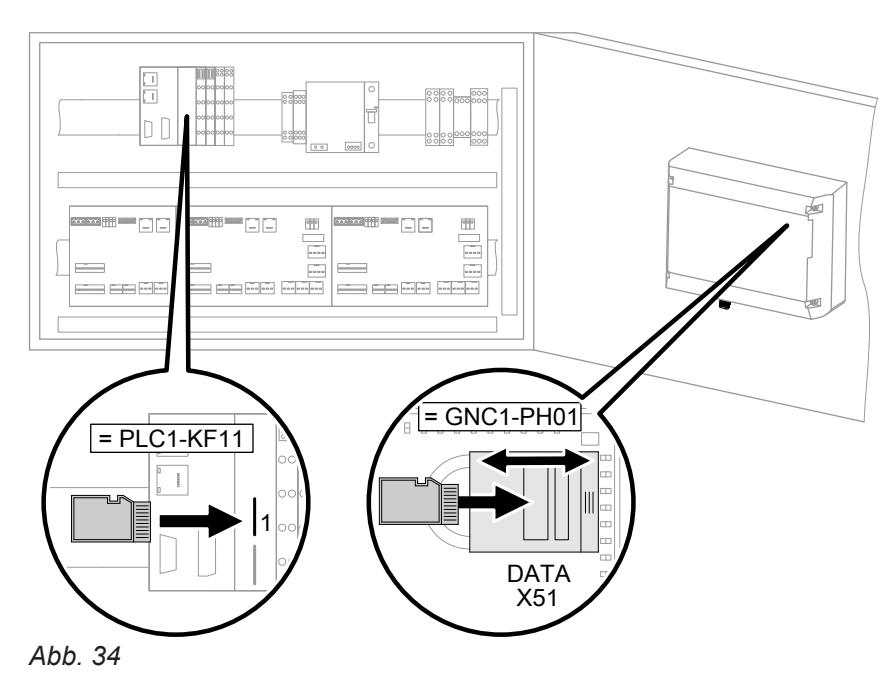

1. Anlage spannungsfrei schalten, z. B. an der separaten Sicherung oder einem Hauptschalter.

#### SD-Karte ersetzen (Fortsetzung)

2. Schaltschrank öffnen: Siehe Seite 16.

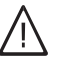

# Gefahr

 Auch bei ausgeschaltetem Netztrennschalter können Bereiche im Schaltschrank gefährliche elektrische Spannung führen. Das Berühren spannungsführender Bauteile kann zu gefährlichen Verletzungen durch elektrischen Strom führen.
 Gefährliche Bereiche nicht berühren.
 Gefährliche Bereiche sind durch gelbe Aufkleber (Bereich vor Netztrennschalter) oder orangene Leitungen (Fremdspannung) gekennzeichnet.

- 3. SD-Karte ersetzen:
  - SD-Karte Steuerung (=PLC1 -KF11): SD-Karte in Slot "1" austauschen.
  - SD-Karte Touchscreen (=GNC1 -PH01): SD-Karte in Slot "X51" (DATA) austauschen.
- 4. Schaltschrank schließen.
- 5. Netzschalter auf "ON" drehen.

# Anschluss- und Verdrahtungsschema

# Legende für alle folgenden Verdrahtungsschemen

| =GNC1-PH01 | Touchscreen                         | =PSY2-XD20 | Klemme Netzeinspeisung           |
|------------|-------------------------------------|------------|----------------------------------|
| =PLC1-KF01 | Grundmodul                          | =PSY2-XD21 | Klemme Potenzialverteilung L     |
| =PLC1-KF02 | Erweiterungsmodul I                 | =PSY2-XE21 | Klemme Potenzialverteilung M.    |
| =PLC1-KF03 | Erweiterungsmodul II                | =PSY3-FC01 | Leitungsschutzschalter für       |
| =PLC1-KF11 | Steuerung                           |            | =PSY3-TA01                       |
| =PLC1-KF12 | LON-Schnittstelle                   | =PSY3-TA01 | Netzteil 24 V-, 5 A              |
| =PLC1-KF13 | M-BUS-Schnittstelle (Zubehör)       | =PSY3-XD42 | Klemme Potenzialverteilung 24 V- |
| =PLC1-KF15 | BUS-Endklemme                       | =PSY3-XE40 | Klemme Potenzialverteilung 0 V-  |
| =PSY2-QB01 | Netztrennschalter mit Selektorgriff | T 6,3 A    | Feinsicherung                    |
|            |                                     |            |                                  |

# Verdrahtungsschema 230-V-Versorgung

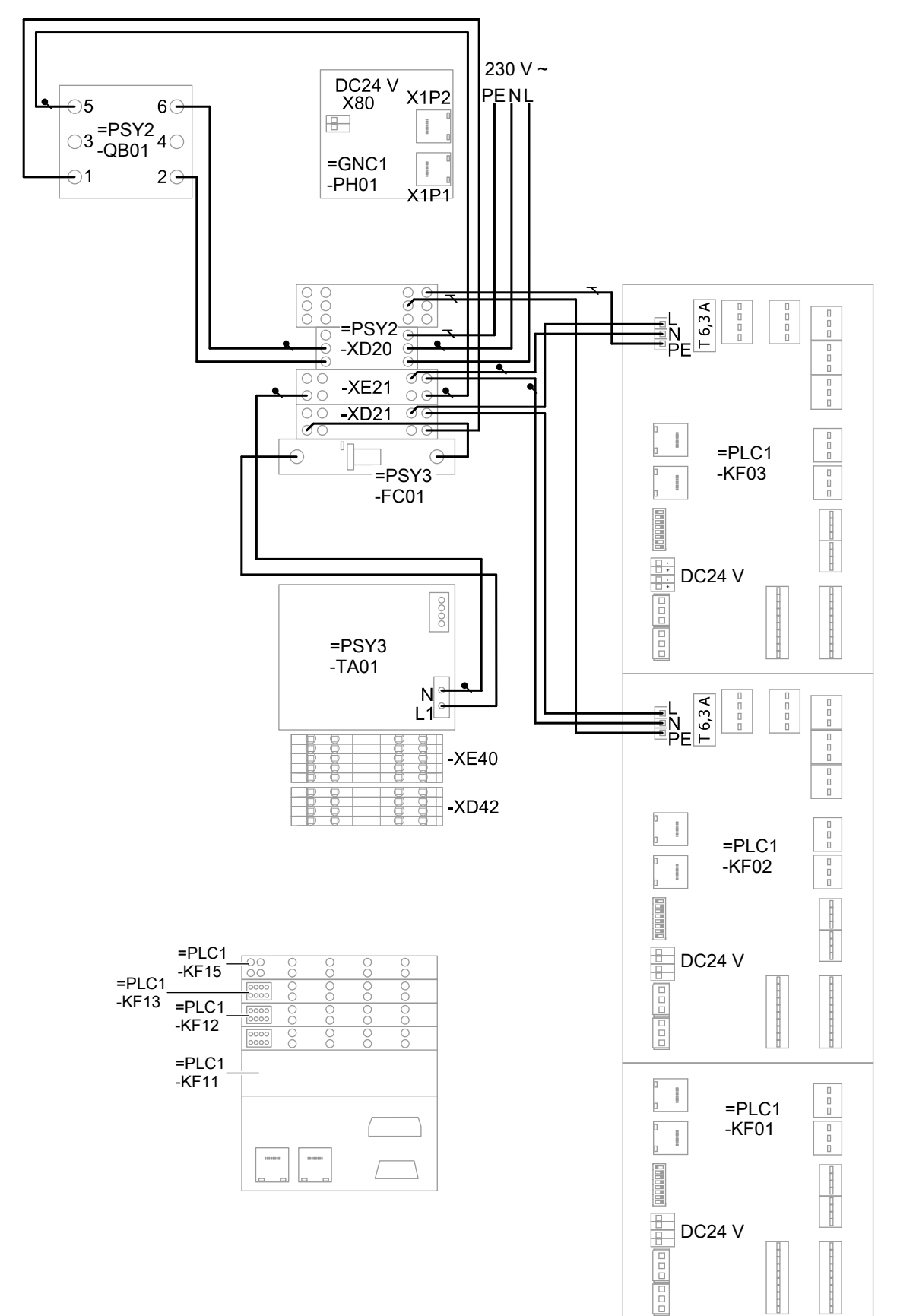

#### Verdrahtungsschema Kleinspannung

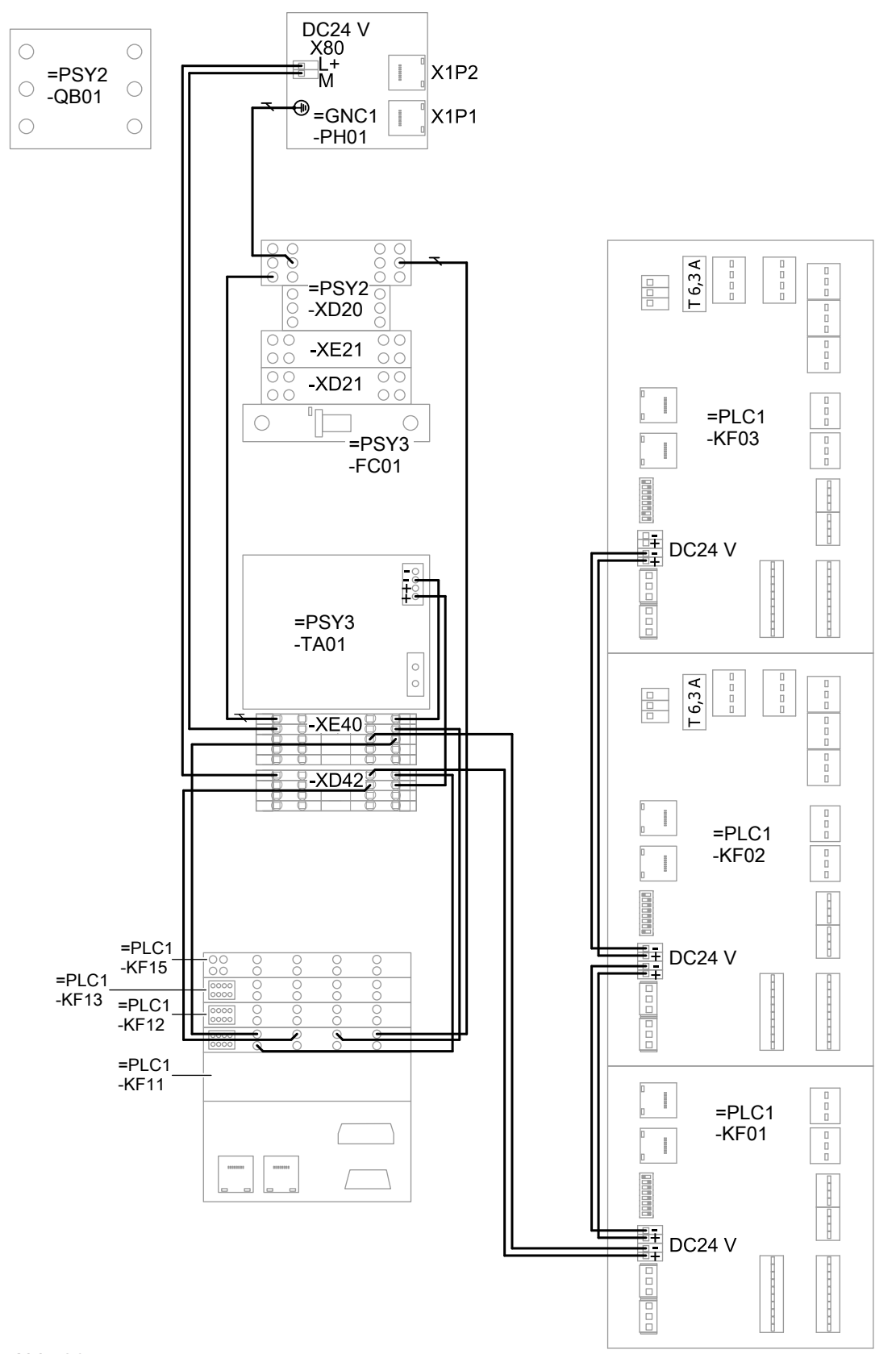

82

Anhang

#### Verdrahtungsschema BUS-Verbindungen

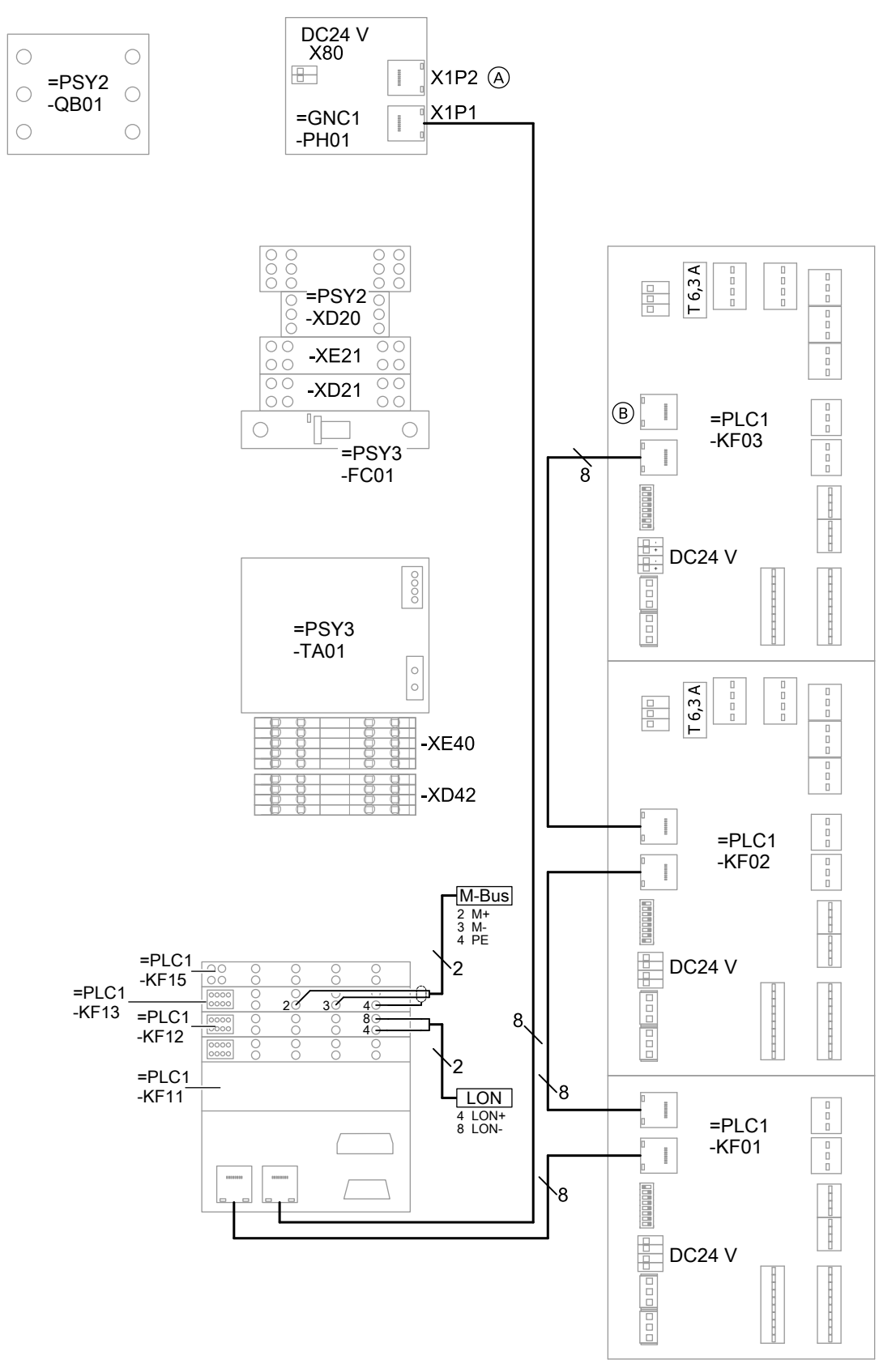

Abb. 37

6175471

- A Touchscreen =GNC1-PH01 Netzwerk-Port X1P2 (Netzwerkanschluss Zubehör)
- B I/O-Board =PLC1-KF03 Netzwerk-Port LAN A (Netzwerkanschluss Zubehör)

83

# Leiterplatte Grundmodul

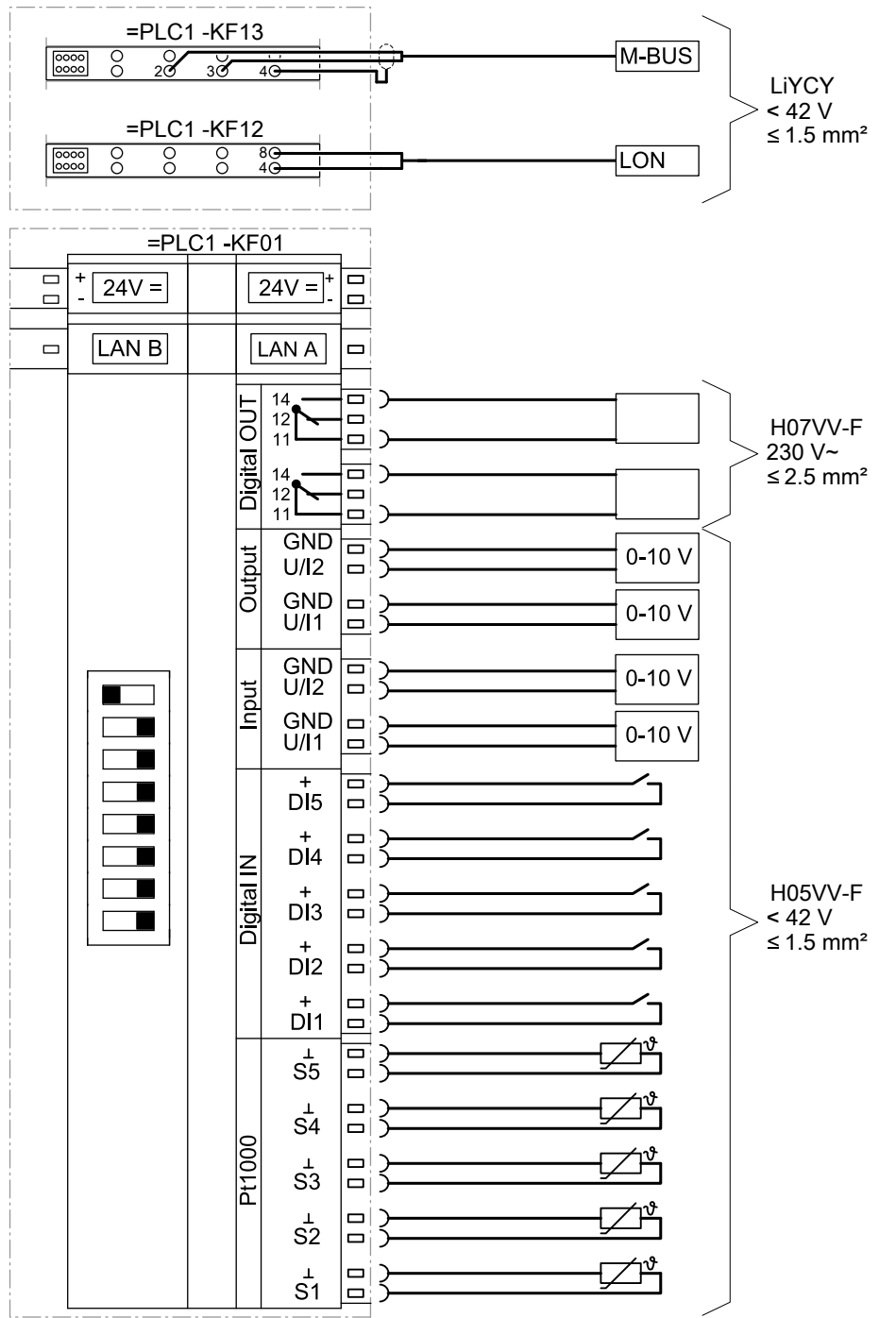

Abb. 38

#### Leiterplatte Erweiterungsmodul I

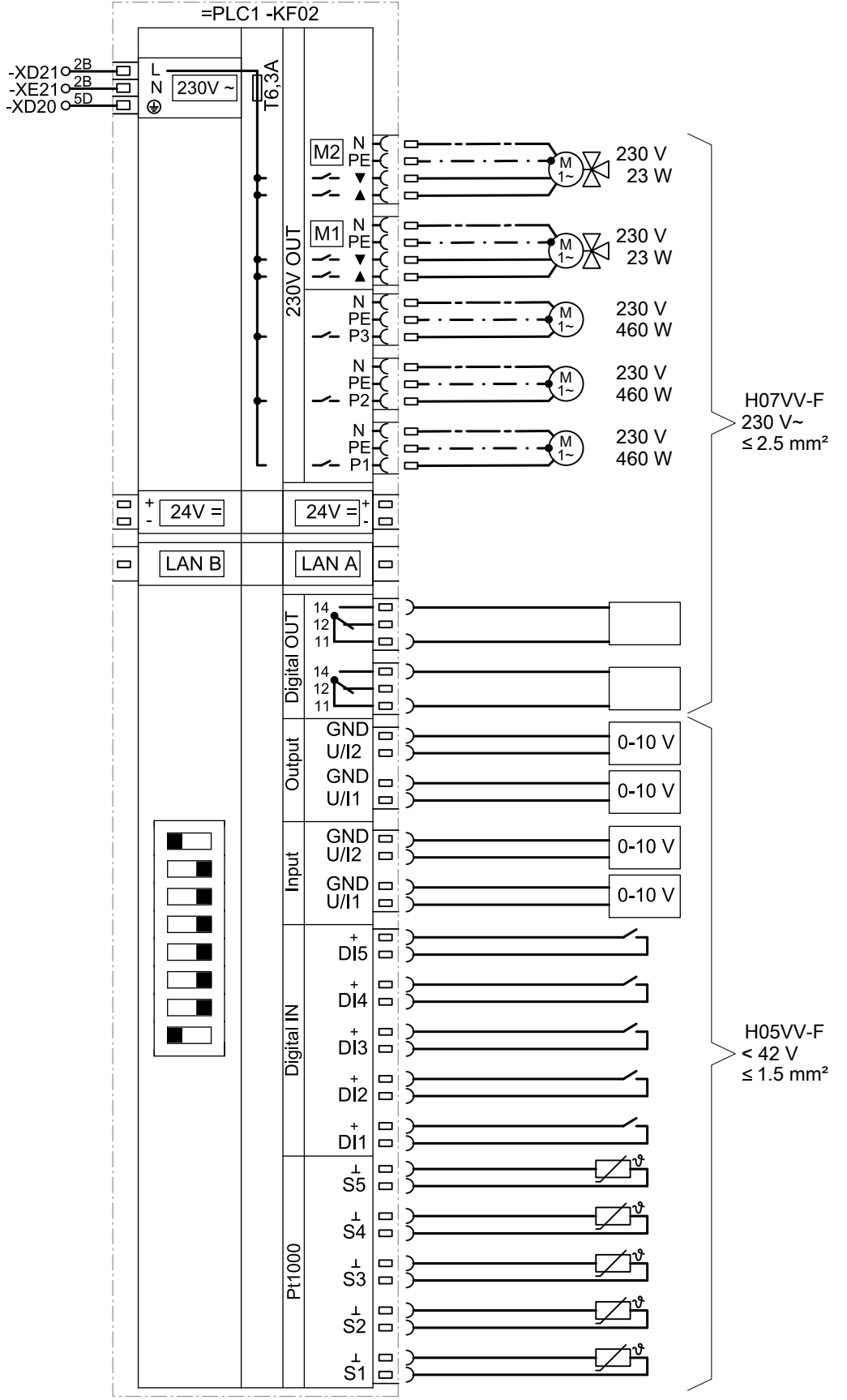

Abb. 39

Anhang

# Leiterplatte Erweiterungsmodul II

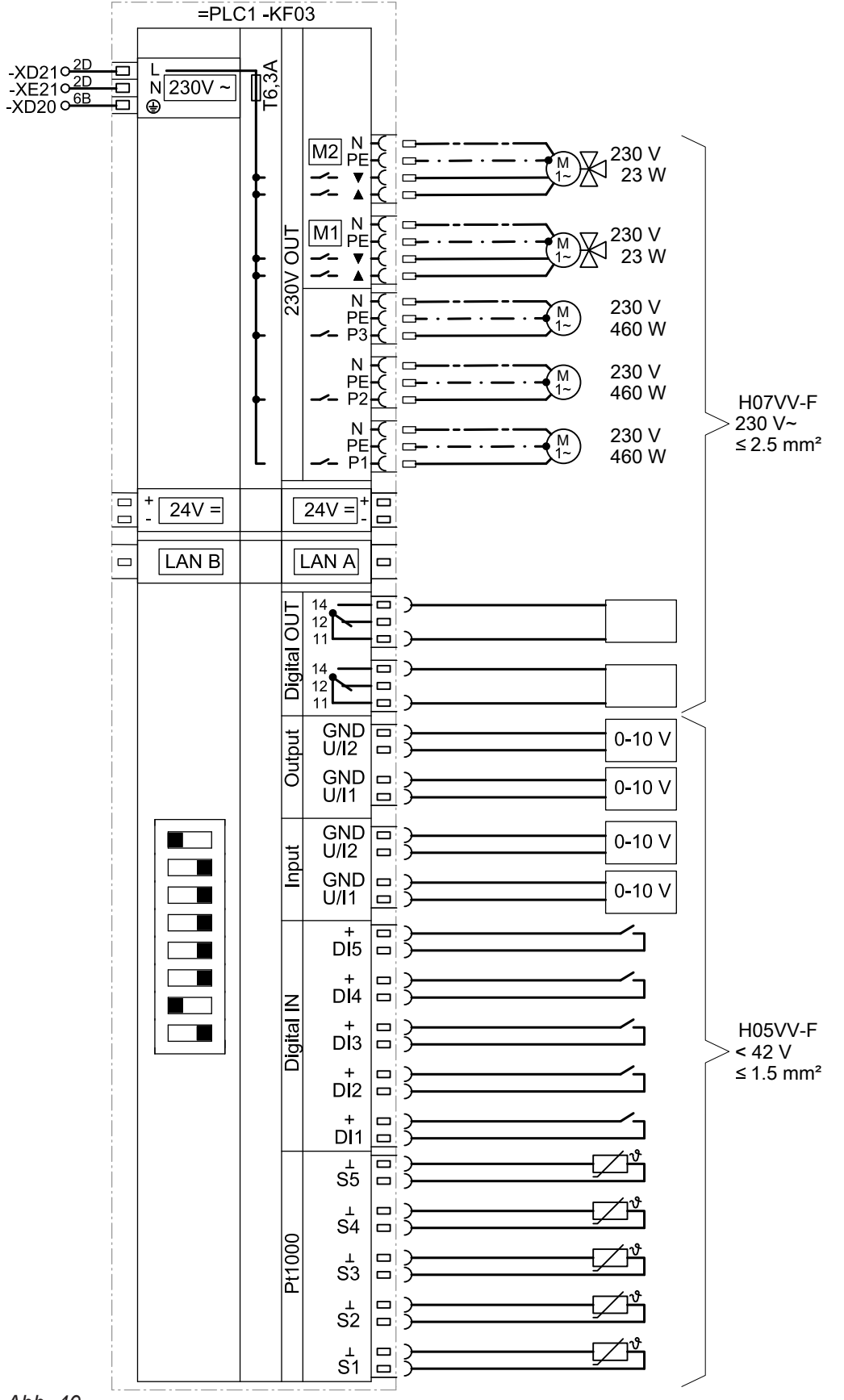

Abb. 40

Anhang

# Technische Daten

| +40<br>′0 (nicht kondensierend)<br>dung in Wohn- und Heizräumen<br>e Umgebungsbedingungen) |
|--------------------------------------------------------------------------------------------|
| +60<br>5 (nicht betauend)                                                                  |
|                                                                                            |
|                                                                                            |
|                                                                                            |
|                                                                                            |
|                                                                                            |
|                                                                                            |
|                                                                                            |
|                                                                                            |
|                                                                                            |
|                                                                                            |

| Nennbelastbarkeit der Relaisaus-<br>gänge | Strom                    | Spannung |
|-------------------------------------------|--------------------------|----------|
| Umwälzpumpen (P1, P2, P3)                 | 2 A                      | 230 V~   |
| Mischer-Motoren (M1, M2)                  | 0,1 A (cos φ > 0,6 ind.) | 230 V~   |
| Digitale Ausgänge (DO1, DO2)              | 2 A                      | 230 V~   |

#### Hinweis

Umwälzpumpen und Mischer-Motoren sind auf jedem Erweiterungsmodul mit einer gemeinsamen Sicherung T 6,3 A abgesichert.

# Endgültige Außerbetriebnahme und Entsorgung

Viessmann Produkte sind recyclingfähig. Komponenten und Betriebsstoffe der Anlage gehören nicht in den Hausmüll.

Zur Außerbetriebnahme die Anlage spannungsfrei schalten und die Komponenten ggf. abkühlen lassen. Alle Komponenten müssen fachgerecht entsorgt werden. Wir empfehlen, das von Viessmann organisierte Entsorgungssystem zu nutzen. Betriebsstoffe (z. B. Wärmeträgermedien) können über die kommunale Sammelstelle entsorgt werden. Weitere Informationen halten die Viessmann Niederlassungen bereit.

# Konformitätserklärung

Wir, die Viessmann Werke GmbH & Co. KG, D-35107 Allendorf, erklären in alleiniger Verantwortung, dass das bezeichnete Produkt in Konstruktion und Betriebsverhalten den europäischen Richtlinien und den ergänzenden nationalen Anforderungen entspricht.

Die Konformitätserklärung ist mit Hilfe der Herstell-Nr. unter folgender Internetadresse zu finden:

- DE: www.viessmann.de/eu-conformity
- AT: www.viessmann.at/eu-conformity
- CH: www.viessmann.ch/eu-conformity-de oder

www.viessmann.ch/eu-conformity-fr

# Stichwortverzeichnis

# Α

| Abfragen                          |    |
|-----------------------------------|----|
| - Softwarestand                   | 51 |
| Abmelden                          | 50 |
| Anforderungen an den Aufstellraum | 13 |
| Anlagenbetreiber einweisen        | 44 |
| Anlagenparameter                  |    |
| – Blockieren                      | 51 |
| – Freigeben                       | 51 |
| - Sichern                         | 48 |
| - Umbenennen                      | 48 |
| Anmelden                          | 49 |
| Anschlussbeispiel LON             |    |
| Anschluss- und Verdrahtungsschema | 80 |
| Außentemperatursensor             | 33 |
| •                                 |    |

# В

| Bedienebene                  | 11     |
|------------------------------|--------|
| Benutzer                     | 11, 49 |
| – Abmelden                   | 50     |
| – Anmelden                   | 49     |
| Bestimmungsgemäße Verwendung |        |
| Betriebsart                  |        |
| - Automatikbetrieb           | 73     |
| – Manueller Betrieb          | 73     |
| Betriebsdaten                | 50     |

# D

| Dämpfung Temperatursensor47 | 7 |
|-----------------------------|---|
|-----------------------------|---|

# Е

| Einweisung des Anlagenbetreibers  | 44 |
|-----------------------------------|----|
| Elektrische Anschlüsse, Übersicht | 21 |
| Erstinbetriebnahme                | 16 |

# F

| •                 |    |
|-------------------|----|
| Fußbodenheizkreis | 39 |

| G                        |    |
|--------------------------|----|
| Gerätesicherungen prüfen | 78 |
| Grundeinstellung         | 52 |

# Н

| Hauptschalter        | 16,       | 40 |
|----------------------|-----------|----|
| Heizkreiserweiterung | 45,       | 46 |
| Heizkreisregelung    | . 28, 45, | 46 |
|                      |           |    |

### I

| Inbetriebnahme           | 16 |
|--------------------------|----|
| Inbetriebnahme-Assistent | 42 |
| Information              | 10 |
| Inspektion               |    |
| Instandsetzungsarbeiten  |    |

# Κ

| Kennlinie                                           |
|-----------------------------------------------------|
| <ul> <li>– Temperatursensor Typ Pt100077</li> </ul> |

#### L L ON

| LON                          |    |
|------------------------------|----|
| – Anschlussbeispiel          | 28 |
| - Teilnehmernummern abfragen | 51 |
| - Verbindung herstellen      | 26 |
| LON-Anschlussdose            | 28 |
| LON-Kupplung                 | 28 |
| LON-Verbindungsleitung       |    |
| LON-Verbindungsstecker       |    |

#### М

| Manueller Betrieb   | 73 |
|---------------------|----|
| M-BUS               |    |
| - Deaktivieren      |    |
| – Konfigurieren     | 44 |
| M-BUS-Schnittstelle | 25 |
| Meldungen           | 53 |
| Mindestabstände     | 14 |
|                     |    |

# Ν

| Netzpumpenmodul | 46 |
|-----------------|----|
| Netzschalter    |    |

# 0

| Offset | Temperatursensor | 47 |
|--------|------------------|----|
|        |                  |    |

# Ρ

#### 

| Sammelstörmeldeeinrichtung | 31 |
|----------------------------|----|
| Schaltschrank öffnen       |    |
| SD-Karte ersetzen          | 78 |
| Sicherungen prüfen         | 78 |
| Softwarestand              | 51 |
| Status                     |    |
| – Analoge Ausgänge         | 50 |
| – Analoge Eingänge         | 50 |
| – Digitale Ausgänge        | 50 |
| – Digitale Eingänge        | 50 |
| - Temperatureingänge       | 51 |
| Störungen                  | 53 |
| Störungsmeldung            |    |
| – Übersicht                |    |

# т

| Technische Daten       | 87 |
|------------------------|----|
| Temperatursensor       |    |
| – Dämpfung             | 47 |
| – Kennlinie Typ Pt1000 | 77 |
| – Konfigurieren        | 47 |
| – Offset               | 47 |
| - Umbenennen           | 48 |
| Temperaturwächter      | 39 |

6175471

# Stichwortverzeichnis (Fortsetzung)

| Transport          |    |
|--------------------|----|
| Trennvorrichtungen | 40 |

# U

| Ubersicht               |       |
|-------------------------|-------|
| - Meldungen             | 54    |
| Umgebungstemperaturen13 | 3, 87 |

#### V

| Verdrahtungsschema         | 80       |
|----------------------------|----------|
| Verwendung                 | 10       |
| Vitotronic 200-H           | . 45, 46 |
| Vorlauftemperatur-Sollwert | 74       |

| W                       |    |
|-------------------------|----|
| Wandschrank anbauen     | 14 |
| Wartung                 | 16 |
| Werkseitige Einstellung | 52 |
|                         |    |

# Z

| Zubehör anschließen | . 25 |
|---------------------|------|
| Zugentlastung       | . 18 |

Viessmann Ges.m.b.H. A-4641 Steinhaus bei Wels Telefon: 07242 62381-110 Telefax: 07242 62381-440 www.viessmann.at

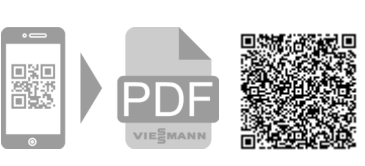

Viessmann Climate Solutions SE 35108 Allendorf Telefon: 06452 70-0 Telefax: 06452 70-2780 www.viessmann.de